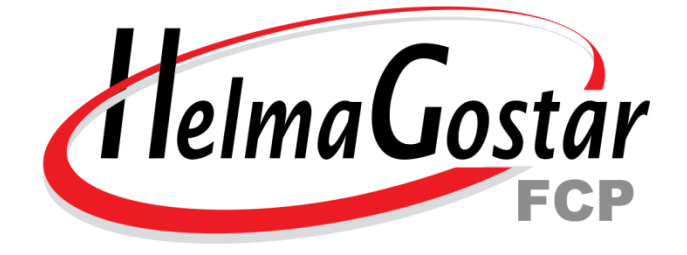

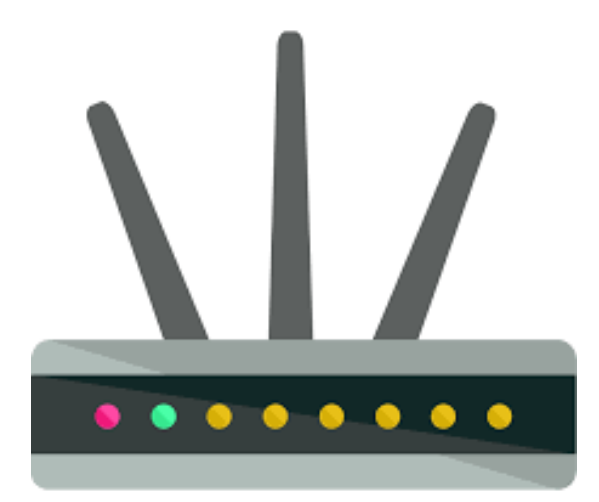

شركت حلماگستر خاورميانه واحد پشتيبانی فنی

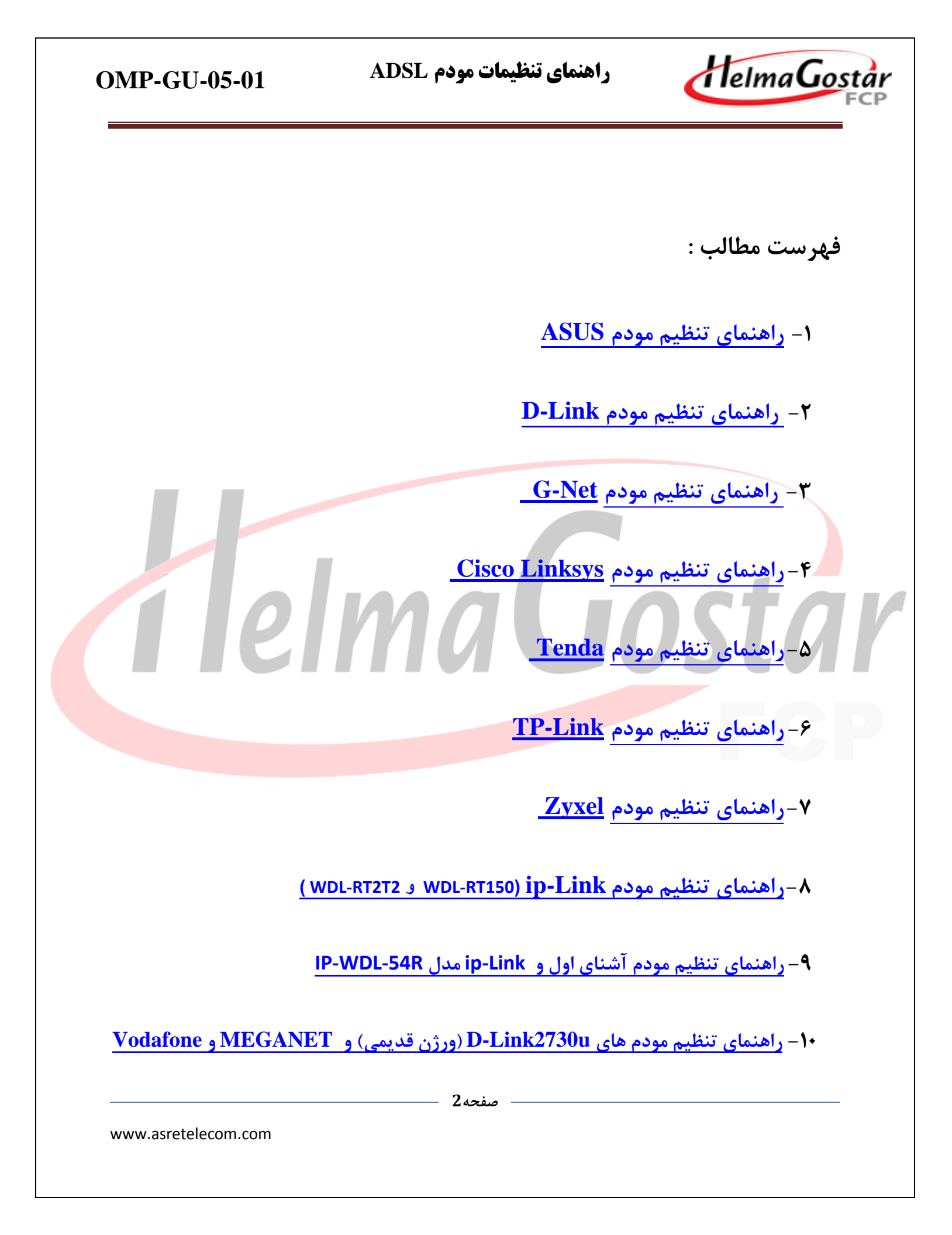

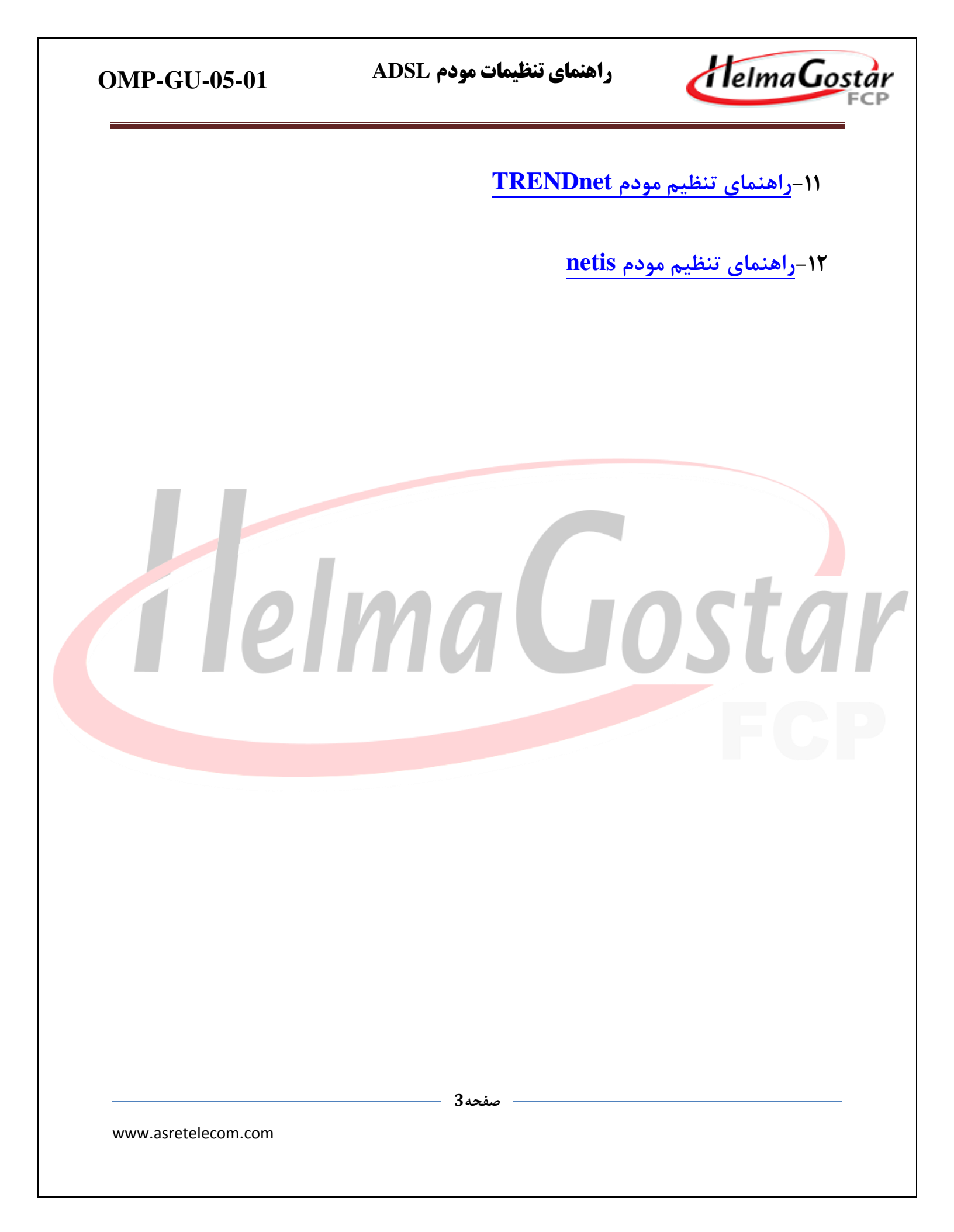

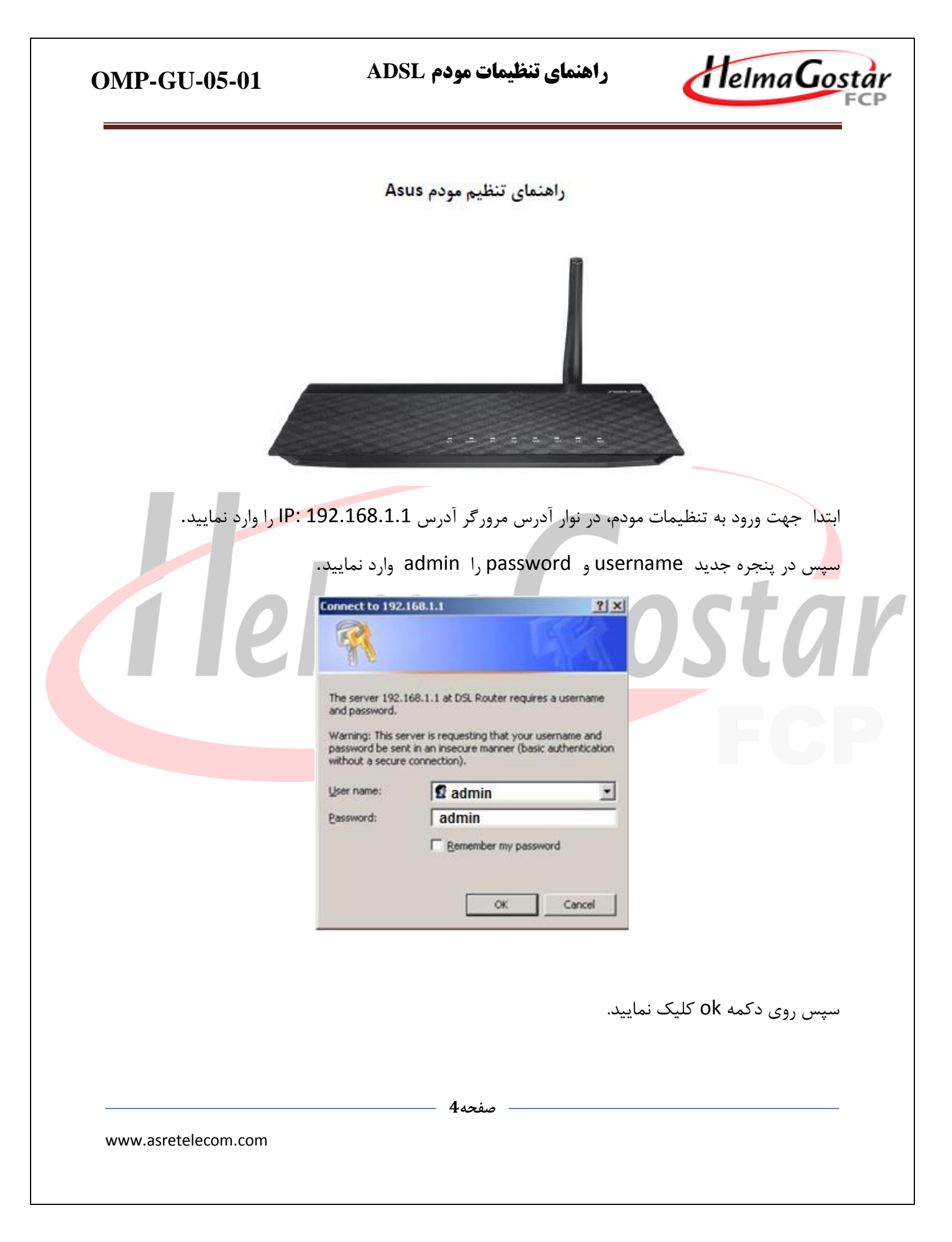

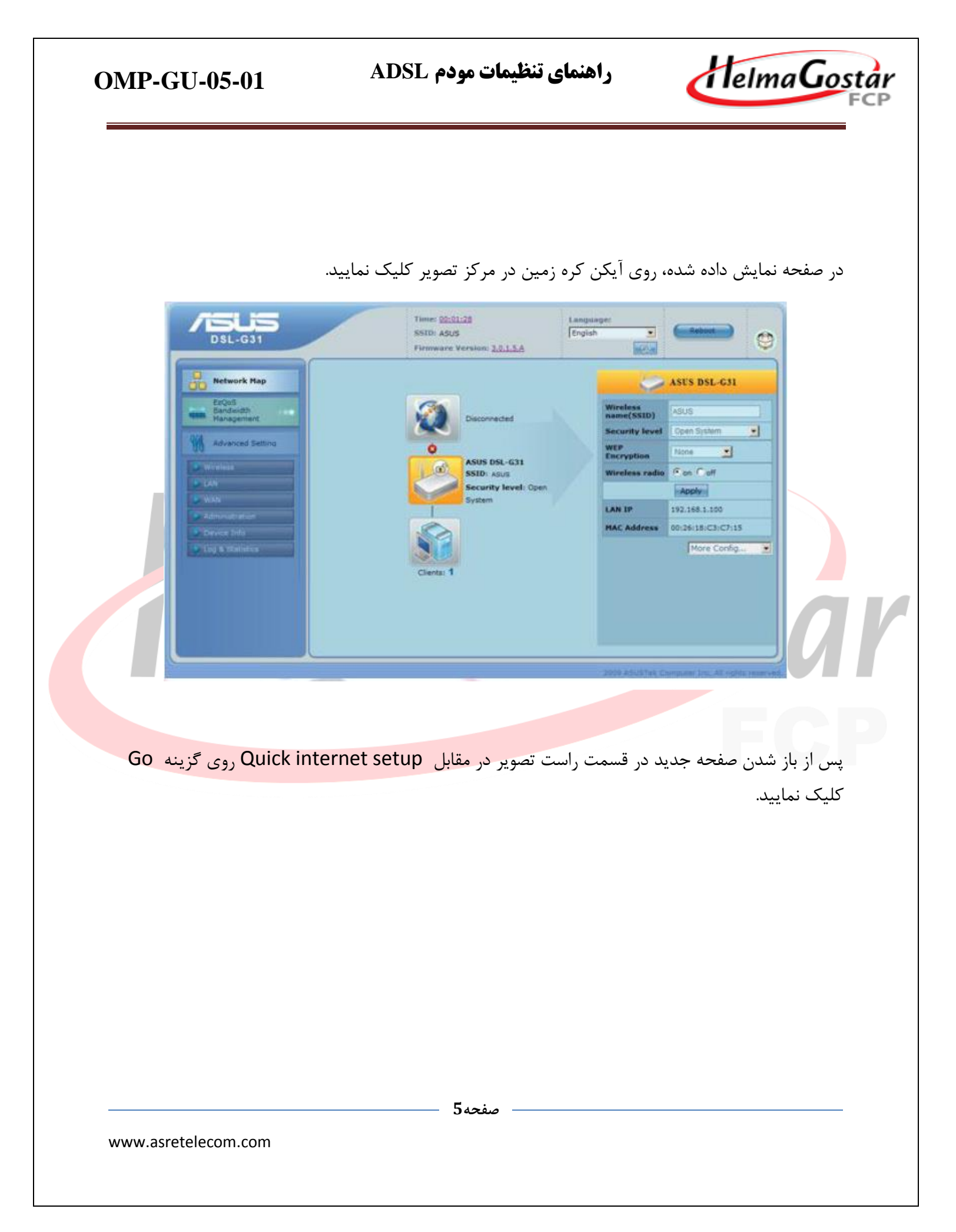

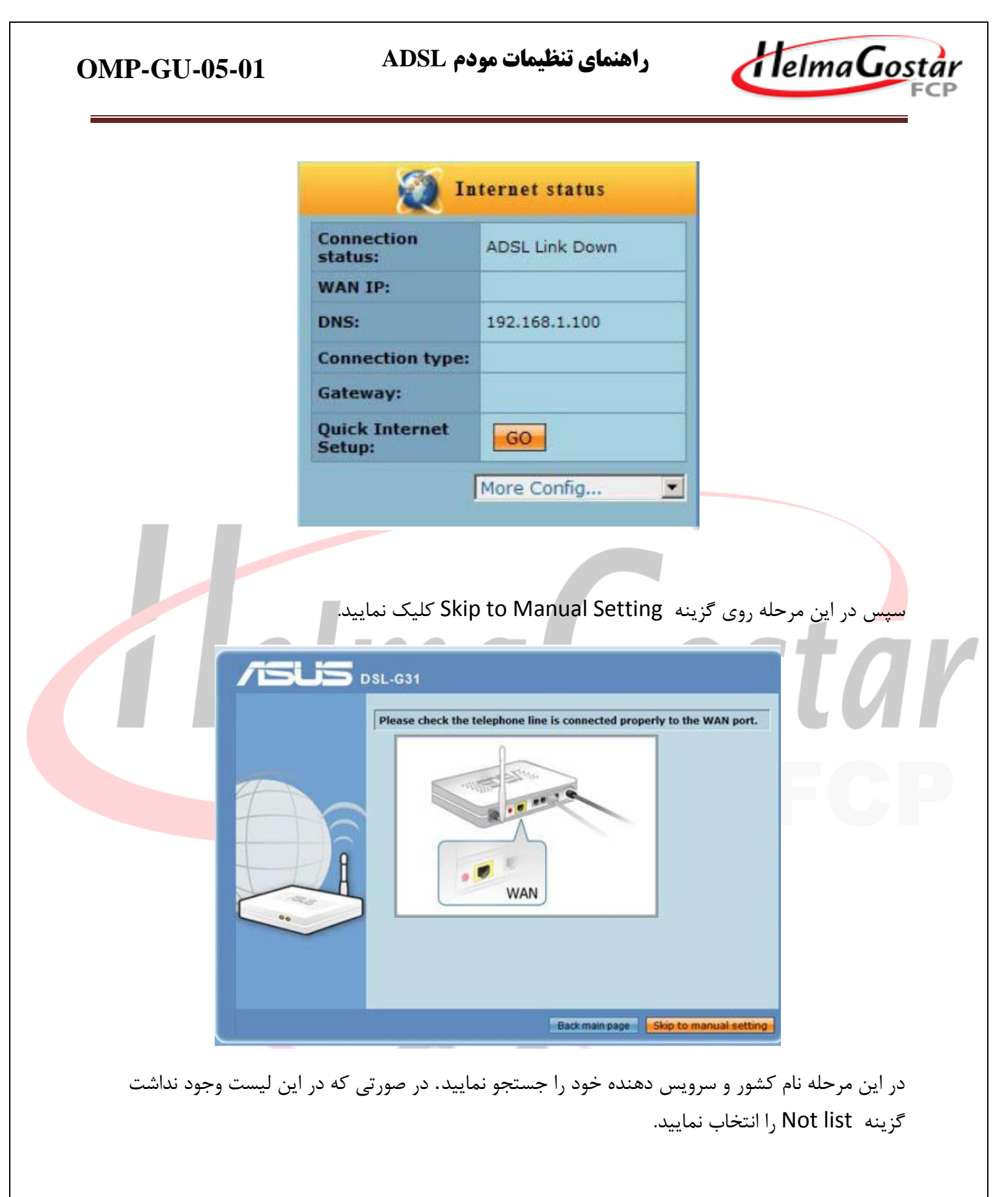

- صفحه6

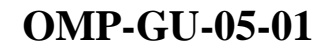

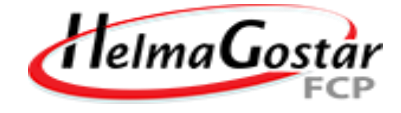

Vpi=8 و Vci=35 را وارد نمایید سپس روی گزینه Next کلیک نمایید .

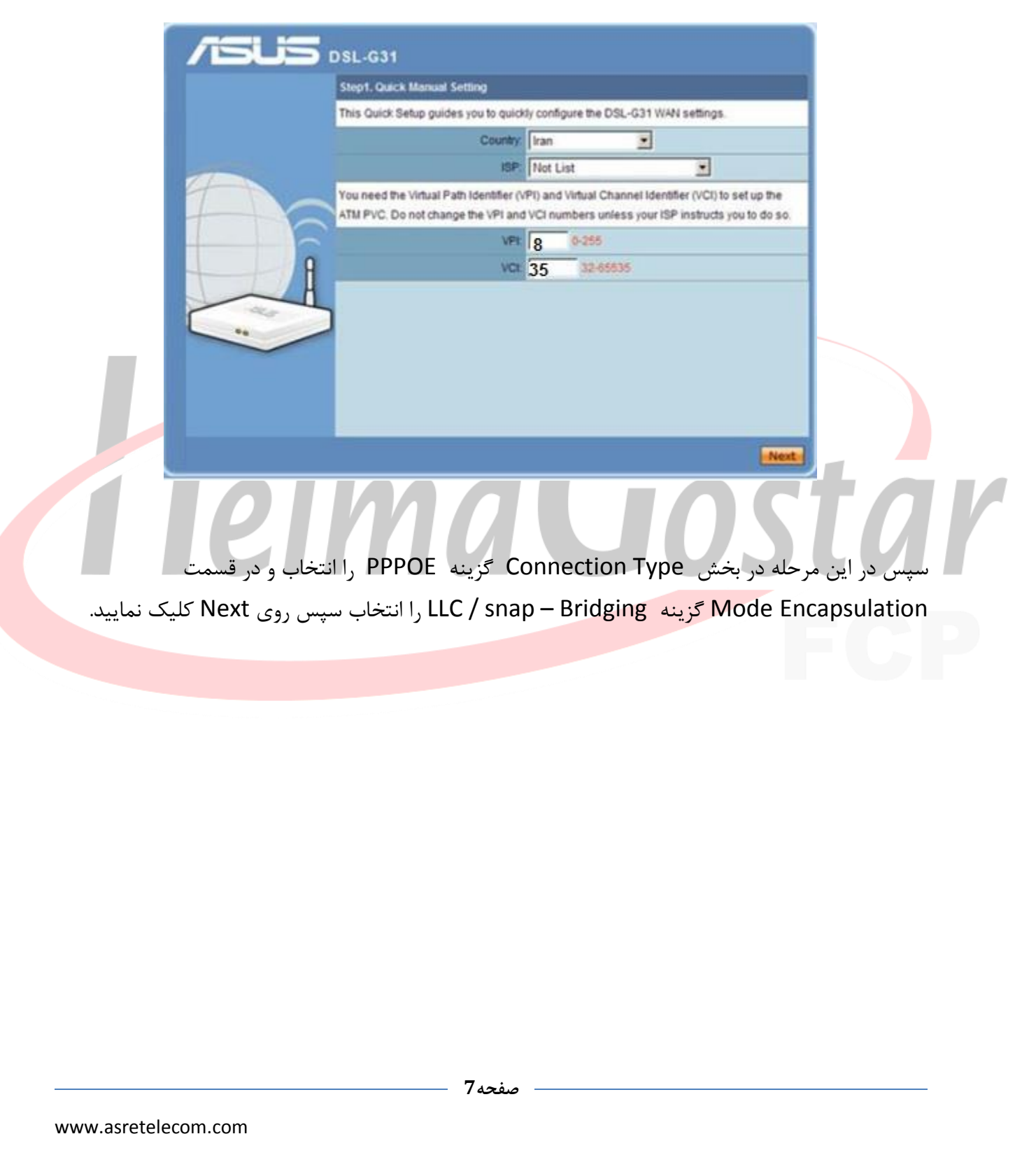

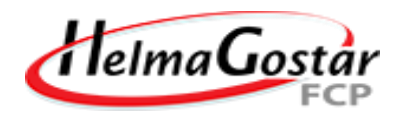

|                                                                       | Step2. Connection Type                                                                                                    |
|-----------------------------------------------------------------------|----------------------------------------------------------------------------------------------------|
|                                                                       | Select the type of network protocol and encapsulation mode over the ATM PVC that your ISP<br>has instructed you to use. Note that 802.1q VLAN tagging is only available for PPPoE, MER<br>and Bridging.                                                                                                    |
|                                                                       | C PPP over ATM (PPPoA)<br>C PPP over Ethernet (PPPoE)<br>C MAC Encapsulation Routing (MER)<br>C IP over ATM (IPoA)<br>C Bridging                                                                                                    |
| 00                                                                    | Encapsulation Mode LLC/SNAP-BRIDGING                                                                                                    |
|                                                                       |                                                                                                    |
|                                                                       | < Back Next >                                                                                                    |
|                                                                       |                                                                                                    |
| ل به اینترنت خود را وارد ک                                            | ر این مرحله نام کاربری (Username) و کلمه عبور (Password) مربوط<br>مجبوب Novt کارک نیا ب                                                                                                    |
| د به اینترن <i>ت خو</i> د را وارد کر                                  | ر این مرحله نام کاربری (Username) و کلمه عبور (Password) مربوط<br>بپس بر روی گزینه Next کلیک نمایید.<br>کته : گزینه PPPoe service name را خالی بگذارید.                                                                                                    |
| د به اینترنت خود را وارد کر<br>کنات                                   | ر این مرحله نام کاربری (Username) و کلمه عبور (Password) مربوط<br>مپس بر روی گزینه Next کلیک نمایید.<br>کته : گزینه PPPoe service name را خالی بگذارید.<br>DSL-G31                                                                                                    |
| د به اینترنت خود را وارد کر<br>۲۹۵۰ ۲۹۵۰                              | ر این مرحله نام کاربری (Username) و کلمه عبور (Password) مربوط<br>ىپس بر روی گزینه Next کلیک نمایید.<br>کته : گزینه PPPoe service name را خالی بگذارید.<br>DSL-G31<br>Stock PCP usually requires that you have a user name and password to establish your<br>connection. In the bows below, enter the user name and password to establish your<br>connection. In the bows below, enter the user name and password to establish your                                                                                                    |
| د به اینترنت خود را وارد کر<br>التان                                  | ر این مرحله نام کاربری (Username) و کلمه عبور (Password) مربوط<br>بپس بر روی گزینه Next کلیک نمایید.<br>کته : گزینه PPPoe service name را خالی بگذارید.<br>DSL-G31<br>PPP usually requires that you have a user name and password to establish your<br>connection. In the bower below, enter the user name and password to establish your<br>connection. In the bower below, enter the user name and password to establish your<br>into a you.                                                                                                    |
|                                                                       | ر این مرحله نام کاربری (Username) و کلمه عبور (Password) مربوط<br>بپس بر روی گزینه Next کلیک نمایید.<br>کته : گزینه PPPoe service name مرا خالی بگذارید.<br>DSL-G31<br>Step3 PPP Username and Password for establish your<br>connection. In the bases before, enter the user name and password that your ISP has<br>provided to you<br>User Name (مرتغور دریاقتی از شرکت)<br>PPPoE Service Name                                                                                                    |
|                                                                       | ر این مرحله نام کاربری (Vsername) و کلمه عبور (Password) مربوط<br>بپس بر روی گزینه Next کلیک نمایید.<br>کته : گزینه PPPoe service name را خالی بگذارید.<br>DSL-G31<br>Step3. PDP Username and Password for establish your<br>consident. In the bases below, enter the user name and password that your tipe has<br>provided to you.                                                                                                    |
|                                                                       | ر این مرحله نام کاربری (Password) و کلمه عبور (Password) مربوط<br>بپس بر روی گزینه Next کلیک نمایید.<br>کته : گزینه PPPoe service name را خالی بگذارید.<br>DSL-G31<br>Steel PPP Userbane and Password to establish your<br>connection. In the bases below, enter the user name and password to establish your<br>connection. In the bases below, enter the user name and password to establish your<br>connection. In the bases below, enter the user name and password to establish your<br>connection. In the bases below, enter the user name and password to establish your<br>provided to you.<br>User Name (with a user name and password to establish your<br>(a saw of the password) (a state of the pass<br>(a saw of the password) (a state of the password) (a state of |
| د به اینترنت خود را وارد کر<br>الالالالالالالالالالالالالالالالالالال | ر این مرحله نام کاربری (Password) و کلمه عبور (Password) مربوط<br>یپس بر روی گزینه Next کلیک نمایید.<br>کته : گزینه PPPoe service name کلیک نمایید.<br>کته : گزینه PPPOe service name and Password را خالی بگذارید.<br>PSL-G31<br>PPP usually requires that you have a user name and password to establish your<br>connection. In the bases below, enter the user name and password that your ISP has<br>provided to you.<br>PERPOE Service Hame<br>Authentication Method<br>()<br>Dial on demand (with idle timeout timer)<br>()<br>PPP PP extension                                                                                                    |
| د به اینترنت خود را وارد کر<br>کلکک<br>نین                            | ر این مرحله نام کاربری (Password) و کلمه عبور (Password) مربوط<br>بپس بر روی گزینه Next کلیک نمایید.<br>کته : گزینه PPPoe service name یکذارید.<br>Star : گزینه PPPoe service name and password to establish your<br>connection. In the bows below, enter the user name and password to establish your<br>connection. In the bows below, enter the user name and password to establish your<br>connection. In the bows below, enter the user name and password to establish your<br>connection. In the bows below, enter the user name and password to establish your<br>provided to you.<br>User Name ( مرکز توریزی تربیکی تر شرکت<br>Pressword ( مرکز توریزی توریزی توریزی توریزی توریزی توریزی توریزی توریزی<br>Bit on demand ( with idle timecut time(<br>( Use Static F Address                                                                                                    |
| د به اینترنت خود را وارد کر<br>الالالالالالالالالالالالالالالالالالال | ر این مرحله نام کاربری (Username) و کلمه عبور (Password) مربوط<br>بپس بر روی گزینه Next کلیک نمایید.<br>کته : گزینه Next کلیک نمایید بگذارید.<br>State : گزینه PPPoe service name ماه کاربری بگذارید.<br>(State : گزینه PPPoe service name and password to establish your<br>connection. In the Decess Delow, enter the user name and password that your ISP has<br>provided to you.<br>(State : State : Proce Service Tearry)<br>(PPPoe Service Tearry)<br>(PPPoe Service Tearry)<br>(State in demand (with idle Ismeout Ismer)<br>(PPP IP extension)<br>(Use State : P Address)                                                                                                    |
|                                                                       | ر این مرحله نام کاربری (Password) و کلمه عبور (Password) مربوط<br>بپس بر روی گزینه Next کلیک نمایید.<br>کته : گزینه PPPoe service name عرفاری بگذارید.<br>SL-G31<br>Terps Pred Userneme and Password to establish your<br>connection. In the base below, enter the user name and password to establish your<br>connection. In the bases below, enter the user name and password to establish your<br>provided to you.<br>PPPoE Service Name<br>( ) Static TP Address<br>Use Static IP Address                                                                                                    |
|                                                                       | ر این مرحله نام کاربری (Password) و کلمه عبور (Password) مربوط<br>یپس بر روی گزینه Next کلیک نمایید.<br>کته : گزینه Next علیک نمایید بید<br>کته : گزینه PPPoe service name and password to establish your<br>Consection. In the boars below, enter the user name and password that your ISP has<br>provided to you<br>PPPoE Service Harry<br>Authentication Method<br>Harry (PPP P edension<br>User Static IP Address                                                                                                    |
|                                                                       | ر این مرحله نام کاربری (Password) و کلمه عبور (Password) مربوط<br>یپس بر روی گزینه Next کلیک نمایید.<br>کته : گزینه PPPoe service name یکارید.<br>کته : گزینه PPPoe service name عموا کالی بگذارید.                                                                                                    |
|                                                                       | ر این مرحله نام کاربری (Password) و کلمه عبور (Password) مربوط<br>یپس بر روی گزینه Next کلیک نمایید.<br>کته : گزینه Next کلیک نمایید<br>کته : گزینه Next و ترین میناز را خالی بگذارید.                                                                                                    |

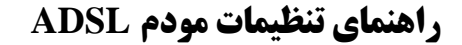

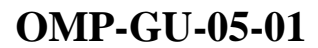

پس از ورود به تنظیمات مودم خلاصه ای از تنظیمات انجام شده در تصویر قابل مشاهده می باشد . پس از بررسی تنظیمات انجام شده گزینه Save / Reboot را انتخاب نمایید.

| 3 | tep5. WAN Setup - Summary                                                                                                    |                                                                                                    |   |
|---|----------------------------------------------------------------------------------------------------|----------------------------------------------------------------------------------------------------|---|
|   | nsure that the settings below mate<br>lick [Save/Rebool] to save these set<br>iodifications. NOTE: The configuration<br>our wireless router reboots. | ch the settings provided by your ISP.<br>tings and reboot the router. Click [Back] to make any<br>on process takes about one minute to complete and |   |
|   | VP1/VCt                                                                                                    | 8/35                                                                                                    |   |
|   | Connection Type:                                                                                                    | PPPoE                                                                                                    |   |
|   | IP Address:                                                                                                    | Automatically Assigned                                                                                                    |   |
|   | NAT:                                                                                                    | Enabled                                                                                                    |   |
|   | Firewalt                                                                                                    | Enabled                                                                                                    |   |
|   | IGMP Multicast                                                                                                    | Disabled                                                                                                    |   |
|   |                                                                                                    | Back Save/Reboot                                                                                                    | 0 |

#### تنظيمات wireless

HelmaGostar

Wireless name (SSID) = نام شبکه

در قسمت Security level گزینه WPA2-Personl را انتخاب نمایید. سپس رمز دلخواه خود را وارد نمایید.

– صفحه9

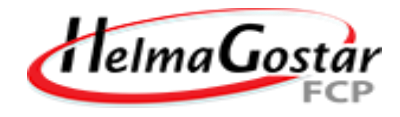

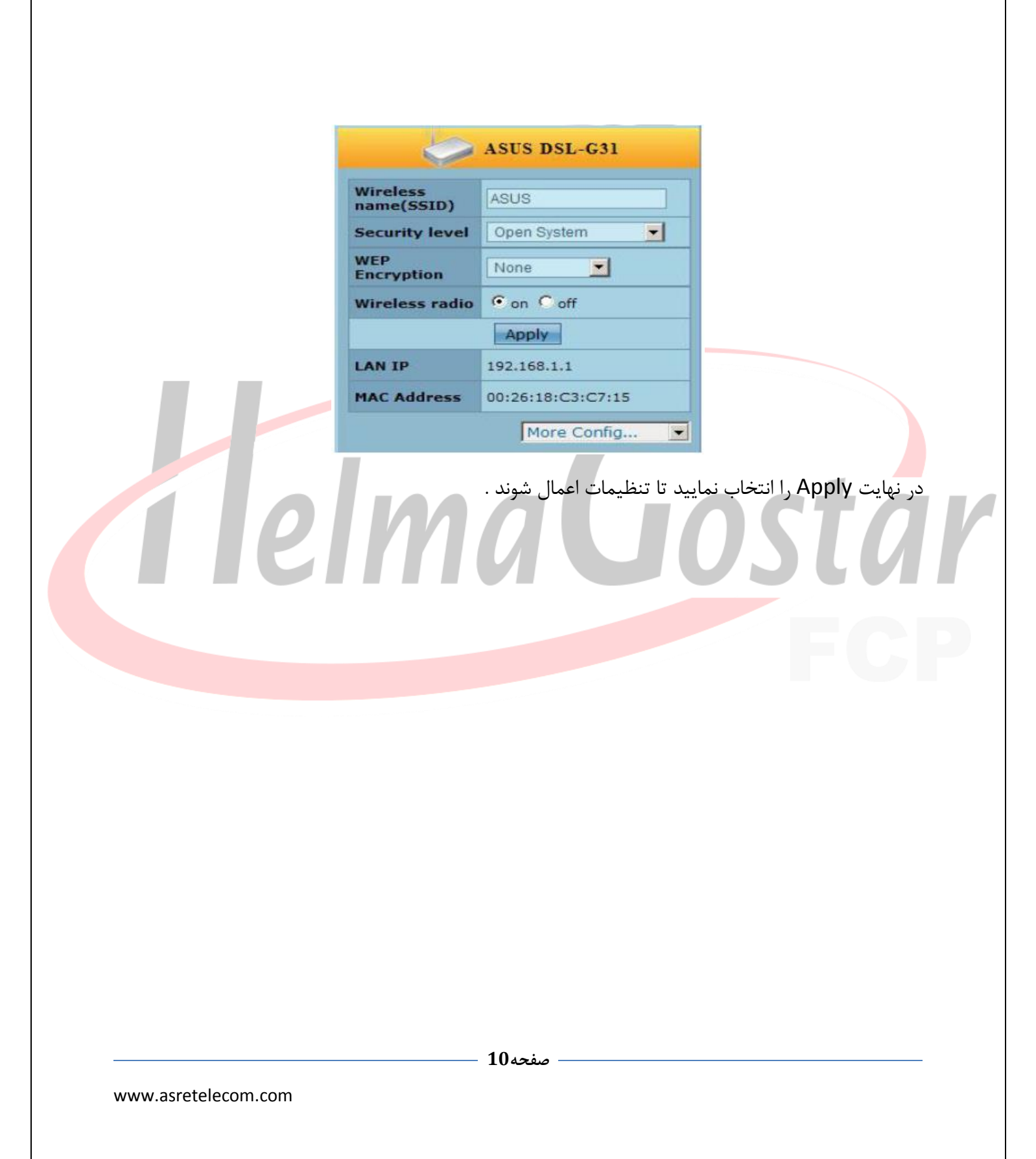

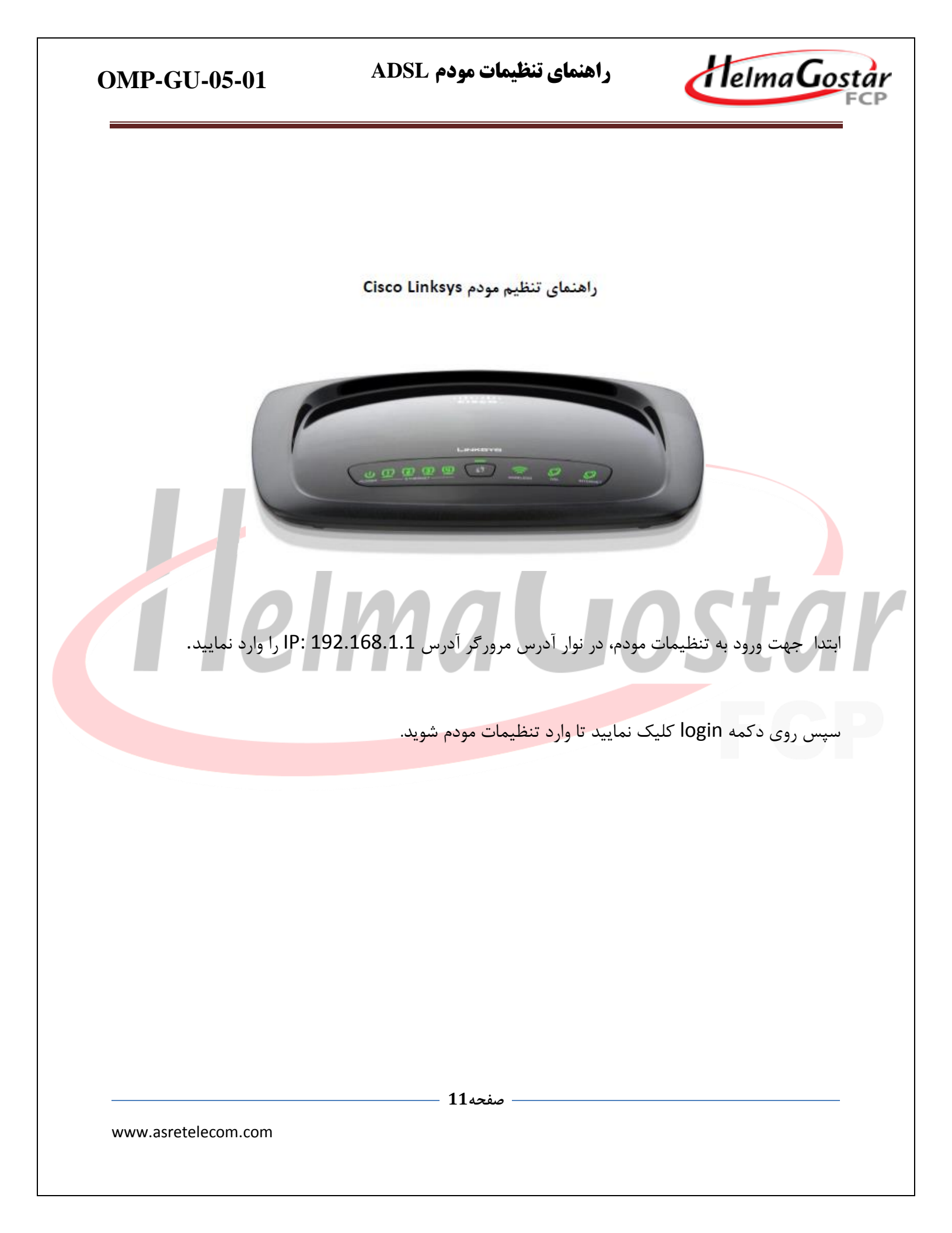

راهنمای تنظیمات مودم ADSL

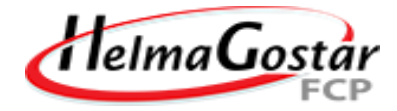

| The server 192.168.1.1 at Linksys WAG200G requires a<br>username and password. | 2. Enter 'admin' for<br>both User Name and |
|--------------------------------------------------------------------------------|--------------------------------------------|
| User Name: admin<br>Password: *****                                            | Password                                   |
| Log In Can                                                                     | cel                                        |

وارد سربرگ Setup شوید و زیر شاخه Basic Setup را انتخاب نمایید .

در این مرحله تنظیم<mark>ات را بصورت زیر انجا</mark>م دهید:

Vc Settings / Encapsulation : RFC 2516 pppoE / Multiplexing : LLc

Qos Type : UBR / Autodetect : Enable / Vpi = 8 Vci = 35

DSL Modulation : MultiMode

سپس username و password کاربری را وارد نمایید .

گزینه Keep Alive را انتخاب نمایید .

گزینه DHCP Server را روی Enable قرار دهید .

در نهایت روی دکمه save کلیک نمایید.

- صفحه12

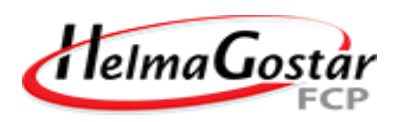

| ictup Wireless<br>is Selup DDNS   A<br>Encapsulation:<br>Multiplexing:<br>Qos Type:<br>Per Rate:<br>Ser Rate:<br>Ser Rate:<br>Autodetect<br>Virtual Circuit:<br>DSL Modulation:<br>Username:<br>Password<br>(* Connect on Demand<br>(* Keep Alve: Redial per<br>Host Name:<br>Domain Name: | Security<br>Molvanced Rauting<br>RFC 2516 PPPoE<br>C LLC C VC<br>UBR C cps<br>C Enable C D<br>8 VPI (Range<br>35 VCI (Range<br>35 VCI (Range<br>36 VCI (Range<br>36 VCI (Ra | Access<br>Restrictions<br>1. C<br>RFC<br>2. Chu<br>3. Ch<br>3. Ch<br>3. Ch<br>5. I<br>5. I<br>1. C<br>2. Chu<br>3. Ch<br>5. I<br>1. C<br>2. Chu<br>3. Ch<br>3. Ch                                                                                                    | Applications &<br>Gaming<br>Caming<br>Caming<br>2516 PPPoE<br>00056 LLC<br>100056 UBR<br>Enter '8'<br>Enter '8'<br>Enter '35'<br>6. Enter the<br>username<br>and password<br>we gave you<br>on the<br>welcome note | Administration<br>Hep | Status |
|----------------------------------------------------------------------------------------------------|----------------------------------------------------------------------------------------------------|----------------------------------------------------------------------------------------------------|----------------------------------------------------------------------------------------------------|-----------------------|--------|
| is Seign   DDNS   7<br>Encapsulation:<br>Multiplexing:<br>Qos Type:<br>Per Rate:<br>Ser Rate:<br>Ser Rate:<br>Autodetect<br>Virtual Circuit:<br>DSL Modulation:<br>Username:<br>Password<br>Connect on Demand<br>Connect on Demand<br>Keep Alve: Redial pe<br>Host Name:<br>Domain Name:   | RFC 2516 PPPoE<br>C LLC C VC<br>UBR C cps<br>C Enable C D<br>8 VPI (Range<br>35 VCI (Range<br>35 VCI (Range<br>MultiVode C<br>MultiVode C<br>Max kile Time 5<br>strod 30 Seconds                                                                                                    | الد کاریری د<br>۱. C<br>RFC<br>2. Ch<br>3. Ch<br>3. Ch<br>4.<br>4.<br>4.<br>5.<br>5.<br>1. C<br>7. Ch<br>3. Ch<br>5.<br>1. C<br>7. Ch<br>3. Ch<br>5.<br>1. C<br>7. Ch<br>3. Ch<br>5.<br>1. C<br>7. Ch<br>5.<br>1. Ch<br>5.<br>1. Ch<br>5. Ch<br>5. | incose<br>2516 PPPoE<br>00se LLC<br>100se UBR<br>Enter '8'<br>Enter '8'<br>Enter '35'<br>6. Enter the<br>username<br>and password<br>we gave you<br>on the<br>welcome note                                         | He⊅∴                  |        |
| Encapsulation:<br>Multiplexing:<br>Qos Type:<br>Per Rate:<br>Ser Rate:<br>Autodefect<br>Virtual Circuit:<br>DSL Modulation:<br>Username:<br>Passworkt<br>Connect on Demand<br>Connect on Demand<br>Connect on Demand<br>Connect Name:<br>Domain Name:                                      | RFC 2516 PPPoE<br>C LLC C VC<br>UBR C cps<br>C Enable C D<br>8 VPI (Range<br>35 VCI (Range<br>35 VCI (Range<br>36 VCI (Range<br>36 VCI (Range<br>36 VCI (Range<br>36 VCI (Range<br>36 VCI (Range<br>36 VCI (Range<br>37 VCI (Range<br>30 Seconda                                                                                                    | ار کاربری د<br>انههااد<br>۱۰ کاربری د<br>۱۰ کاربری د<br>۱۰ کاربری د<br>۱۰ کاربری د<br>۱۰ کاربری د                                                                                                    | hoose<br>2 2516 PPPoE<br>oose LLC<br>hoose UBR<br>Enter '8'<br>Enter '8'<br>Enter '35'<br>6. Enter the<br>username<br>and password<br>we gave you<br>on the<br>welcome note                                        | Hep                   |        |
| Encapsulation:<br>Multiplexing:<br>Qos Type:<br>Per Rate:<br>Ser Rate:<br>Autodetect<br>Virtual Circuit:<br>DSL Mockulation:<br>Username:<br>Passworkt<br>Connect on Demand.<br>Circep Alve: Redial per<br>Host Name:<br>Domain Name:                                                      | RFC 2516 PPPoE<br>( LC ( VC<br>UBR<br>cps<br>cps<br>cps<br>C Enable ( D<br>8 VPI (Rang<br>35 VCI (Rang<br>MultWode<br>MultWode<br>( ترکت<br>( ترکت<br>Max kde Time<br>5<br>rrod 30 Seconds                                                                                                    | RFC           2. Ch           3. Ch           10-255           4.           2. Ch           3. Ch           10-255           4.           2. Ch           3. Ch           10-255           4.           10-655350           5.           11           12           12           14           15           14           15           16           16           17           16           16           17           16           17           16           17           16           17           16           17           17           18           19           10           10           11           12           13           14           15           16           17           18           19           10                                                                                                    | 2516 PPPoE<br>oose LLC<br>noose UBR<br>Enter '8'<br>Enter '35'<br>6. Enter the<br>username<br>and password<br>we gave you<br>on the<br>welcome note                                                                |                       |        |
| Multiplexing:<br>Qos Type:<br>Per Rate:<br>Ser Rate:<br>Autodetect<br>Virtual Circuit:<br>DSL Mockulation:<br>Username:<br>Password<br>Connect on Demand.<br>Circuit Name:<br>Domain Name:                                                                                                 | للد ۷ ۷<br>UBR ک<br>cps<br>cps<br>C Enable ۲<br>8 VPI (Range<br>35 VPI (Range<br>35 VPI (Range<br>36 VPI (Range<br>36 VPI (Rang                                                                                                    | 2. Ch<br>3. Ch<br>3. Ch<br>5. 0-255)<br>4.<br>5. 0-65535)<br>5. 1<br>10-65535)<br>5. 1<br>10-65535)<br>5. 1<br>10-65535)<br>5. 1<br>10-65535)<br>5. 1<br>10-65535)                                                                                                    | oose LLC<br>noose UBR<br>Enter '8'<br>Enter '35'<br>6. Enter the<br>username<br>and password<br>we gave you<br>on the<br>welcome note                                                                              |                       |        |
| Qos Type:<br>Per Rate:<br>Ser Rate:<br>Autodefect<br>Virtual Circuit:<br>DSL Modulation:<br>Username:<br>Password<br>Connect on Demand<br>Connect on Demand<br>Keep Alive: Redial per<br>Host Name:<br>Domain Name:                                                                        | UBR کے<br>cps<br>cps<br>C Enable C D<br>8 VPI (Range<br>35 VCI (Range<br>35 VCI (Range<br>36 VCI (Range<br>36 VCI (Range<br>36 VCI (Range<br>36 VCI (Range<br>30 Seconda                                                                                                    | 3. Ch<br>isable<br>20-255) 4.<br>20-65535) 5. 1<br>نام کاریری د<br>Minutes                                                                                                    | Enter '8'<br>Enter '35'<br>6. Enter the<br>username<br>and password<br>we gave you<br>on the<br>welcome note                                                                                                    |                       |        |
| Per Rate:<br>Ser Rate:<br>Autodefect<br>Virtual Circuit:<br>DSL Modulation:<br>Username:<br>Passwork<br>© Connect on Demand:<br>© Keep Alive: Redial per<br>Host Name:<br>Domain Name:                                                                                                    | eps<br>cps<br>cps<br>(* Enable * 0<br>8 VPI (Range<br>35 VOI (Range<br>35 VOI (Range<br>35 VOI (Range<br>35 VOI (Range<br>10 (Range<br>10 (Range)10 (Range<br>10 (Range)10 (Range)                                                                                                    | 3. Ch<br>isable<br>20-255) 4.<br>20-65535) 5. 1<br>نام کاربری د<br>Minutes                                                                                                    | Enter '8'<br>Enter '35'<br>6. Enter the<br>username<br>and password<br>we gave you<br>on the<br>welcome note                                                                                                    |                       |        |
| Scr Rate:<br>Autodetect<br>Virtual Circuit:<br>DSL Modulation:<br>Username:<br>Password<br>Connect on Demand<br>Connect on Demand<br>Keep Alve: Redial pe<br>Host Name:<br>Domain Name:                                                                                                    | cps<br>Finable © D<br>R VPI (Range<br>35 VCI (Range<br>35 VCI (Range<br>MutiWode<br>Cup Seconds<br>Final 30 Seconds                                                                                                    | isable<br>۵-255) 4.<br>۵-65535) 5.<br>نام کاریری د<br>Minutes                                                                                                    | Enter '8'<br>Enter '35'<br>6. Enter the<br>username<br>and password<br>we gave you<br>on the<br>welcome note                                                                                                    |                       |        |
| Autodetect<br>Virtual Circuit:<br>DSL Mockulation:<br>Username:<br>Password<br>Connect on Demand<br>Circep Alive: Redial pe<br>Host Name:<br>Domain Name:                                                                                                    | <ul> <li>Enable C ال</li> <li>8 VPI (Range</li> <li>35 VCI (Range</li> <li>35 VCI (Range</li> <li>35 VCI (Range</li> <li>MutiMode </li> <li>MutiMode </li> <li>(يافتي از شركت</li> <li>(يوافقي از شركت</li> <li>Max kile Time 5</li> <li>stood 30 Seconds</li> </ul>                                                                                                    | isable<br>0-255) 4.<br>0-65535) 5.<br>1<br>ایمز کیرز د<br>Minutes                                                                                                    | Enter '8'<br>Enter '35'<br>6. Enter the<br>username<br>and password<br>we gave you<br>on the<br>welcome note                                                                                                    |                       |        |
| Virtual Circuit:<br>DSL Modulation:<br>Username<br>Passworkt<br>Connect on Demand<br>Connect on Demand<br>Keep Alive: Redial pe<br>Host Name:<br>Domain Name:                                                                                                    | 8 VPI (Rang<br>35 VCI (Rang<br>MultiNode<br>ریافتی از شرکت<br>ریوفتی از شرکت<br>Max kite Time 5<br>rrod 30 Seconds                                                                                                    | 4. (255) 4. (2009) 4. (2009) 5. (2009) 5. (20                                                                                                    | Enter '8'<br>Enter '35'<br>6. Enter the<br>username<br>and password<br>we gave you<br>on the<br>welcome note                                                                                                    |                       |        |
| DSL Modulation:<br>Username:<br>Password:<br>Connect on Demand<br>Keep Alve: Redial pe<br>Host Name:<br>Domain Name:                                                                                                    | 35 VCI (Rang<br>MultiNode ع<br>ریافتی از ترکت<br>ریافتی از ترکت<br>Max kite Time 5<br>rod 30 Seconds                                                                                                    | = ۵-65535) 5.<br>نام کاربری د<br>بهر عبور د<br>Minutes                                                                                                    | Enter '35'<br>6. Enter the<br>username<br>and password<br>we gave you<br>on the<br>welcome note                                                                                                    |                       |        |
| DSL Modulation:<br>Username:<br>Password:<br>Connect on Demand:<br>Connect on Demand:<br>Keep Alve: Redial pe<br>Host Name:<br>Domain Name:                                                                                                    | میافتی از شرکت<br>ریافتی از شرکت<br>Max kite Time 5<br>riod 30 Seconds                                                                                                    | نام کاریری د<br>پهر عبور د<br>Minutes                                                                                                    | 6. Enter the<br>username<br>and password<br>we gave you<br>on the<br>welcome note                                                                                                    |                       |        |
| Username<br>Password<br>Connect on Demand<br>Keep Alive: Redial pe<br>Host Name:<br>Domain Name:                                                                                                    | ریافتی از شرکت)<br>روفقی از شرکت<br>Max kile Time (5<br>rrod (30) Seconds                                                                                                    | نام کاریری د<br>رمز عبرر د<br>Minutes                                                                                                    | 6. Enter the<br>username<br>and password<br>we gave you<br>on the<br>welcome note                                                                                                    |                       |        |
| Password<br>Connect on Demand<br>Connect on Demand<br>Keep Alve: Redial pe<br>Host Name:<br>Domain Name:                                                                                                    | ریافی از شرکت<br>(یافی از شرکت)<br>Max kle Time 5<br>rod 30 Seconds                                                                                                    | ا نام خاریزی د<br>۱ پیش <del>عبور د</del><br>۱۸ Minutes                                                                                                    | username<br>and password<br>we gave you<br>on the<br>welcome note                                                                                                    |                       |        |
| Connect on Demand<br>Keep Alve: Redial pe<br>Host Name:<br>Domain Name:                                                                                                    | ر <del>واقع،</del> از درهت (<br>Max kile Time  5<br>grod  30   Seconds                                                                                                    | ة رمز عيور در<br>Minutes                                                                                                    | and password<br>we gave you<br>on the<br>welcome note                                                                                                    |                       |        |
| Connect on Demand<br>Keep Alve: Redial pe<br>Host Name.<br>Domain Name:                                                                                                    | max kale Time  3<br>priod 30 Seconds                                                                                                    |                                                                                                    | on the<br>welcome note                                                                                                    |                       |        |
| <ul> <li>Keep Alive: Redial pe</li> <li>Host Name:</li> <li>Domain Name:</li> </ul>                                                                                                    | riod put second                                                                                                    | k                                                                                                    | welcome note                                                                                                    |                       |        |
| Host Name:<br>Domain Name:                                                                                                    |                                                                                                    |                                                                                                    |                                                                                                    |                       |        |
| Domain Name:                                                                                                    | -                                                                                                    |                                                                                                    |                                                                                                    |                       |        |
|                                                                                                    | 1                                                                                                    |                                                                                                    |                                                                                                    |                       |        |
| MTU:                                                                                                    | Auto 💌                                                                                                    |                                                                                                    |                                                                                                    |                       |        |
| Size:                                                                                                    | 1500                                                                                                    |                                                                                                    |                                                                                                    |                       |        |
|                                                                                                    |                                                                                                    |                                                                                                    |                                                                                                    |                       |        |
|                                                                                                    | مە13                                                                                                    |                                                                                                    |                                                                                                    |                       |        |
|                                                                                                    |                                                                                                    | تحد ي<br>1300                                                                                                    | stee: μισο                                                                                                    | 5εε                   |        |

| OMP-GU-05-01                              | راهنمای تنظیمات مودم ADSL                                                                                                    | HelmaGost                                                                 |
|-------------------------------------------|----------------------------------------------------------------------------------------------------|---------------------------------------------------------------------------|
| Network Setup<br>Router IP                | Local IP Address 193 . 168 . 1 . 1<br>Subnet Mask: 255.255.255.0 💌                                                                                                    |                                                                           |
| Nctwork Address<br>Server Settings (DHCP) | DHCP Server:       Image: Comparison of the server:       Disable       OthCP Relay         DHCP Server:       Image: Comparison of the server:       Image: Comparison of the server:       Image: Comparison of the server:         Static DNS 1:       Image: Comparison of the server:       Image: Comparison of the server:       Image: Comparison of the server:         Static DNS 1:       Image: Comparison of the server:       Image: Comparison of the server:       Image: Comparison of the server:         Static DNS 1:       Image: Comparison of the server:       Image: Comparison of the server:       Image: Comparison of the server:         Static DNS 2:       Image: Comparison of the server:       Image: Comparison of the server:       Image: Comparison of the server:         Static DNS 3:       Image: Comparison of the server:       Image: Comparison of the server:       Image: Comparison of the server:         VNNS       Image: Comparison of the server:       Image: Comparison of the server:       Image: Comparison of the server: |                                                                           |
| Time Settings                             | Time Zone:<br>(GMT+05:30)<br>Tehran, tran<br>Time Interval: 3600 seconds<br>Automatically adust clock for daylight saving changes.<br>8. Click 'Save settings<br>Save Settings Cancel Changes                                                                                                    | Cisco Systems<br>addressed to a                                           |
| خاب نمایید:                               | ده، سپس زیر شاخه Basic Wireless Setting را انت<br>بایید.                                                                                                    | تنظیمات Wireless:<br>وارد سربرگ Wireless شد<br>سپس مقادیر زیر را تعیین نم |
| Wirel                                     | ess Network Mode : Mixed / Wireless                                                                                                    | Network Name : SSID                                                       |
|                                           | Wireless Channel : Auto / Wireless SS                                                                                                    | ID Broadcast : Enable                                                     |
|                                           | کلیک نمایید.                                                                                                    | در نهایت روی دکمه save                                                    |
|                                           |                                                                                                    |                                                                           |

| <b>OMP-GU-05-01</b> |
|---------------------|
|---------------------|

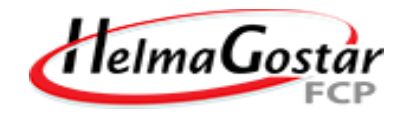

| Wireless       Setup       Wareless       Security       Access<br>Restrictions       Applications & Administration       Status         Chick Wareless Relays       Wreless Relays       Wreless Relays       Wreless Relays       Administration       Status         Wreless NotWerk       Wreless NotWerk       Wreless Relays       Mined Status       Administration       Status         Wreless NotWerk       Wreless NotWerk       Mined Status       Incode Status       Incode Status <th>Wireless       Setup       Wareless       Security       Access       Applications &amp; Applications &amp; Anventstration       Status         Centry Uniteess Seturgs       Wireless Seturgs       Wireless Access       Advanced Wireless Seturgs       High         Wireless Introver       Wireless Introver       Mode       Implications &amp; Applications &amp; Applications &amp; Amventstration       Status         Wireless Introver       Wireless Introver       Mode       Implications &amp; Applications &amp; Applications &amp; Amventstration       Status         Wireless Introver       Wireless Introver       Mode       Implications &amp; Applications &amp; Applications &amp; Amventstration       Status         Vireless Introver       Wireless Introver       Mode       Implications &amp; Applications &amp; Amventstration       Status         Vireless Introver       Status       Implications &amp; Applications &amp; Applications &amp; Amventstration       Status         Vireless Introver       Wireless Introver       Security       Assectings       Applications &amp; Amventstration       Status         Vireless Introver       Wireless Status       Security       Assecting &amp; Applications &amp; Amventstration       Status         Wireless Introver       Wireless Status       Amventstration       Status       Status       Status         Wireless Introver       Security       Assecting Convert</th> <th></th> <th></th> <th></th> <th></th> <th>١</th> <th>Vireless G ADSL I</th> <th>lome Gateway</th> <th>WAG200G</th> | Wireless       Setup       Wareless       Security       Access       Applications & Applications & Anventstration       Status         Centry Uniteess Seturgs       Wireless Seturgs       Wireless Access       Advanced Wireless Seturgs       High         Wireless Introver       Wireless Introver       Mode       Implications & Applications & Applications & Amventstration       Status         Wireless Introver       Wireless Introver       Mode       Implications & Applications & Applications & Amventstration       Status         Wireless Introver       Wireless Introver       Mode       Implications & Applications & Applications & Amventstration       Status         Vireless Introver       Wireless Introver       Mode       Implications & Applications & Amventstration       Status         Vireless Introver       Status       Implications & Applications & Applications & Amventstration       Status         Vireless Introver       Wireless Introver       Security       Assectings       Applications & Amventstration       Status         Vireless Introver       Wireless Status       Security       Assecting & Applications & Amventstration       Status         Wireless Introver       Wireless Status       Amventstration       Status       Status       Status         Wireless Introver       Security       Assecting Convert                                                                                                    |                  |                                                               |                                                    |                                 | ١                                       | Vireless G ADSL I                                                     | lome Gateway                              | WAG200G                          |
|----------------------------------------------------------------------------------------------------|----------------------------------------------------------------------------------------------------|------------------|---------------------------------------------------------------|----------------------------------------------------|---------------------------------|-----------------------------------------|-----------------------------------------------------------------------|-------------------------------------------|----------------------------------|
| Wireless Notwork       Wireless Notwork Name (SSD)       ASRETELECOM       Hep.         Wireless Charne:       III-2.452.GHz       Hep.         Wireless SSD Broscostt       © truble       Disade         2. Click       Save Settings       Cancel Changes         Save Settings       Cancel Changes       Microscost         Wireless G Norma       Save Settings       Cancel Changes         Wireless SSD Broscost       © truble       Disade         Vireless Charne:       Save Settings       Cancel Changes         Wireless Charne:       Save Settings       Cancel Changes         Wireless Charne:       Save Settings       Cancel Changes         Wireless Charne:       Save Settings       Cancel Changes         Wireless Charne:       Save Settings       Cancel Changes         Wireless Charne:       Save Settings       Cancel Changes         Wireless Charne:       Save Settings       Cancel Changes         Wireless Charne:       Save Settings       Cancel Changes         Wireless Charne:       Save Settings       Cancel Changes         Wireless Charne:       Save Settings       Cancel Changes         Wireless Charne:       Save Settings       Cancel Changes                                                                                                    | Wireless Hotwork Mode:       Image: Change:       Image: Change:         Wireless Hotwork Mane (SSD)       ASRETELECOM       Image: Change:         Wireless SSD Brookcest       Image: Change:       Image: Change:         Vireless SSD Brookcest       Image: Change:       Image: Change:         Vireless Cause:       Image: Change:       Image: Change:         Vireless Cause:       Image: Change:       Image: Change:         Vireless Cause:       Image: Change:       Image: Change: Change:         Vireless Cause:       Image: Change: Change:       Image: Change: Change: Cha                                                                                                    | Wireless         | Setup                                                         | Wreless                                            | Security                        | Access<br>Restrictions                  | Applications &<br>Gaming                                              | Administration                            | Status                           |
| 2. Click       Save Settings       Carcel Changes         Save Settings       Carcel Changes       Carcel Changes         Wireless-G ADSL Home Gateway       WAG200G         Wireless       Security       Accose Restrictions       Administration       Stetus         Wireless       Security       Accose Restrictions       Administration       Stetus         Emit Wardess Settring       Wireless Security       Wireless Carces       Advanced Wireless Settrings                                                                                                    | Sive Settings       Carcel Changes         Sive Settings       Carcel Changes         Sive Settings       Carcel Changes         Wireless-G ADSL Home Gateway       WAC2000         Wireless       Socurity       Account Account | Wireless Network | Wirelass Not<br>Wirelass Natv<br>Wirelass Cha<br>Wirelass SSI | work Mode:<br>work Name (SS<br>mme:<br>D Eroaccast | D) ASRETT<br>11-24620<br>Frable | ELECOM                                  | 1. Choose<br>'Mixed '                                                 | Нар                                       |                                  |
| Wireless-G ADSL Home Gateway         WAG200G           Wireless         Sctup         Wireless         Socurity         Accoss<br>Restrictions         Applications &<br>Gaming         Administration         Status           Envic Wireless Settings           Wireless Security           Wireless Access           Advanced Wireless Settings                                                                                                    | Wireless       Setup       Wireless       Socurity       Accoss<br>Restrictions       Applications &<br>Gaming       Administration       Stetus         Entry Wireless       Setup       Wireless       Socurity       Meless       Advanced Wireless Seturge       Stetus         Wireless Network       Wireless Seturge       Wireless Seturge       Wireless Seturge       Meless Seturge       Hest         Wireless Network       Meless Network Name (SSD)       ASRETELECOM       SID of your choice       SID of your choice         Wireless SSD Brookeat       © triable       © triable       Side of your choice       Side of your choice                                                                                                    |                  |                                                               | 2. (<br>'Sa                                        | Click<br>ve Settings<br>Sive    | Settings                                | Cancel Changes                                                        |                                           | Cisco Systems<br>address address |
|                                                                                                    | Wireless Network     Mode:     Mixed:     Mixed:     Itep:       Wireless Network Name (SSD)     ASRETELECOM     1. Enter an     SSID of your       Wireless SSD Brookcest:     11-2.462 GHz Imable     SSID of your     Choice                                                                                                    | Wireless         | Setup<br>Davis Wirefess Se                                    | Wireless<br>tings   Wrate                          | Security<br>se Security   V     | Access<br>Restrictions<br>Welses Access | Vireless-G ADSL H<br>Applications &<br>Gaming<br>Advanced Wireless St | tome Gateway<br>Administration<br>ettings | WAG200G<br>Stetus                |

سپس مقادیر زیر را تعیین نمایید:

— صفحه15 –

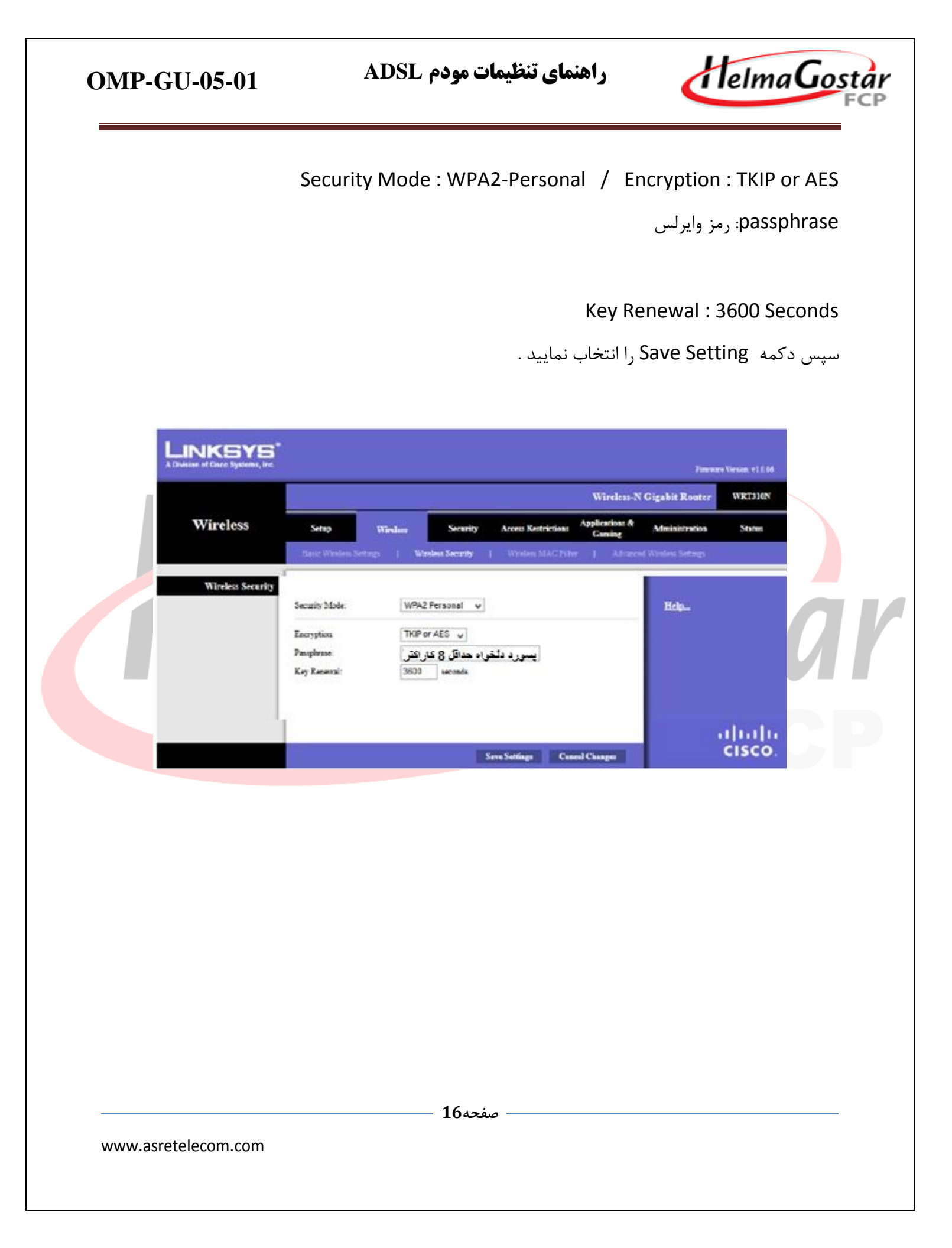

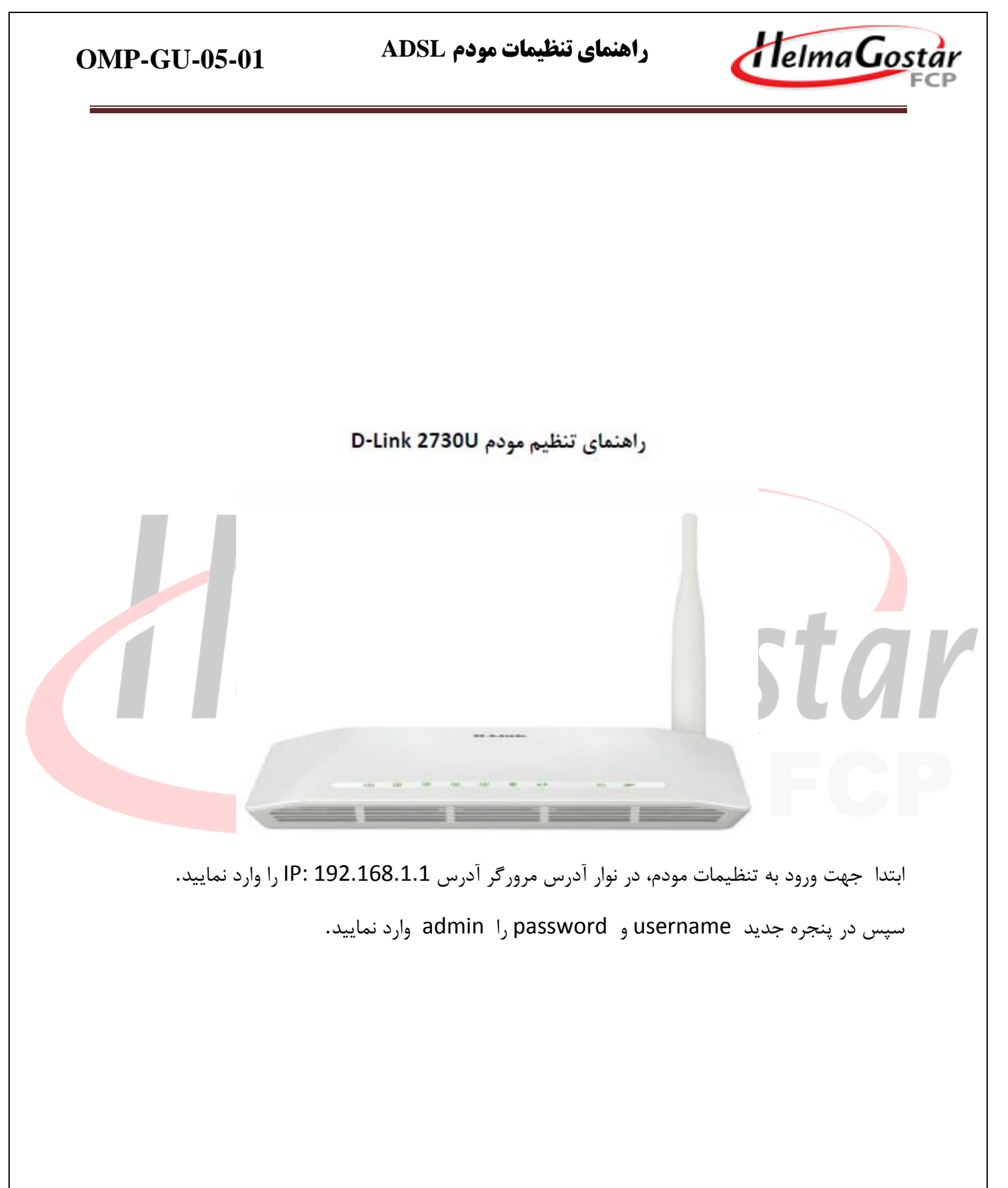

— صفحه17 -

| OMP-GU-05-01                                                                                                    | راهنمای تنظیمات مودم ADSL                                                                                                    | HelmaGostar                                            |
|----------------------------------------------------------------------------------------------------|----------------------------------------------------------------------------------------------------|--------------------------------------------------------|
| Product Page: DSL-2730U                                                                                                    |                                                                                                    | Firmware Version:ME_1.05                               |
| <b>D-Link</b>                                                                                                    |                                                                                                    |                                                        |
| LOGIN<br>Input usern                                                                                                    | ame and password Username : admin  Password : Remember my login info. on this computer Login                                                                                                    |                                                        |
| Setup Wiz کلیک نمایید .                                                                                                    | نمایید تا وارد تنظیمات مودم شوید.<br>setup شده و از منوی سمت چپ روی zard                                                                                                    | سپس روی دکمه login کلیک<br>در صفحه با: شده وارد سریر گ |
|                                                                                                    | مەنەپ ۋەر شوى شىنە چې روى مەنە                                                                                                    |                                                        |
| Product Page: DSL-2730U                                                                                                    |                                                                                                    | Firmware Version:ME_1.05                               |
| DSL-2730U///     S       Witard     SETTIL       Internet Setup     You can       Wireless     Manua       Local Network     For main       Time and Date     INTER | ETUP ADVANCED MAILAGEMENT STATUS IG UP YOUR INTERNIET In set up the Internet connection through either of the two ways: Web-based Intern I setup Inual setup, you need to have the connection settings provided by your ISP. NET CONNECTION WIZARD                                                                                                    | HELP<br>etConnection Setup Wizard;                     |
| This w<br>button<br>Note:<br>Installa                                                                                                    | zard assets you to quickly connect the new router to the Internet, through step-by-s<br>below to begin.  Setup Wizard Before Jone Setup Wizard Before Jone Setup Setup Setu | tep instructions. Click the<br>outlined in the Quick   |
| www.asretelecom.com                                                                                                    | صفحه18                                                                                                    |                                                        |
|                                                                                                    |                                                                                                    |                                                        |

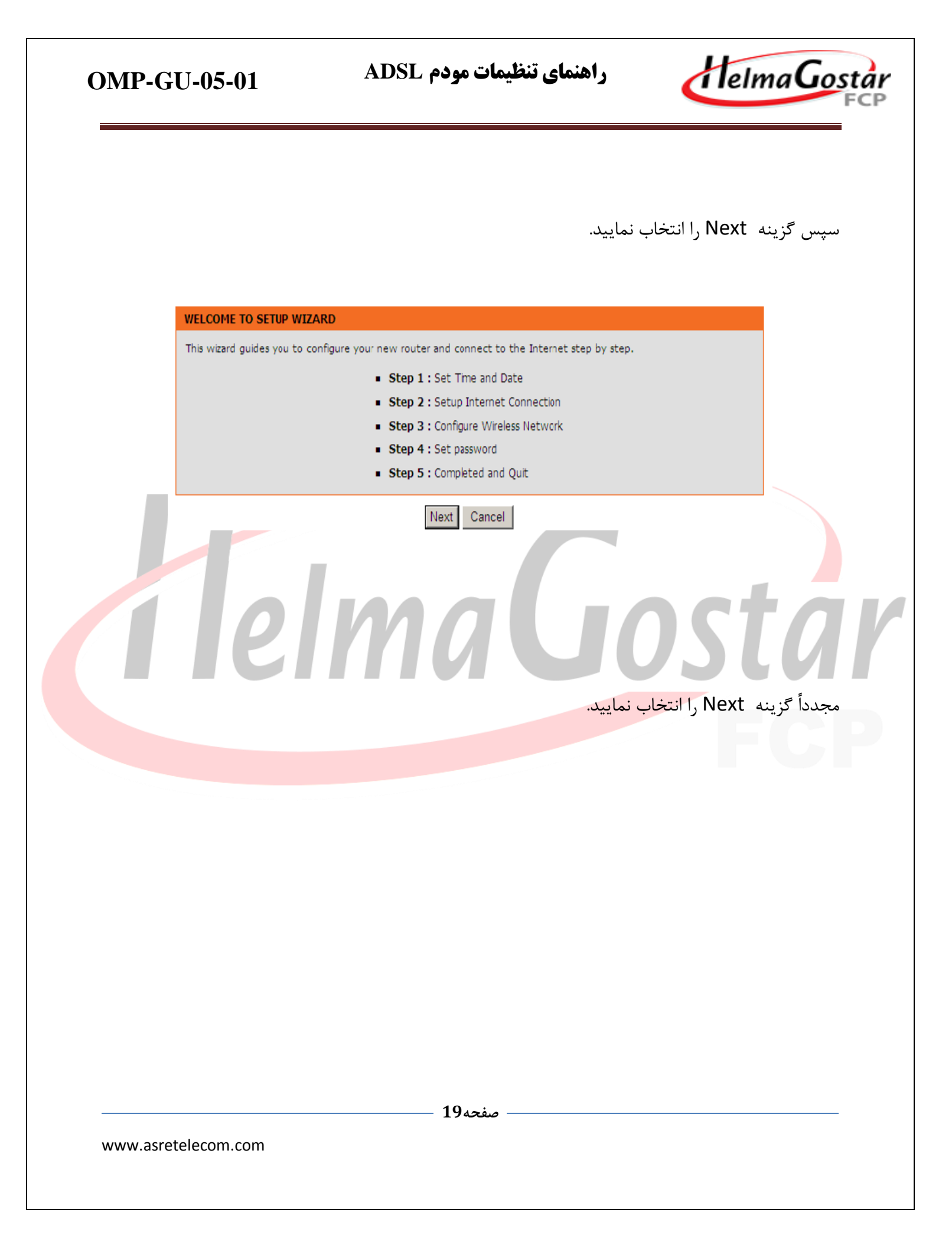

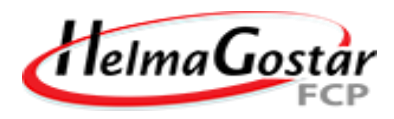

|   | With the time configuration function, you can configure, update, and maintain the correct time of the internal system<br>clock. In this page, you can set the time zone that you are in and set the network time protocol (NTP) server. You can<br>also configure daylight saving to automatically adjust the time if necessary. |
|---|----------------------------------------------------------------------------------------------------|
|   | TIME SETTING                                                                                                    |
|   | $\Box$ Automatically synchronize with Internet time server                                                                                                    |
|   | Primary NTP time server: http1.dlink.com                                                                                                    |
|   | Secondary NTP time server:<br>Manual setup time: 2012 Year 05 Mon 23 Day 04 Hour 11 Min 19 Sec                                                                                                    |
|   | TIME CONFIGURATION                                                                                                    |
|   | To a To a CONTROLOGY Also Disabili Museet                                                                                                    |
|   | Automatically adjust clock for daylight saving changes                                                                                                    |
|   | Daylight Saving Start:       2000       Year       04       Mon       01       Day       02       Hour       00       Min       00       Sec         Daylight Saving End:       2000       Year       09       Mon       01       Day       02       Hour       00       Min       00       Sec                                  |
|   | Back Next Cancel                                                                                                    |
|   | در این مرحله، تنظیمات به صورت زیر می باشد :                                                                                                    |
| _ | Place select your ISP (Internet Service Provider) from the ist helpy.                                                                                                    |
|   | Protocol : PPPoE                                                                                                    |
|   | Encapsulation Mode: LLC                                                                                                    |
|   | VPI: 8 (0-255)                                                                                                    |
|   | Search Available PVC : Scan                                                                                                    |
|   | PPPOE PPPOA                                                                                                    |
|   | Please enter the user name and password provided by your Internet service provider (ISP). Note that the information is<br>case-sensitive. Click "Next" to continue.                                                                                                    |
|   | تام کاریری دریافتی از شرکتم :<br>Username :                                                                                                    |
|   | رمن عبور دریافتی از شرکتاً : Password<br>رمن عبور دریافتی از شرکتاً : Confirm Password                                                                                                    |
|   | Back Next Cancel                                                                                                    |
|   |                                                                                                    |
|   |                                                                                                    |
|   | صفحه 20                                                                                                    |

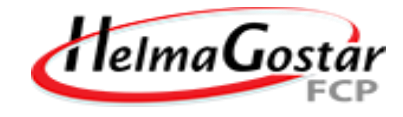

**OMP-GU-05-01** 

| Protocol | : | pppoe | د |
|----------|---|-------|---|
|----------|---|-------|---|

Encapsulation mode : LLc

Vpi = 8

Vci = 35

username و password کاربری را وارد نمایید .

سپس گزینه Next را انتخاب نمایید .

### تنظيمات Wireless :

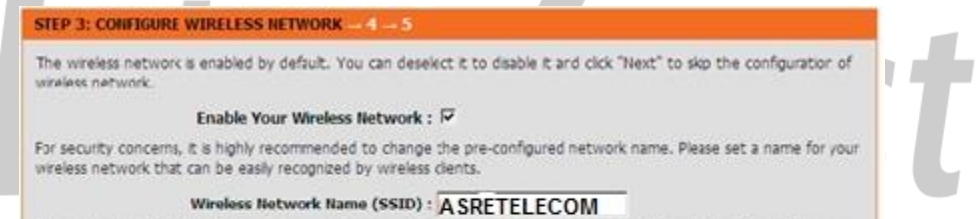

If you select "Visble", the SSID of your wreless network can be found by wreless clents. If you select "Invisble", your wreless network is hidden and users need to manually enter the SSID in order to connect to your wreless network.

Visibility Status : @ Visible C Invisible

In order to protect your network from hackers and unauthorized users, you are highly recommended to select one of the following wireless network security settings.

| None             | Best                              |                         |          |
|------------------|-----------------------------------|-------------------------|----------|
| C None           | C WEP                             | C WPA-PSK               | WPA2-P5K |
| Security Mode:No | ine<br>Fyou do not with to enable | a anu sanuritu faaturas |          |

Back Next Cancel

Enable your wireless network فعال باشد.

SSID : نام شبكه وايرلس

Visibility status : visible

Security Level : WPA2-PSK

- صفحه21

| OMP-G     | U-05-01             | مودم ADSL                                                                     | راهنمای تنظیمات                | Helma Gostar<br>FCP           |
|-----------|---------------------|-------------------------------------------------------------------------------|--------------------------------|-------------------------------|
|           |                     |                                                                               | که وايرلس                      | Pre-shared key: رمز شب        |
|           |                     |                                                                               | انتخاب نماييد .                | در این مرحله گزینه Next را    |
|           |                     | حه بعدی شوید.                                                                 | انتخاب نماييد تا وارد صف       | در این مرحله گزینه Skipرا     |
|           | STEP 4: ACCOUNT PAS | SWORD → 5<br>change or create passwords. Note: Pa                             | ssword cannot contain a space. |                               |
|           | ACCOUNT PASSWORD    | Username: admin Current Password: New Password: Confirm Password: Back Next s | skip Cancel<br>. خاب نمایید    | و در انتها گزینه Apply را انت |
|           |                     |                                                                               |                                |                               |
|           |                     |                                                                               |                                |                               |
|           |                     | ىە22                                                                          | صفح                            |                               |
| www.asfet |                     |                                                                               |                                |                               |

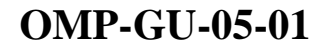

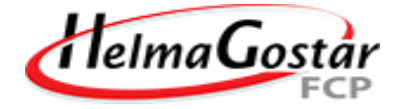

#### **STEP 5: COMPLETED AND RESTART**

The setup is complete. Click "Back" to review or modify the settings.

If the Internet connection does not work, try the Setup Wizard again with alternative settings, or use manual setup instead if you have the Internet connection details provided by your ISP.

#### SETUP SUMMARY

The following shows a detailed summary of your settings. Please print this page out or write the information on a piece of paper, and save it, so you can correctly configure the settings on your wireless client adapters later based on the information in this page.

| Time Settings :                | disable             |  |
|--------------------------------|---------------------|--|
| NTP Server 1 :                 | not set!            |  |
| NTP Server 2 :                 | not set!            |  |
| Time :                         | 2012-05-23T04:11:19 |  |
| Daylight Saving Time :         | disable             |  |
| wan_type                       | DSL                 |  |
| VPI / VCI :                    | 8/35                |  |
| Protocol :                     | PPPoE               |  |
| Connection Type :              | ЩС                  |  |
| Username :                     | test                |  |
| Password :                     | test                |  |
| Wireless Network Name (SSID) : | ASRETELECOM         |  |
| Vibility Status :              | visible             |  |
| Encryption :                   | WPA2                |  |
| Pre-Shared Key :               |                     |  |
| WEP Key :                      | *******             |  |
| New passward:                  | admin               |  |

Back Apply Cancel

www.asretelecom.com

- صفحه23 -

| G-N<br>د. بالا<br>د. رو بالا<br>د. بالا<br>د. بالا<br>مرام المار مار مار مار مار مار مار مار مار مار | راهنمای تنظیم مودم let                                            |                                                       |
|----------------------------------------------------------------------------------------------------|-------------------------------------------------------------------|-------------------------------------------------------|
| e. salar<br>رد نمایید.                                                                                                    | Char /                                                            |                                                       |
| User N<br>Passwo                                                                                                    | مودم، در نوار آدرس مرور گر آدرس 1.1<br>userr و admin را admin وار | ابتدا جهت ورود به تنظیمات ه<br>سپس در پنجره جدید name |
|                                                                                                    | ame: admin                                                        |                                                       |
|                                                                                                    | Login Reset                                                       | سپس روی دکمه login کلیک                               |
|                                                                                                    |                                                                   |                                                       |

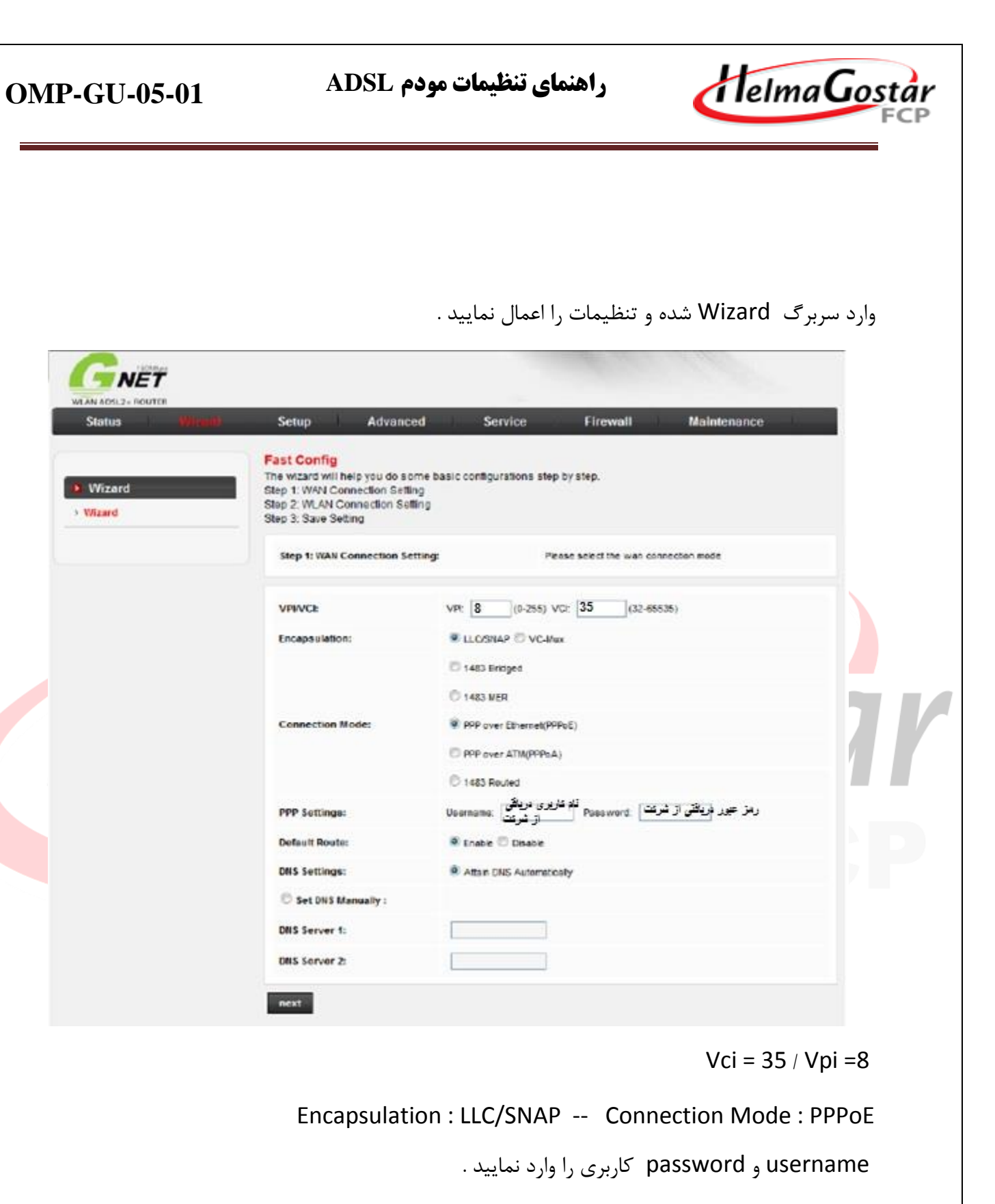

Default Route: Enable -- DNS Setting : Attain DNS Automatically

- صفحه25

راهنمای تنظیمات مودم ADSL

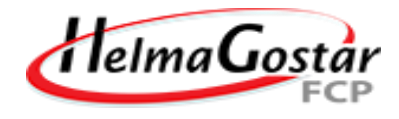

در انتها روی دکمه Next کلیک نمایید.

#### تنظيمات Wireless :

| Status                                     | Setup Advanced                 | Service Firewall Maintenance                       |   |
|--------------------------------------------|--------------------------------|----------------------------------------------------|---|
|                                            | Fast Config                    |                                                    |   |
| <ul> <li>Wizard</li> <li>Wizard</li> </ul> | Step 2/Wireless Fast Settings: | Please config basic settings about wireless.       |   |
|                                            | WLAN:                          | 🖷 Enable 🛇 Deable                                  |   |
|                                            | Bandt                          | 2.4 GHz (B+G-N)                                    | 4 |
|                                            | S SMD:                         | ASRETELECOM                                        |   |
|                                            | Encryption                     | WFin2 Mixed 💌                                      |   |
|                                            | WPA Authentication Mode:       | 🔿 Enterprise (RADIUS) 🔎 Personal (Pre-Sharod Key)  |   |
|                                            |                                | Pre-Shared Key Format. Pasaphrase                  |   |
|                                            |                                | پسورد وای قای دلفواه حداقل 8 تارانش Pre-Shared Key |   |

WLAN : Enable

SSID : نام شبكه وايرلس

Encryption : WPA2-Mixed

WAP Authentication Mode : Personal

Pre – shared key : رمز شبکه وایرلسی

سپس روی دکمه Next کلیک نمایید.

– صفحه26 –

| OMP-GU-05-01 | <b>OMP-</b> | GU- | 05-01 |
|--------------|-------------|-----|-------|
|--------------|-------------|-----|-------|

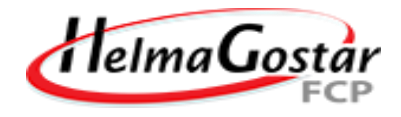

| GNET                                                    |                                                                                                    |                                                                                                    |     |
|---------------------------------------------------------|----------------------------------------------------------------------------------------------------|----------------------------------------------------------------------------------------------------|-----|
|                                                         |                                                                                                    |                                                                                                    |     |
| Status                                                  | Setup Advanced Seri                                                                                                    | vice Firewall Maintenance                                                                                                    |     |
| Status Provide                                          | Setup Advanced Serv                                                                                                    | vice Finewall Maintenance                                                                                                    |     |
| Status Witzard                                          | Setup Advanced Ser                                                                                                    | vice Firewall Maintenance<br>the fast configulesse clok "Apply Charges" atterwise please clok                                      |     |
| Status Provider<br>Status Provider<br>• Wizard          | Settap Advanced Ser<br>Fast Conflig<br>Strp 3:Seve Hype sood faish settings in<br>Settings on Settings on Trancel or " Previous<br>Settings on follow:                                        | vice Finewcall Maintemance<br>n the fast configulease cick "Apply Changes" otherwise please cick                                   |     |
| Status (1) (1)<br>Status (1) (1)<br>V/izard<br>+ Wizard | Settings Advanced Serv<br>Fast Conflig<br>Step 3:Save Hype need finish settings in<br>Settings on follower<br>VPL                                                                             | vice Firewall Maintenance<br>n the fast configulease click "Apply Changes" otherwise please click                                  |     |
| Status (1) (1)<br>Status (1) (1)<br>Viizard<br>+ Wizard | Setup Advanced Set<br>Fast Config<br>Step 3:Save Hype need finish settings in<br>Settings as follow:<br>VPL<br>VCL                                                                            | vice Finewall Maintenance<br>the fast configulesse click "Apply Charges" afterwise please click<br>8<br>35                         |     |
| Status (1977)                                           | Settop Advanced Ser<br>Fast Conflig<br>Strp 3:Save Hype sood finish settings in<br>Settings on Trancell or "Previ-<br>Settings as follown<br>VPL<br>VCL<br>Enc.epsulation.                    | vice Firewall Maintenance n the fast configulease cick "Apply Changes" otherwise please cick 8 8 35 LLC/ShaP                       |     |
| Vizard<br>• Wizard                                      | Settings Advanced Service<br>Fast Conflig<br>Step 3:Save Hype need finish settings in<br>Settings as follow:<br>VFE<br>VCE<br>Enc apsulation.<br>Channel Mode:                                | vice Firewall Maintenance the fast configulesse click "Apply Charges" afterwise please click 8 8 15 LLC/SNAP Daper                 | ta  |
| Status (11)                                             | Setup Advanced Serv<br>Fast Config<br>Step 3:Save Hyper sed finish settings in<br>Settings as follow:<br>VPE<br>VCE<br>Enc apsolation:<br>Channel Mode:<br>ppp username:                      | vice Finewall Maintenance the fast configulesse cick "Apply Charges" otherwise please cick 8 35 ULCISHAP SEPSE 21=======           | 10  |
| Status (11)                                             | Settings Advanced Serv<br>Fast Conflig<br>Step 3:Save Hype seed trisis settings in<br>Settings in Sollowi<br>VPE<br>VCE<br>Enclapsulation:<br>Channel Mode:<br>ppp username:<br>ppp password: | vice Firewall Maintenance The fast configulesse click "Apply Charges" afterwise piesse click                                       | 1.0 |
| Vicend     Vicend                                       | Setup Advanced Serv<br>Fast Config<br>Step 3:Save Hypersond finish actings in<br>Settings on follow:<br>VPI:<br>VCI:<br>Encapsulation:<br>Channel Mode:<br>ppp password:<br>DNS Setting:      | vice Finewall Maintenance the fast configulesse clok "Apply Cherges" otherwise please clok 8 8 9 LCOSNAP 0097 21 0055 Automatecety | 10  |

در این مرحله Apply Changes را انتخاب کرده، سپس جهت اعمال تنظیمات Save را انتخاب نمایید .

— صفحه27 –

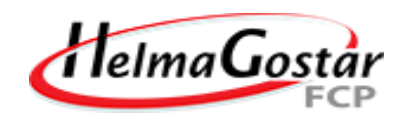

| Status Wizard                   | Setup Advanced             | Service Firewall Maintenance           |
|---------------------------------|----------------------------|----------------------------------------|
|                                 | ADSL Router Status         | and some basic settings of the device. |
| Wizard                          | System                     |                                        |
| > Wizard                        | Alias Nama                 | DT 967x 4D91 Modern                    |
|                                 | Untime                     | A DITER                                |
|                                 | Upume                      |                                        |
| Attention Config is modified to | Date/Time                  | Sun Jan 1 0:17:58 2012                 |
| make it effective forever!      | Firmware Version           | RTK V2.1.1                             |
| save                            | Built Date                 | May 24 2013 13:11:24                   |
|                                 | Serial Number              | 00051D030405                           |
|                                 | ③ DSL                      |                                        |
|                                 | Operational Status         | -                                      |
|                                 | Upstream Speed             |                                        |
|                                 | Downstream Speed           | -                                      |
|                                 | (ii) CWMP Status           |                                        |
|                                 | Inform Status              |                                        |
|                                 | Commission Research Status | Inform is proken                       |
|                                 | Connection Request Status  | No connection request                  |
|                                 |                            |                                        |
|                                 |                            |                                        |
|                                 |                            |                                        |
|                                 |                            |                                        |
|                                 |                            | FCF                                    |
|                                 |                            | FCF                                    |
|                                 |                            | FCF                                    |
|                                 |                            | FCF                                    |
|                                 |                            | FCF                                    |
|                                 |                            | FCF                                    |
|                                 |                            | FCF                                    |
|                                 |                            | FCF                                    |
|                                 |                            | FCF                                    |
|                                 |                            | FCF                                    |
|                                 |                            | FCF                                    |
|                                 |                            | FCF                                    |
|                                 |                            | FCF                                    |
|                                 |                            | FCF                                    |
|                                 |                            | FCF                                    |
|                                 |                            | FCF                                    |
|                                 |                            |                                        |
|                                 |                            | FCF                                    |

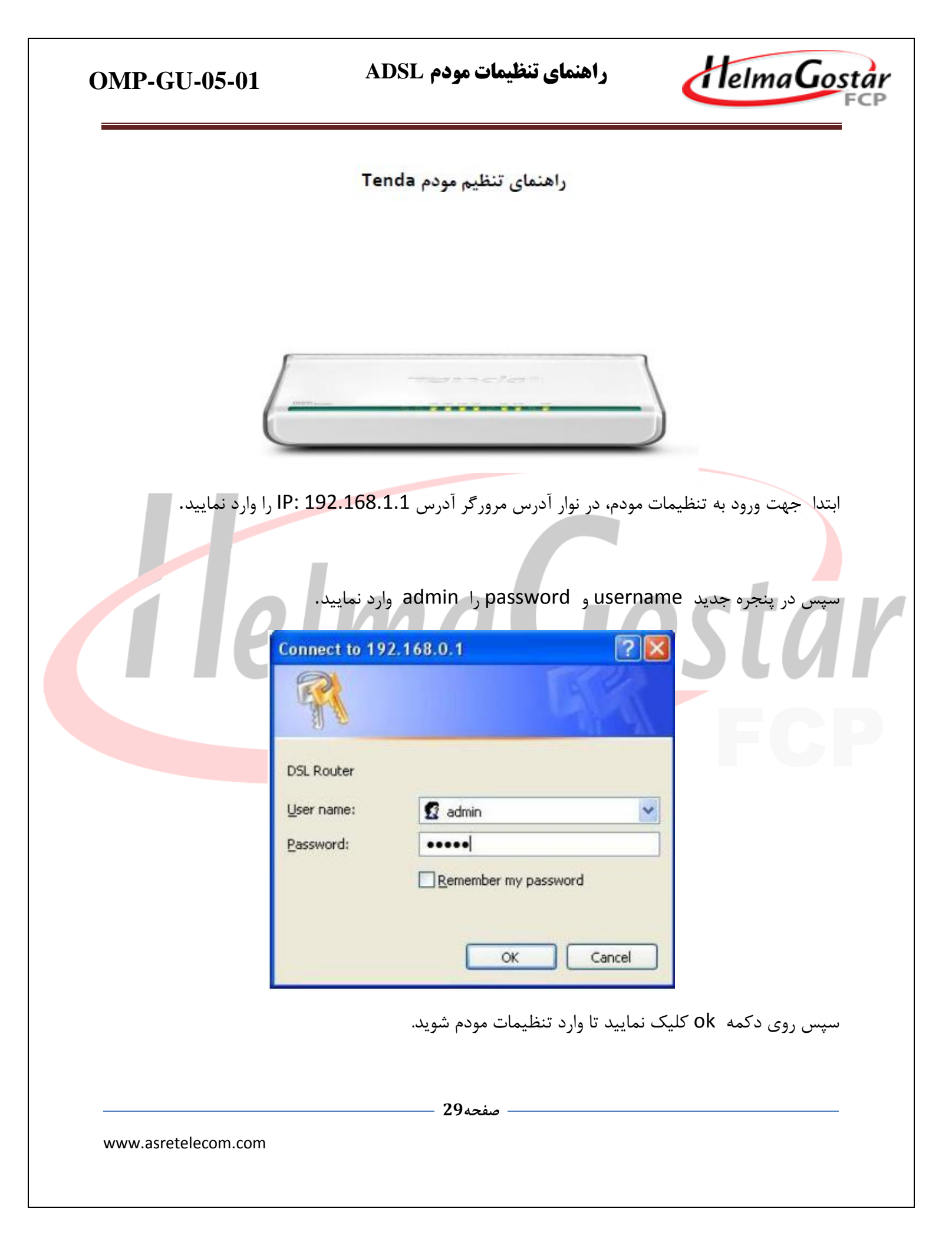

| <b>OMP-G</b> | U-05-01 |
|--------------|---------|
|--------------|---------|

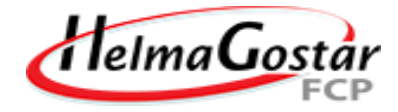

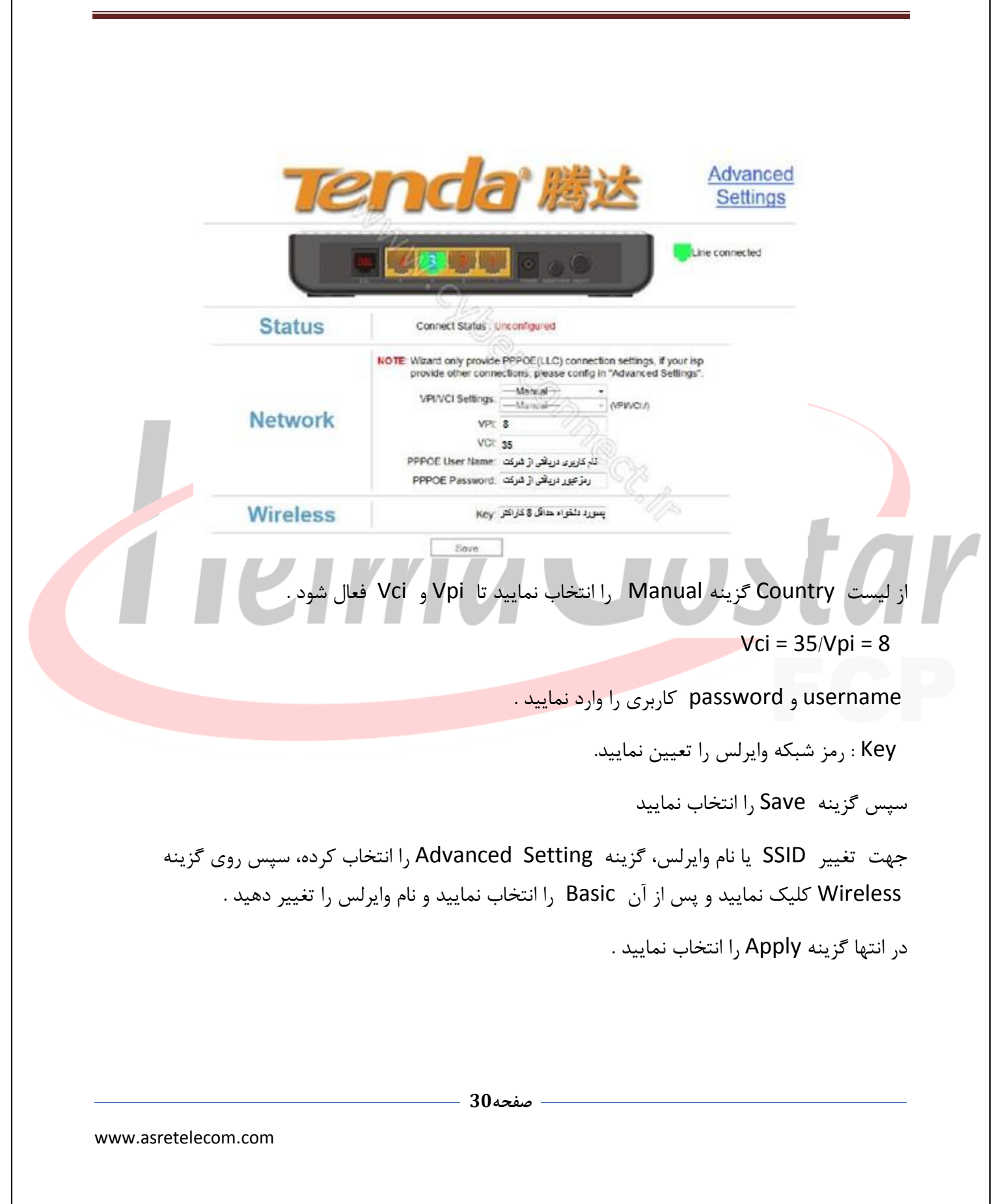

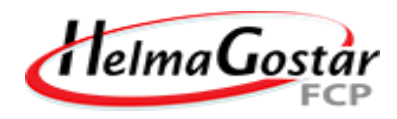

| Tenda                  |                      |                       |   |
|------------------------|----------------------|-----------------------|---|
| ier idd                |                      | www.tenda.cn          |   |
| Device Info            | the second           |                       | - |
| Advanced Setup         | Wireless Bade Settin |                       |   |
| Wireless               |                      |                       |   |
| Busic                  | Enable Wireless      | 1 ja                  |   |
| Security<br>MAC Filter |                      | (Q)                   |   |
| Wireless Bridge        | Wireless Node        | Digin Mud Mode +      |   |
| Station Info           | SSID                 | ASRETELECOM Hide SSID |   |
| Diagnostics            | Max Clients          | (Max 16)              |   |
| Management             | Channel              | Auto Co               |   |
| Back to wizard         | Bandwidth            | © 20MHz @ 40MHz       |   |
|                        |                      | C. A.                 |   |
|                        |                      |                       |   |
|                        | 6003                 |                       |   |
|                        |                      |                       |   |
|                        |                      |                       |   |
|                        |                      |                       |   |
|                        |                      |                       |   |
|                        |                      |                       |   |
|                        |                      |                       |   |
|                        |                      |                       |   |
|                        |                      |                       |   |
|                        |                      |                       |   |
|                        |                      |                       |   |
|                        |                      |                       |   |
|                        |                      |                       |   |
|                        |                      |                       |   |
|                        |                      |                       |   |
|                        |                      |                       |   |
|                        |                      |                       |   |
|                        |                      |                       |   |
|                        |                      |                       |   |
|                        |                      |                       |   |
|                        |                      |                       |   |
|                        |                      |                       |   |
|                        |                      |                       |   |
|                        |                      |                       |   |
|                        |                      |                       |   |
|                        |                      |                       |   |
|                        |                      |                       |   |
|                        |                      |                       |   |

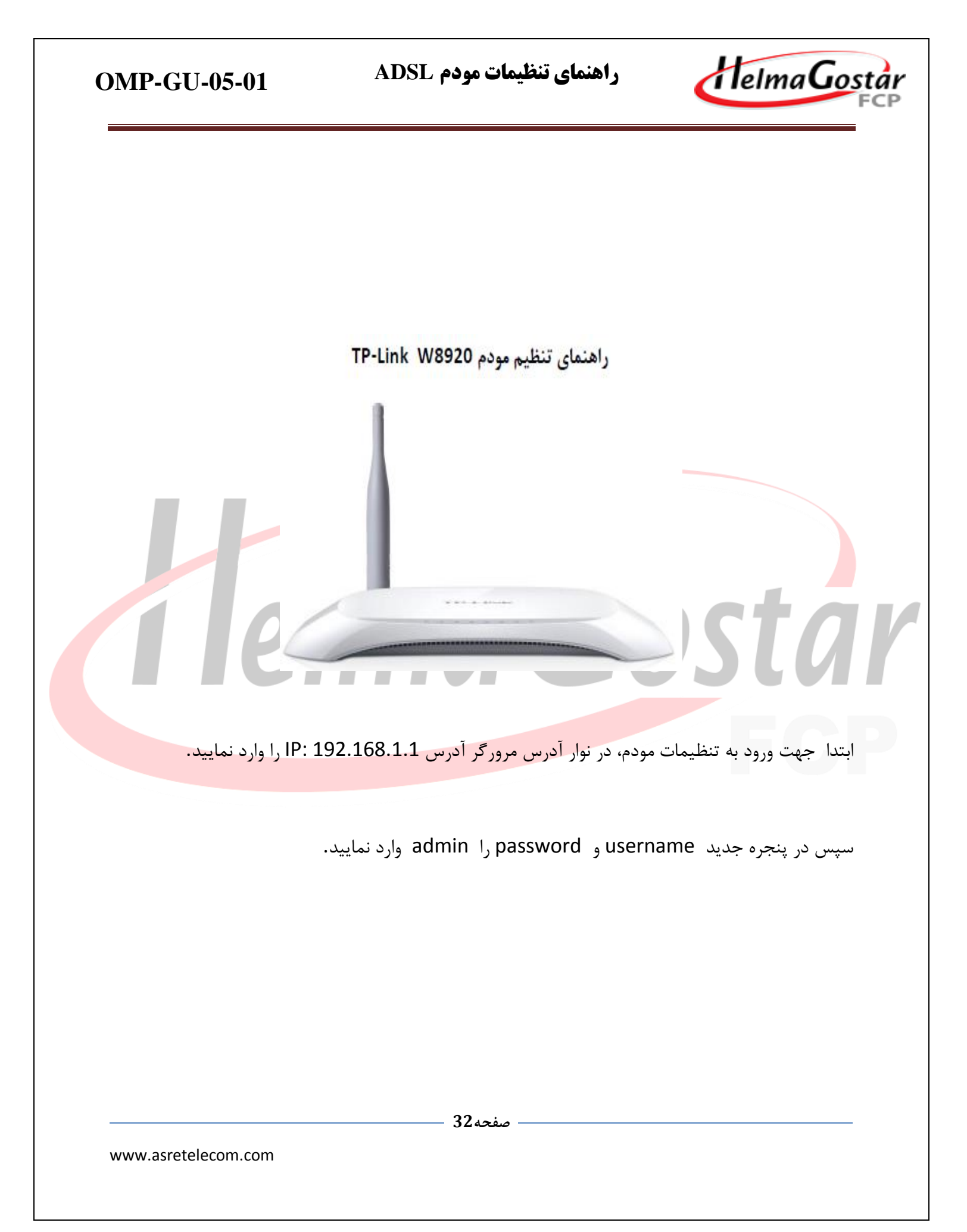

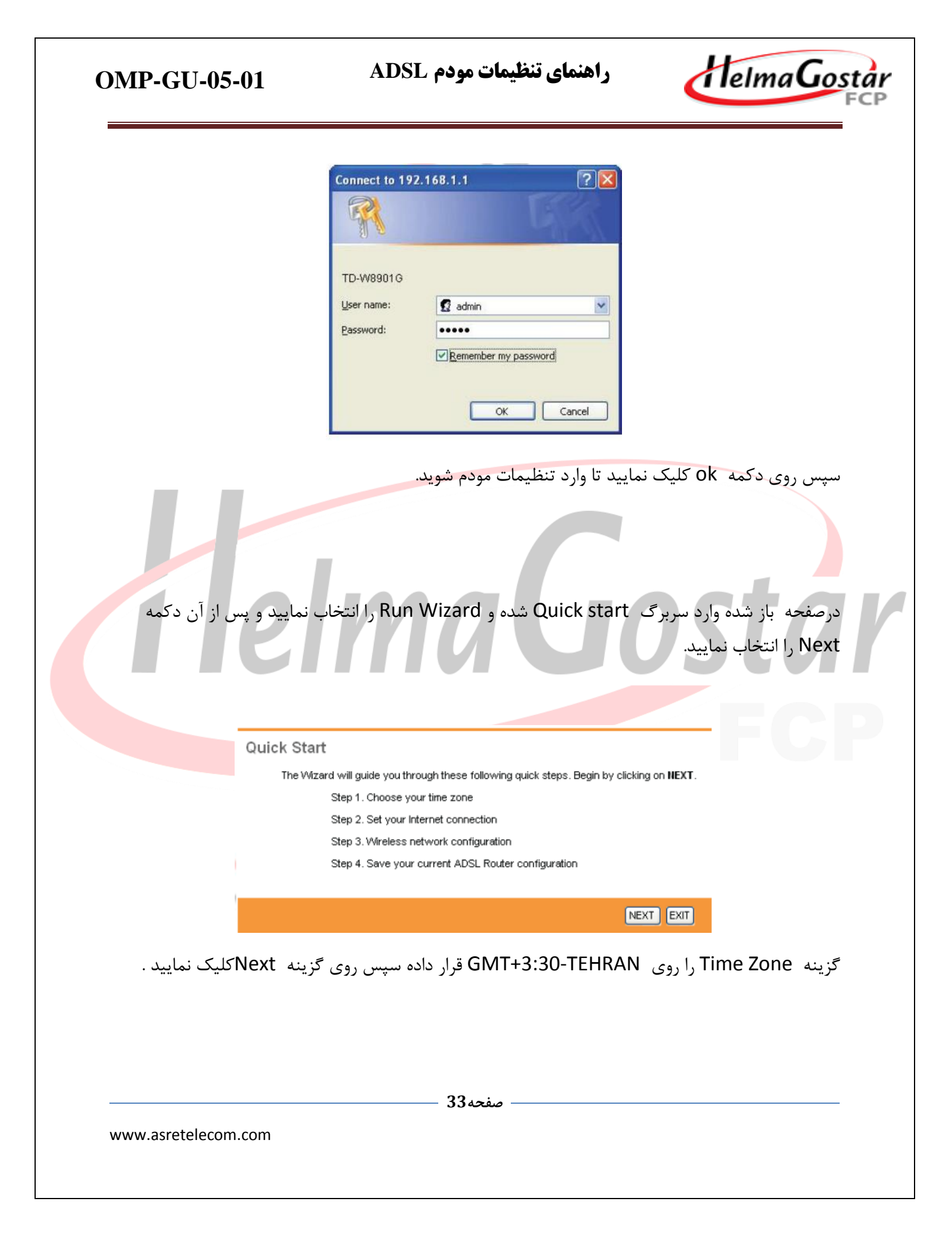

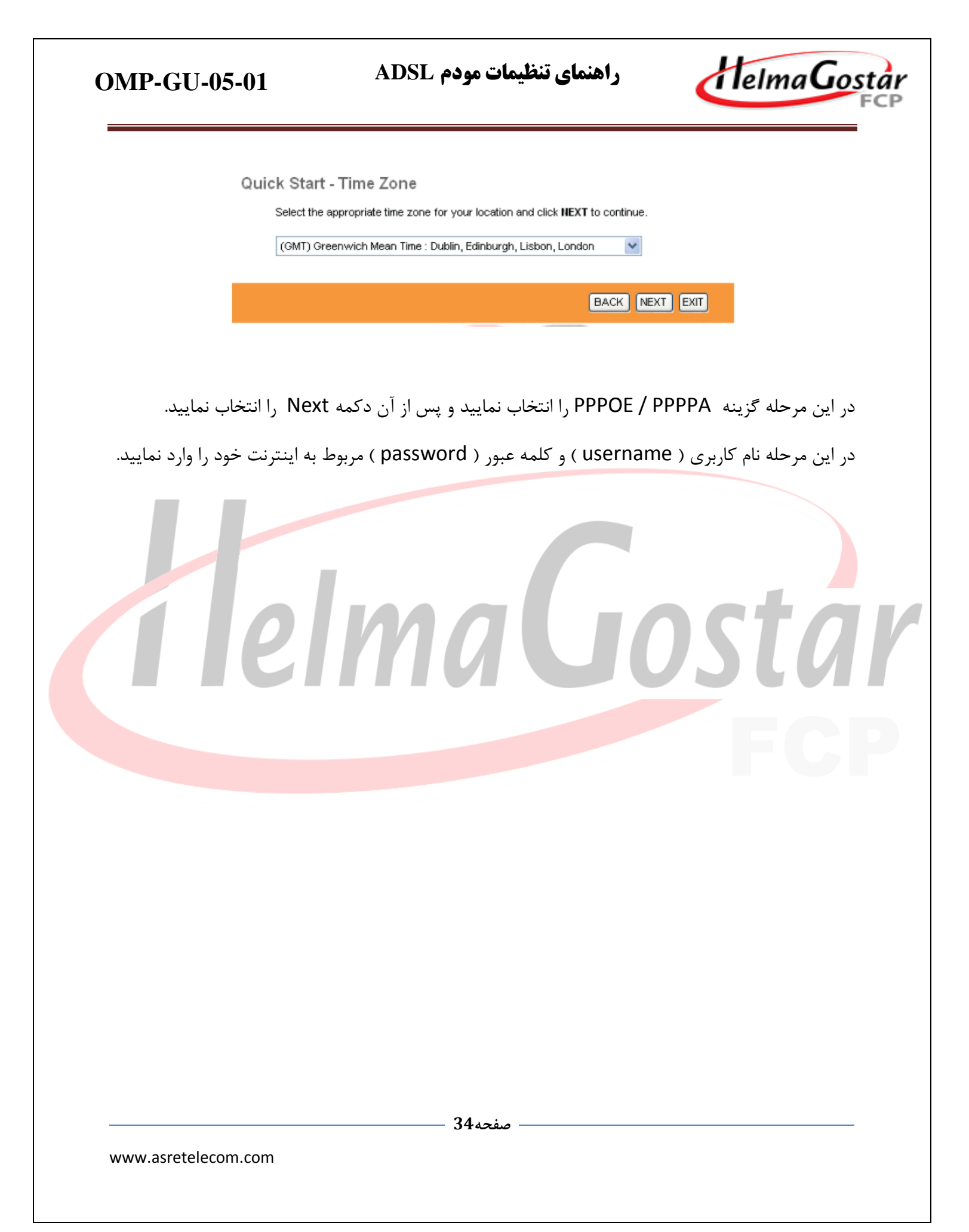

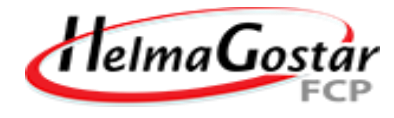

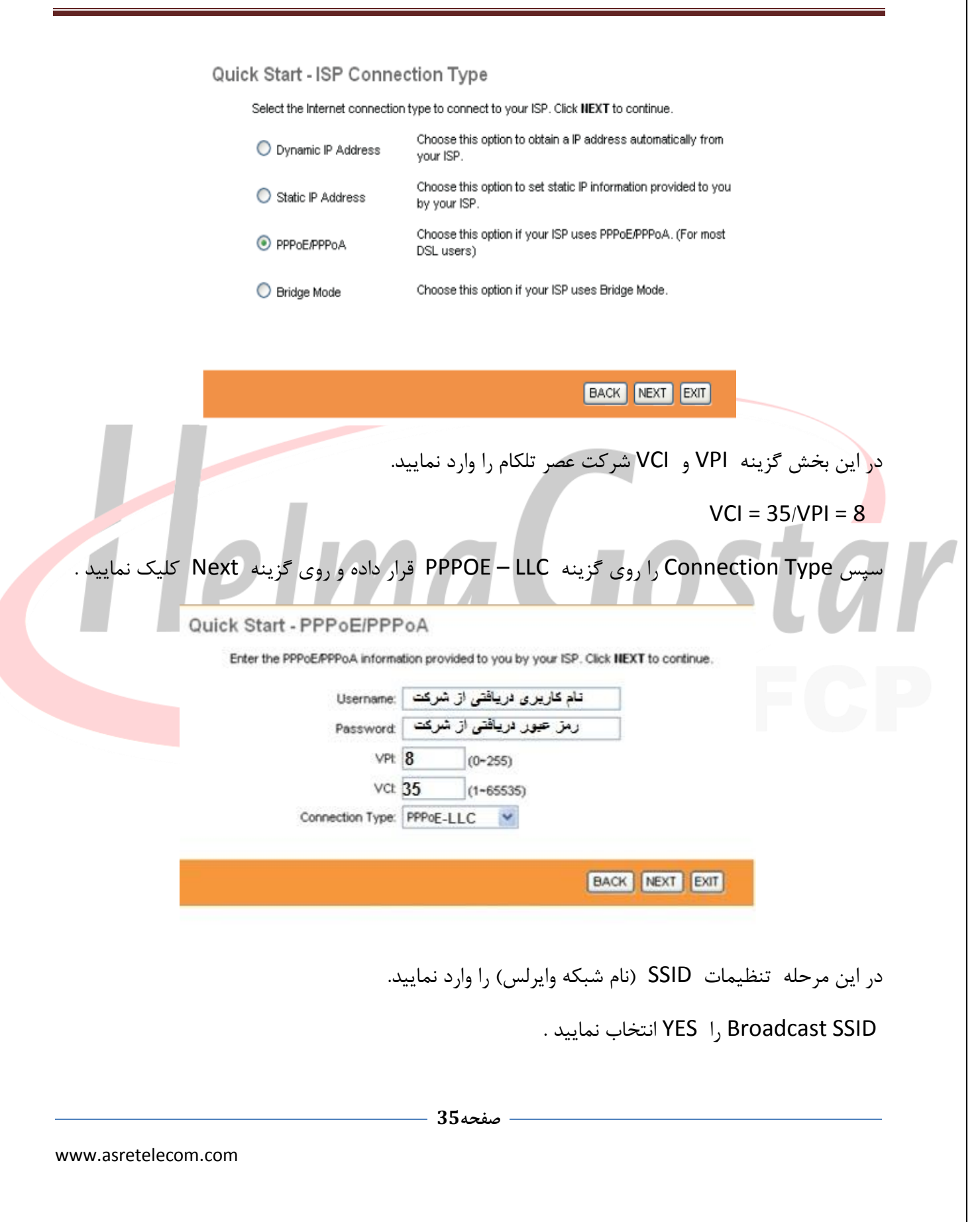

| OMP-GU-05-01                 | راهنمای تنظیمات مودم ADSL                                                                           | HelmaGostar                                       |
|------------------------------|----------------------------------------------------------------------------------------------------|---------------------------------------------------|
| Quick Start -<br>You may en  | - WLAN<br>hable/diable Wan,change the Wan SSID and Authentication type                              | in this page.                                     |
|                              | Access Point :      Activated      Deactivated                                                      |                                                   |
| Au                           | SSID : ASRETELECOM<br>Broadcast SSID : • Yes O No<br>thentication Type : WPA-PSK / WPA2-PSK (mixed) |                                                   |
| WP4 قرار دهید.               | ) <b>BACK</b><br>را روی گزینه (A-PSK / WPA2-PSK (mixed)                                             | Authentication Type                               |
| ۸ کاراکتر) انتخاب نمایید .   | نبکه وایرلس ) را ترکیبی از حروف و اعداد (حداقل<br>، نمایید.                                         | رمز ۵) Pre –shared key<br>سپس گزینه Nextرا انتخاب |
|                              | Ne کلیک کرده Close را انتخاب نمایید .                                                               | در انتها مجدداً روی دکمه xt                       |
| Quick Start C                | omplete !!                                                                                          |                                                   |
| The Setup W<br>to save the c | izard has completed. Click on <b>BACK</b> to modify changes or mista<br>current settings.           | akes. Click NEXT                                  |
|                              |                                                                                                    |                                                   |
|                              | BACK                                                                                                |                                                   |
|                              |                                                                                                    |                                                   |
|                              |                                                                                                    |                                                   |
|                              |                                                                                                    |                                                   |
|                              | صفحه36                                                                                              |                                                   |
| www.asreteiecom.com          |                                                                                                    |                                                   |
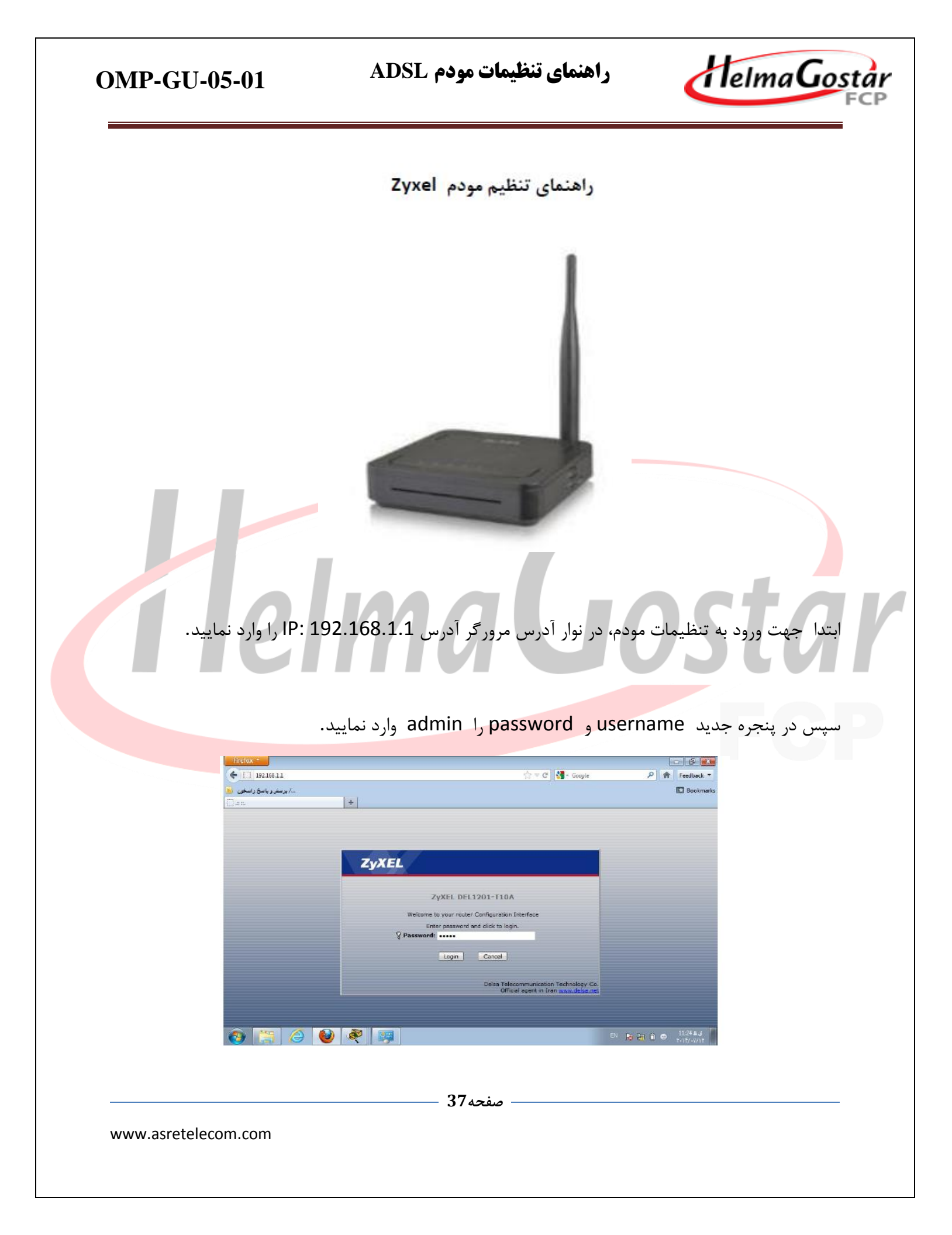

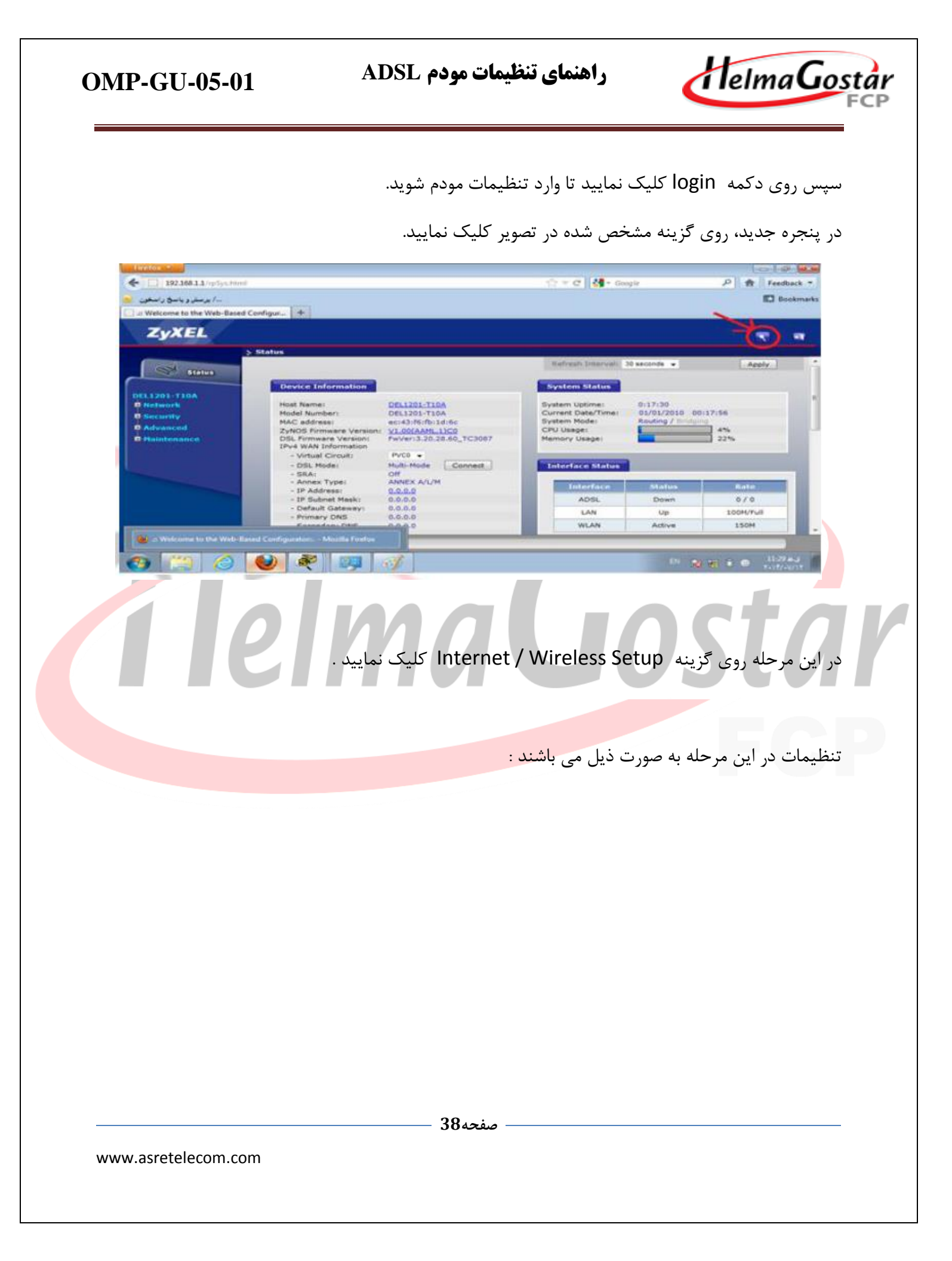

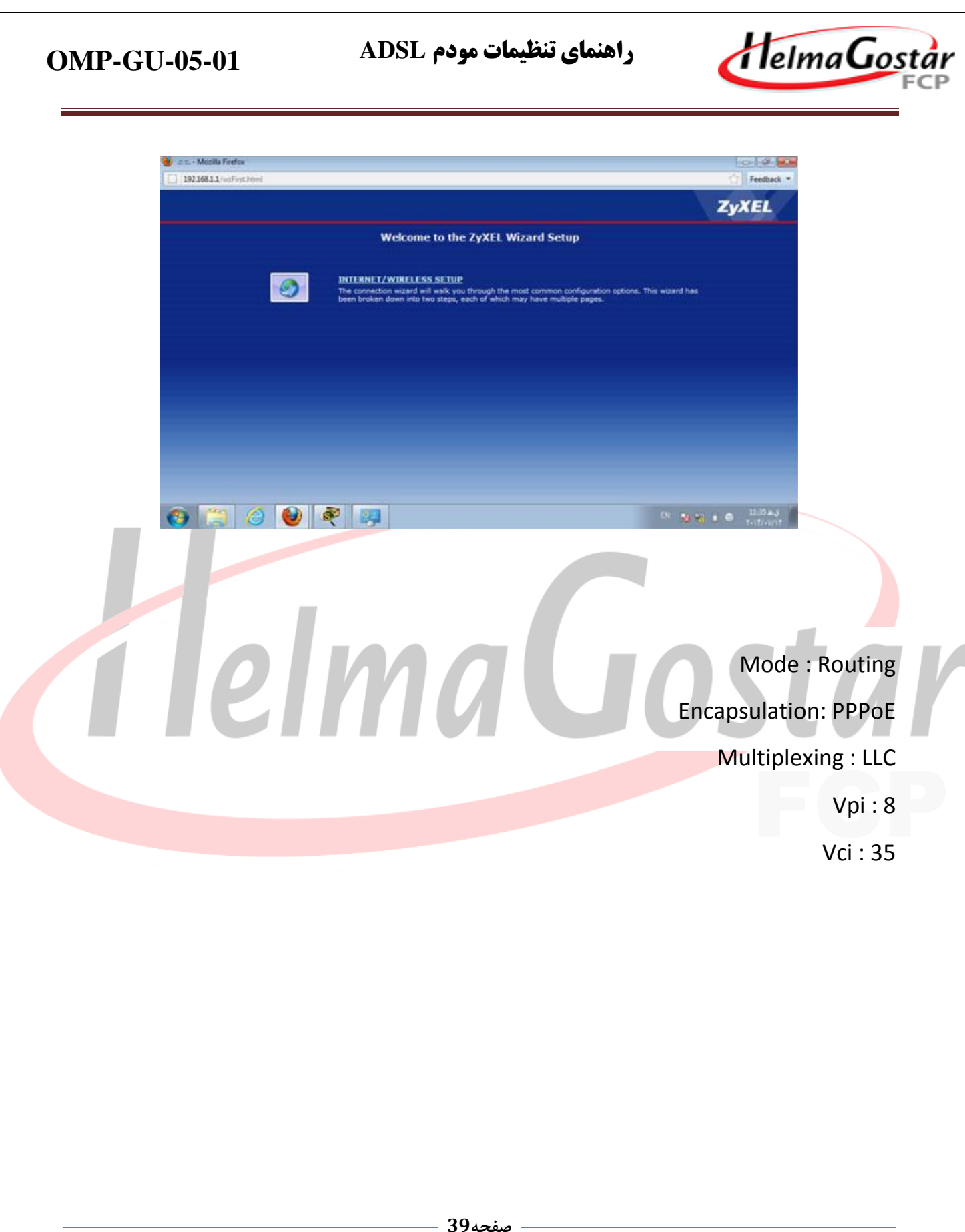

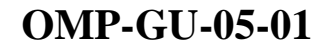

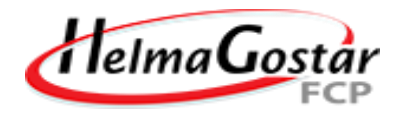

| 🐸 💷 - Mozilla Firefox     |                                                                                  |                                                                                                 |
|---------------------------|----------------------------------------------------------------------------------|-------------------------------------------------------------------------------------------------|
| 192.168.11/wgWAN_Manu     | aKfg.html                                                                        | 🕜 Feedback *                                                                                    |
| INTERNET/WIR              | ELESS SETUP                                                                      | ZyXEL                                                                                           |
| (                         | STEP 1 STUP 2                                                                    |                                                                                                 |
|                           | Internet Configuration                                                           |                                                                                                 |
|                           | TSP Parameters for Internet Access<br>Please verify the following settings wit   | s<br>th your Internet Service Provider (ISP). Your ISP may have given you a welcome letter or   |
|                           | network setup letter including this info                                         | Surface -                                                                                       |
|                           | Select 'Routing' (default) if your 15P a                                         | lows multiple computers to share an Internet account. Otherwise, select 'Bridge' mode.          |
|                           | Encapsulation<br>Select the encapsulation method used                            | PPPCE                                                                                           |
| X                         | Hultiplexing                                                                     |                                                                                                 |
|                           | Select the multiplexing type used by y                                           | rour ISP.                                                                                       |
|                           | VPI                                                                              |                                                                                                 |
|                           | Select the VPI (Virtual Path Identifier)<br>and VCI is 32 to 65535.              | and VCI (Virtual Channel Identifier) used by your ISP. The valid range for the VPI is 0 to 255  |
|                           |                                                                                  |                                                                                                 |
|                           |                                                                                  |                                                                                                 |
| 🕘 📋 🎯                     | 1                                                                                | Di 💀 9) 🕯 🛛 1138 #3<br>Triff/Whit                                                               |
|                           |                                                                                  |                                                                                                 |
|                           |                                                                                  | مپس Next را انتخاب نمایید .                                                                     |
| Marilla Fastor            |                                                                                  |                                                                                                 |
| [] 192.168.1.1/waPPP.html |                                                                                  | Freeback •                                                                                      |
|                           | ISP Parameters for Internet Acces                                                |                                                                                                 |
|                           | enter it in the third field                                                      | oord given to you by your internet service introvider here.if your tor gave you a service hame, |
|                           | User Name                                                                        | 218883686                                                                                       |
|                           | Password                                                                         |                                                                                                 |
|                           | Service Name                                                                     | (cotional)                                                                                      |
|                           | wizard?                                                                          | O Yes ● No                                                                                      |
|                           | Note:<br>Device is automatically configured<br>time you connect to the Toternet. | d to obtain an 1P address automatically. The ISP will assigns you a different one each          |
|                           |                                                                                  |                                                                                                 |
|                           |                                                                                  |                                                                                                 |
|                           |                                                                                  |                                                                                                 |
|                           |                                                                                  |                                                                                                 |
| <u>+</u>                  |                                                                                  |                                                                                                 |
|                           |                                                                                  | «Back Apply Dot                                                                                 |
| 📀 📜 🏉                     | ۲                                                                                | Bi 📷 🐨 😁 🔝 🖬                                                                                    |
|                           |                                                                                  | VILLE IS Password - Username                                                                    |
|                           |                                                                                  | osername و rassword و cosername                                                                 |
|                           |                                                                                  | Service Name را خالی بگذارید .                                                                  |
|                           |                                                                                  |                                                                                                 |
|                           | Yes قرار دهید .                                                                  | زینه configure to wireless Setup Wizard را روی                                                  |
|                           |                                                                                  |                                                                                                 |

- صفحه40 –

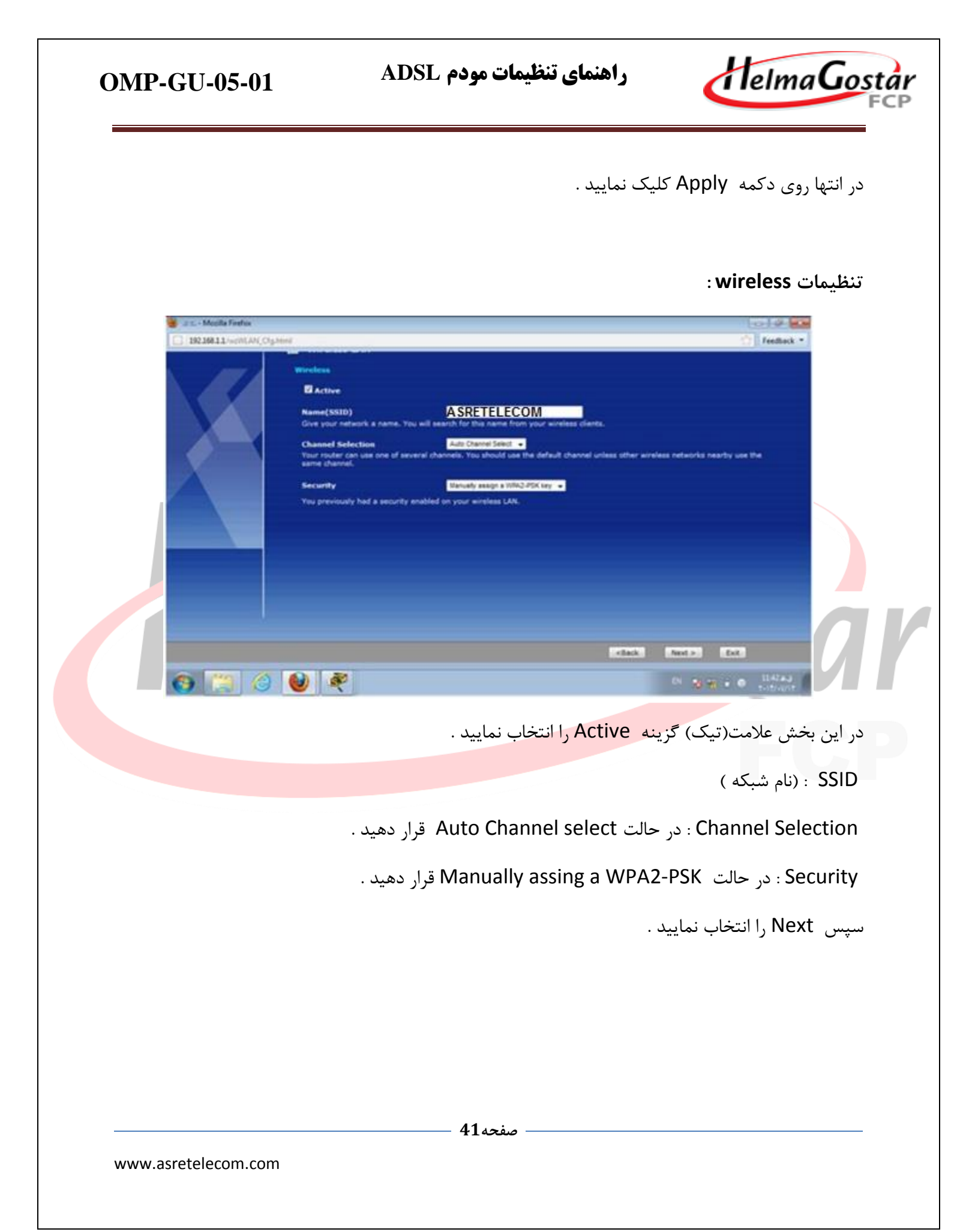

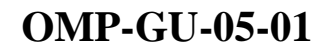

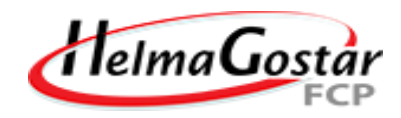

| Micila Feelos | A 1000                                                                                                    |                                                                                                    | Col & Ka                              |      |
|---------------|----------------------------------------------------------------------------------------------------|----------------------------------------------------------------------------------------------------|---------------------------------------|------|
|               | Fre shared Key Setus<br>Fre shared Key Setus<br>Pre-Shared Key<br>The Shared Key<br>Pre-Shared Key<br>Pre-Shared Key<br>Pr | <b>یسوری نلگواه حداق 8 گاراک</b><br>Key <sup>*</sup> In authenticate wirefina search and<br>hand password that you must know to<br>up of both letters and numbers. This pr<br>uber or use to log-in to your ISP. | Freebook *                            |      |
|               | ک کې کې کې کې کې کې کې کې کې کې کې کې کې                                                                                                    | رد کرده و دکمه lext                                                                                                    | می ایند کی می ایند کی میں اور وار وار | Ŷ    |
|               |                                                                                                    | .د.                                                                                                    | انتها گزینه Apply را انتخاب نمایی     | ۵ در |
|               |                                                                                                    |                                                                                                    |                                       |      |
|               |                                                                                                    |                                                                                                    |                                       |      |
|               |                                                                                                    |                                                                                                    |                                       |      |
|               |                                                                                                    |                                                                                                    |                                       |      |
|               |                                                                                                    |                                                                                                    |                                       |      |
|               |                                                                                                    |                                                                                                    |                                       |      |
|               |                                                                                                    |                                                                                                    |                                       |      |

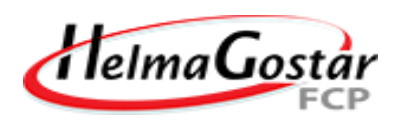

| U 212 - Mozilla Firefox | ni Feedback •                                                                                                    |
|-------------------------|----------------------------------------------------------------------------------------------------|
|                         | Please Click the Apply Button to Complete the Connection Wizard.  Very Note: If you are currently using a Wireless PC card to access this router AND you made changes to the SSID,then you will need to make the same changes to your Wireless PC card AFTER you click the Finish Button.  Once the changes have been made to the Wireless PC card, you will be able to connect back to the router and continue the configuration process.                                                                                                    |
|                         | Kack Apply Ext<br>V T + O 13-44 a.J<br>V T + O 13-44 a.J<br>T - 12/4/17                                                                                                    |
| خاب نمایید.             | جهت اتمام تنظیمات مودم، روی گزینه Finish کلیک کرده و در انتها Save را انت                                                                                                    |
| 😸 2 x - Mazila Forba    |                                                                                                    |
|                         | Intervent Settings  Note: Reading  Redex: Reading  Redex: Redex: Reading  Redex: Reading  Redex: Redex: Reading  Redex: Redex: Redex: Redex: Redex: Redex: Redex: Redex: Redex: Redex: Redex: Redex: Redex: Redex: Redex: Redex: Redex: Redex: Redex: Redex: Redex: Redex: Redex: Redex: Redex: Redex: Redex: Red  Redx: Redx: Redx: Redx: Redx: Redx: Redx: Redx: Redx: Redx: Redx: Redx: Redx: Redx: Redx: Redx: Redx: Redx: Redx: Redx: Redx: Redx: Redx: Redx: Redx: Redx: Redx: Redx: Redx: Redx: Redx: Redx: Redx: Redx: Redx: Redx: Redx: Redx: Redx: Redx: Redx: Redx |
| _                       |                                                                                                    |
| 6 19 6                  | Erenti<br>Restance (1994)                                                                                                    |
|                         |                                                                                                    |
|                         | صفحه 43                                                                                                    |
|                         |                                                                                                    |

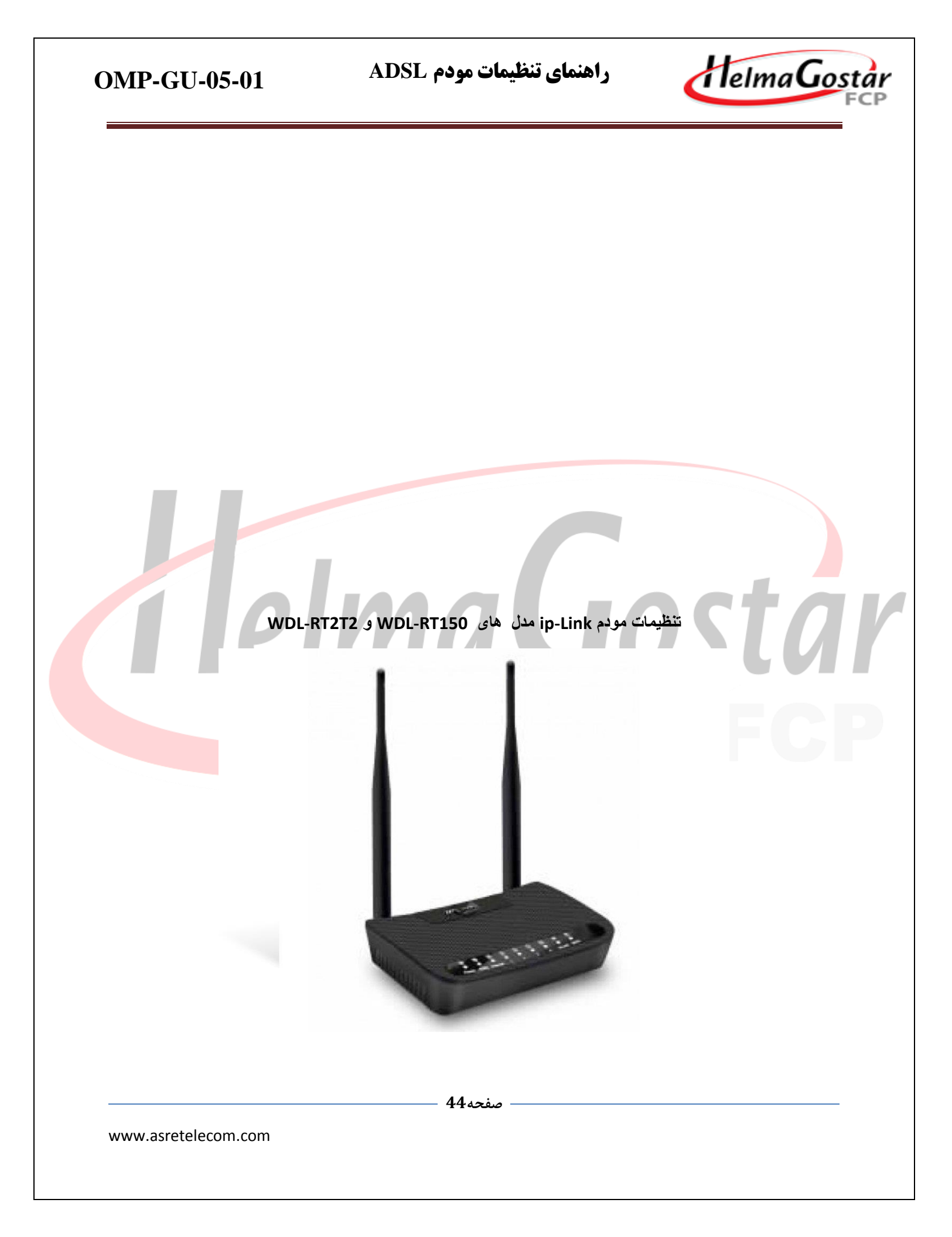

راهنمای تنظیمات مودم ADSL HelmaGos **OMP-GU-05-01** در ابتدا چنانچه مودم شما کار کرده است و قبلاً تنظیم/کانفیگ شده است آن را به دو روش می توانید ریست کنید. ۱- ریست سخت افزاری. (پشت مودم یک روزنهای قرار دارد که بالای آن "Reset" نوشته شده است یک شئ نوک ریز قرار دهید و به مدت چند ثانیه نگه دارید تا چراغهای مودم خاموش و سپس روشن شوند) ۲-ریست نرمافزاری. این روش از طریق ورود به کنسول مودم انجام می شود که این روش پیشنهاد می گردد. آموزش ریست کردن نرمافزاری این مودم به این شکل است: در ابتدا وارد کنسول مودم به آدرس ۱۹۲٬۱۶۸٬۱٫۱ شوید. یوزر و پسورد را وارد کنید :یوزر admin :و پسورد ورود نیز admin می باشد. Address http://192.168.1.1 برای ریست کردن یا بازگرداندن به تنظیمات اولیه کارخانه این مسیر را طی کنید Maintenance :و سیس Reboot PLINK Advanced Status Wizard Setup Firewall Maintenance Service Update Password Diagnostics Reboot Commit/Reboot This page is used to commit changes to system memory and reboot your system with different configurations. Reboot from: Factory Default Configuration -Commit Changes Reset Reboot نوع ریست کردن را به این گزینه تغییر دهید Factory Default Configuration :و سیس Reset را کلیک کنید. پس از آن به مدت ۶۰ ثانیه منتظر بمانید تا مودم خاموش و روشن شود. - صفحه 45 www.asretelecom.com

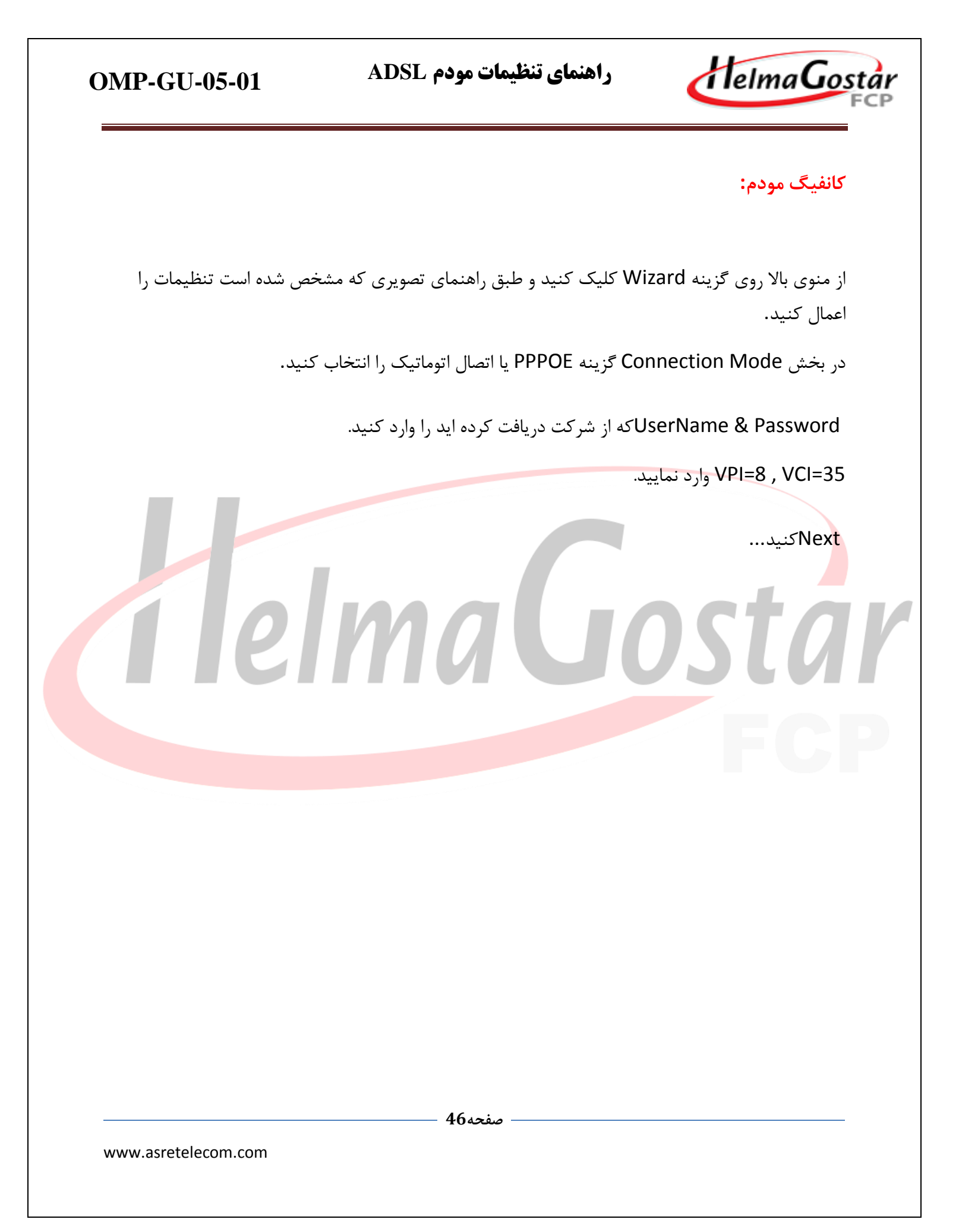

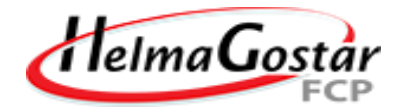

| fizard     | Status                                                                                             | Setup                                                | Advanced          | Service       | Firewall      | Maintenance             |
|------------|----------------------------------------------------------------------------------------------------|------------------------------------------------------|-------------------|---------------|---------------|-------------------------|
|            | Wizard                                                                                             |                                                      | iz (V             |               | t. A          |                         |
| Wizard     | Fast Config                                                                                        |                                                      |                   |               |               |                         |
|            | The wizard will help you<br>Step 1: WAN Connection<br>Step 2: WLAN Connect<br>Step 3: Save Setting | u do some basic config<br>on Setting<br>tion Setting | gurations step by |               |               |                         |
|            | Step 1: WAN Conn                                                                                   | nection Setting                                      |                   |               |               |                         |
|            | Please select the wan c                                                                            | onnection mode                                       |                   |               |               |                         |
|            | VPI/VCI:                                                                                           | VPI: 8 (0-255)                                       | VCI: 35 (32-      | 65535)        |               |                         |
|            | Encapsulation:                                                                                     | ILC/SNAP OV                                          | -Mux              |               |               |                         |
|            | Connection Mode                                                                                    | : © 1483 Bridged                                     |                   |               |               |                         |
|            |                                                                                                    | 1483 MER                                             |                   |               |               |                         |
|            |                                                                                                    | PPP over Etherne                                     | t(PPPoE)          |               |               |                         |
|            |                                                                                                    | O PPP over ATM(PP                                    | PoA)              |               |               |                         |
|            |                                                                                                    | 1483 Routed                                          |                   |               | -             |                         |
|            | PPP Settings:                                                                                      | Usemame: 218888                                      | 8888              | Password      | ******        |                         |
|            | DNS Settings:                                                                                      | Attain DNS Autom                                     | atically          |               |               |                         |
|            |                                                                                                    | Set DNS Manually                                     | <i>y</i> :        |               |               |                         |
|            |                                                                                                    | DNS Server 1:                                        |                   |               |               |                         |
|            |                                                                                                    | DNS Server 2:                                        |                   |               |               |                         |
|            |                                                                                                    |                                                      |                   |               | Next          |                         |
|            | ت وایرلس است.                                                                                      | ربوط به تنظيمان                                      | میشوید که م       | صفحه منتقل    | کردن به این ه | یس از Next <sup>-</sup> |
|            |                                                                                                    |                                                      |                   |               |               |                         |
|            |                                                                                                    |                                                      | يد.               | فعال قرار دھ  | ی Enable یا   | WLANرا روی              |
|            |                                                                                                    |                                                      | یسید.             | لخواه خود بنو | ی فای را به د | SSIDيا نام وا           |
| کنید.      | ی PassPharse ست                                                                                    | بد و فرمت را روی                                     | حصی قرار دھی      | Perso یا شخ   | ت را روی nal  | نوع احراز هوين          |
| ند و سعی ک | ر از هشت کارکتر نبان                                                                               | نید. این رمز کمت                                     | فای را وارد ک     | تصال به وای   | Pre-Sیا رمز ا | hared key               |
|            |                                                                                                    | ، نکنید.                                             | ، انټ فراموش      | ، کنید که آن  | کیہ استفادہ   | که از یسورد تر          |
|            |                                                                                                    |                                                      |                   | <u> </u>      |               | , ,, ,,                 |

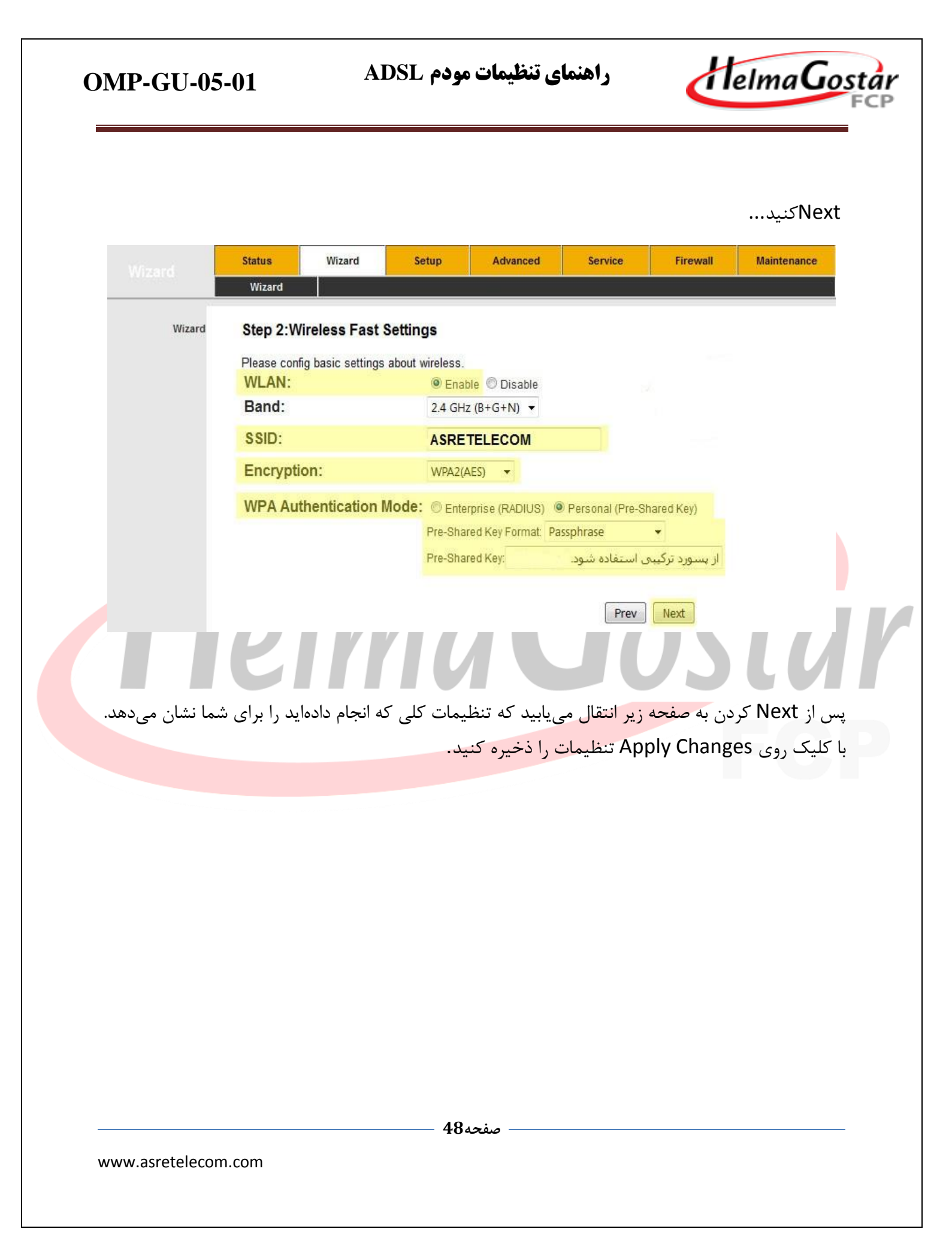

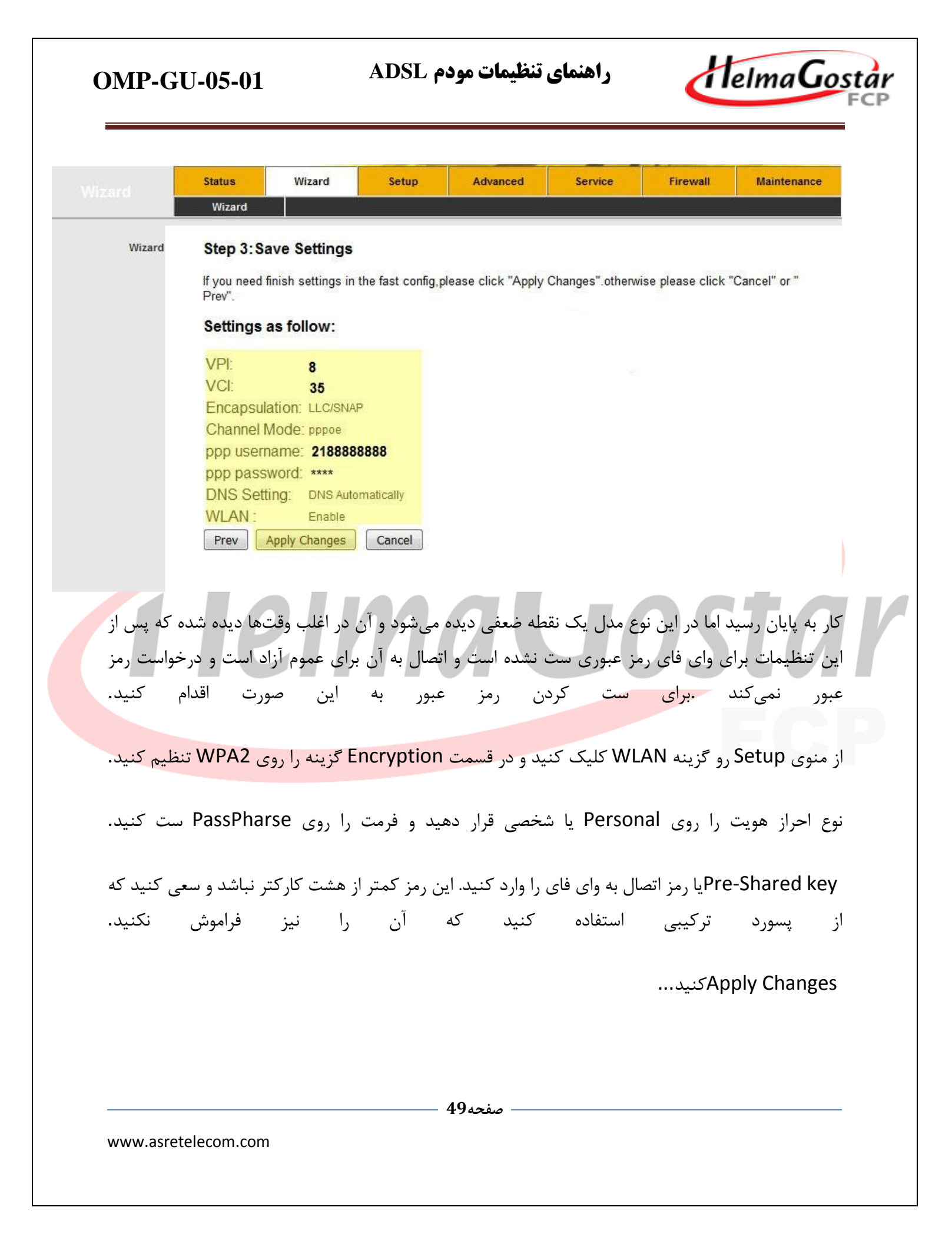

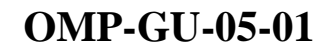

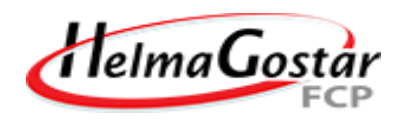

|                   |                                                                                                    |                                                                                                    | ourrice                                                                                                    |                                                                                                    | - Huntertande                                                                                                    |
|-------------------|----------------------------------------------------------------------------------------------------|----------------------------------------------------------------------------------------------------|----------------------------------------------------------------------------------------------------|----------------------------------------------------------------------------------------------------|----------------------------------------------------------------------------------------------------|
| WAN               | LAN                                                                                                    | WLAN                                                                                                    |                                                                                                    |                                                                                                    |                                                                                                    |
| Wireless Se       | curity Setup                                                                                                    |                                                                                                    |                                                                                                    |                                                                                                    |                                                                                                    |
| This page allows  | you gotup the wirele                                                                                                    | es security Turn on W                                                                                                    | = D or WDA by using                                                                                                    | Encountion Vou                                                                                                    | s could                                                                                                    |
| prevent any unaut | horized access to y                                                                                                    | our wireless network.                                                                                                    |                                                                                                    | I Eliciyption Key                                                                                                    | s could                                                                                                    |
|                   |                                                                                                    |                                                                                                    |                                                                                                    |                                                                                                    |                                                                                                    |
| SSID TYPE:        | 2016/01/2010 01/1                                                                                                    | Root                                                                                                    | AP0 ©VAP1 ©                                                                                                    | VAP2 © VAP3                                                                                                    | 3                                                                                                    |
| Encryption: W     | PA2(AES) -                                                                                                    | Set WEP Key                                                                                                    |                                                                                                    |                                                                                                    |                                                                                                    |
| Use 802.1x A      | Authentication                                                                                                    | WEP 64bit     Entermine                                                                                                    | s WEP 128bits                                                                                                    | nel /Dra Charad                                                                                                    | V.                                                                                                    |
| Pre-Shared Key    | / Format                                                                                                    | Passohrase                                                                                                    | (RADIOS) @ Perso                                                                                                    | inal (Pre-Snared                                                                                                    | Ke                                                                                                    |
| Pro Sharod Koy    | r.                                                                                                    | *******                                                                                                    | <u>*</u>                                                                                                    |                                                                                                    |                                                                                                    |
| Fie-Shared Key    |                                                                                                    |                                                                                                    |                                                                                                    |                                                                                                    |                                                                                                    |
| Authentication    | RADIUS Server:                                                                                                    | Port 1812                                                                                                    | IP address 0.0.0.0                                                                                                    | Pass                                                                                                    | word                                                                                                    |
|                   |                                                                                                    |                                                                                                    |                                                                                                    |                                                                                                    |                                                                                                    |
| Note: When encr   | yption WEP is sele                                                                                                    | cted, you must set WEI                                                                                                    | <sup>o</sup> key value.                                                                                                    |                                                                                                    |                                                                                                    |
|                   |                                                                                                    |                                                                                                    |                                                                                                    |                                                                                                    |                                                                                                    |
|                   |                                                                                                    |                                                                                                    |                                                                                                    |                                                                                                    |                                                                                                    |
| Apply Changes     |                                                                                                    |                                                                                                    |                                                                                                    |                                                                                                    |                                                                                                    |
| reppiy endinges   |                                                                                                    |                                                                                                    |                                                                                                    |                                                                                                    |                                                                                                    |
|                   |                                                                                                    |                                                                                                    |                                                                                                    |                                                                                                    |                                                                                                    |
|                   |                                                                                                    |                                                                                                    |                                                                                                    |                                                                                                    |                                                                                                    |
|                   |                                                                                                    |                                                                                                    |                                                                                                    |                                                                                                    |                                                                                                    |
|                   |                                                                                                    |                                                                                                    |                                                                                                    |                                                                                                    |                                                                                                    |
|                   |                                                                                                    |                                                                                                    |                                                                                                    |                                                                                                    |                                                                                                    |
|                   |                                                                                                    |                                                                                                    |                                                                                                    |                                                                                                    |                                                                                                    |
|                   | <i>.</i> .                                                                                                    |                                                                                                    |                                                                                                    |                                                                                                    |                                                                                                    |
|                   | رەشن كنىد.                                                                                                    | ار خاموش و سیس                                                                                                    | ودم خود را تک                                                                                                    | نکت نشدید م                                                                                                    | اک به اینترنت کا                                                                                                    |
|                   |                                                                                                    |                                                                                                    |                                                                                                    |                                                                                                    |                                                                                                    |
|                   |                                                                                                    |                                                                                                    |                                                                                                    |                                                                                                    |                                                                                                    |
|                   |                                                                                                    |                                                                                                    |                                                                                                    |                                                                                                    |                                                                                                    |
|                   |                                                                                                    |                                                                                                    |                                                                                                    |                                                                                                    |                                                                                                    |
|                   |                                                                                                    |                                                                                                    |                                                                                                    |                                                                                                    |                                                                                                    |
|                   |                                                                                                    |                                                                                                    |                                                                                                    |                                                                                                    |                                                                                                    |
|                   |                                                                                                    |                                                                                                    |                                                                                                    |                                                                                                    |                                                                                                    |
|                   |                                                                                                    |                                                                                                    |                                                                                                    |                                                                                                    |                                                                                                    |
|                   |                                                                                                    |                                                                                                    |                                                                                                    |                                                                                                    |                                                                                                    |
|                   |                                                                                                    |                                                                                                    |                                                                                                    |                                                                                                    |                                                                                                    |
|                   |                                                                                                    |                                                                                                    |                                                                                                    |                                                                                                    |                                                                                                    |
|                   |                                                                                                    |                                                                                                    |                                                                                                    |                                                                                                    |                                                                                                    |
|                   |                                                                                                    |                                                                                                    |                                                                                                    |                                                                                                    |                                                                                                    |
|                   |                                                                                                    |                                                                                                    |                                                                                                    |                                                                                                    |                                                                                                    |
|                   |                                                                                                    |                                                                                                    |                                                                                                    |                                                                                                    |                                                                                                    |
|                   |                                                                                                    |                                                                                                    |                                                                                                    |                                                                                                    |                                                                                                    |
|                   |                                                                                                    |                                                                                                    |                                                                                                    |                                                                                                    |                                                                                                    |
|                   |                                                                                                    |                                                                                                    |                                                                                                    |                                                                                                    |                                                                                                    |
|                   |                                                                                                    |                                                                                                    |                                                                                                    |                                                                                                    |                                                                                                    |
|                   |                                                                                                    |                                                                                                    |                                                                                                    |                                                                                                    |                                                                                                    |
|                   |                                                                                                    |                                                                                                    |                                                                                                    |                                                                                                    |                                                                                                    |
|                   |                                                                                                    |                                                                                                    |                                                                                                    |                                                                                                    |                                                                                                    |
|                   |                                                                                                    |                                                                                                    |                                                                                                    |                                                                                                    |                                                                                                    |
|                   |                                                                                                    |                                                                                                    |                                                                                                    |                                                                                                    |                                                                                                    |
|                   |                                                                                                    |                                                                                                    |                                                                                                    |                                                                                                    |                                                                                                    |
|                   |                                                                                                    |                                                                                                    |                                                                                                    |                                                                                                    |                                                                                                    |
|                   |                                                                                                    |                                                                                                    |                                                                                                    |                                                                                                    |                                                                                                    |
|                   |                                                                                                    |                                                                                                    |                                                                                                    |                                                                                                    |                                                                                                    |
|                   |                                                                                                    |                                                                                                    |                                                                                                    |                                                                                                    |                                                                                                    |
|                   |                                                                                                    |                                                                                                    |                                                                                                    |                                                                                                    |                                                                                                    |
|                   |                                                                                                    |                                                                                                    |                                                                                                    |                                                                                                    |                                                                                                    |
|                   |                                                                                                    |                                                                                                    |                                                                                                    |                                                                                                    |                                                                                                    |
|                   |                                                                                                    |                                                                                                    |                                                                                                    |                                                                                                    |                                                                                                    |
|                   |                                                                                                    |                                                                                                    |                                                                                                    |                                                                                                    |                                                                                                    |
|                   |                                                                                                    |                                                                                                    |                                                                                                    |                                                                                                    |                                                                                                    |
|                   |                                                                                                    |                                                                                                    |                                                                                                    |                                                                                                    |                                                                                                    |
|                   |                                                                                                    |                                                                                                    |                                                                                                    |                                                                                                    |                                                                                                    |
|                   |                                                                                                    |                                                                                                    |                                                                                                    |                                                                                                    |                                                                                                    |
|                   |                                                                                                    |                                                                                                    |                                                                                                    |                                                                                                    |                                                                                                    |
|                   |                                                                                                    | — صفحه 50                                                                                                    |                                                                                                    |                                                                                                    |                                                                                                    |
|                   |                                                                                                    | — صفحه 50                                                                                                    |                                                                                                    |                                                                                                    |                                                                                                    |
|                   | Wireless Se<br>This page allows<br>prevent any unaut<br>SSID TYPE:<br>Encryption: W<br>Use 802.1x A<br>WPA Authentic<br>Pre-Shared Key<br>Pre-Shared Key<br>Authentication<br>Note: When enco<br>Apply Changes | Wireless Security Setup         This page allows you setup the wirelegrevent any unauthorized access to your setup the wirelegrevent any unauthorized access to your setup the wirelegrevent any unauthorized access to your setup the wirelegrevent any unauthorized access to your setup the wirelegrevent any unauthorized access to your setup the wirelegrevent any unauthorized access to your setup the wirelegrevent any unauthorized access to your setup the wirelegrevent any unauthorized access to your setup the wirelegrevent any unauthorized access to your setup the wirelegrevent any unauthorized access to your setup terms wirelegrevent any unauthorized access to your setup terms wirelegrevent any unauthorized access to your setup terms wirelegrevent any unauthorized access to your setup terms wirelegrevent any unauthorized access to your setup terms wirelegrevent any unauthorized access to your setup terms wirelegrevent any unauthorized access to your setup terms wirelegrevent any unauthorized access to your setup terms wirelegrevent any unauthorized access to your setup terms wirelegrevent any unauthorized access to your setup terms wirelegrevent any unauthorized access to your setup terms wirelegrevent any unauthorized access to your setup terms wirelegrevent any unauthorized access to your setup terms wirelegrevent any unauthorized terms wirelegrevent any unauthorized access to your setup terms wirelegrevent any unauthorized terms wirelegrevent any unauthorized terms wirelegrevent any unauthorized terms wirelegrevent any unauthorized terms wirelegrevent any unauthorized terms wirelegrevent any unauthorized terms wirelegrevent any unauthorized terms wirelegrevent any unauthorized terms wirelegrevent any unauthorized terms wirelegrevent any unauthorized terms wirelegrevent any unauthorized terms wirelegrevent any unauthorized terms wirelegrevent any unauthorized terms wirelegrevent any unauthorised terms wirelegrevent any unauthorized terms wirelegrevent any | Wireless Security Setup         This page allows you setup the wireless security. Turn on Werpevent any unauthorized access to your wireless network.         SSID TYPE: | Wireless Security Setup         This page allows you setup the wireless security. Turn on WEP or WPA by using prevent any unauthorized access to your wireless network.         SSID TYPE: | Wireless Security Setup         This page allows you setup the wireless security. Turn on WEP or WPA by using Encryption Key prevent any unauthorized access to your wireless network.         SSID TYPE: |

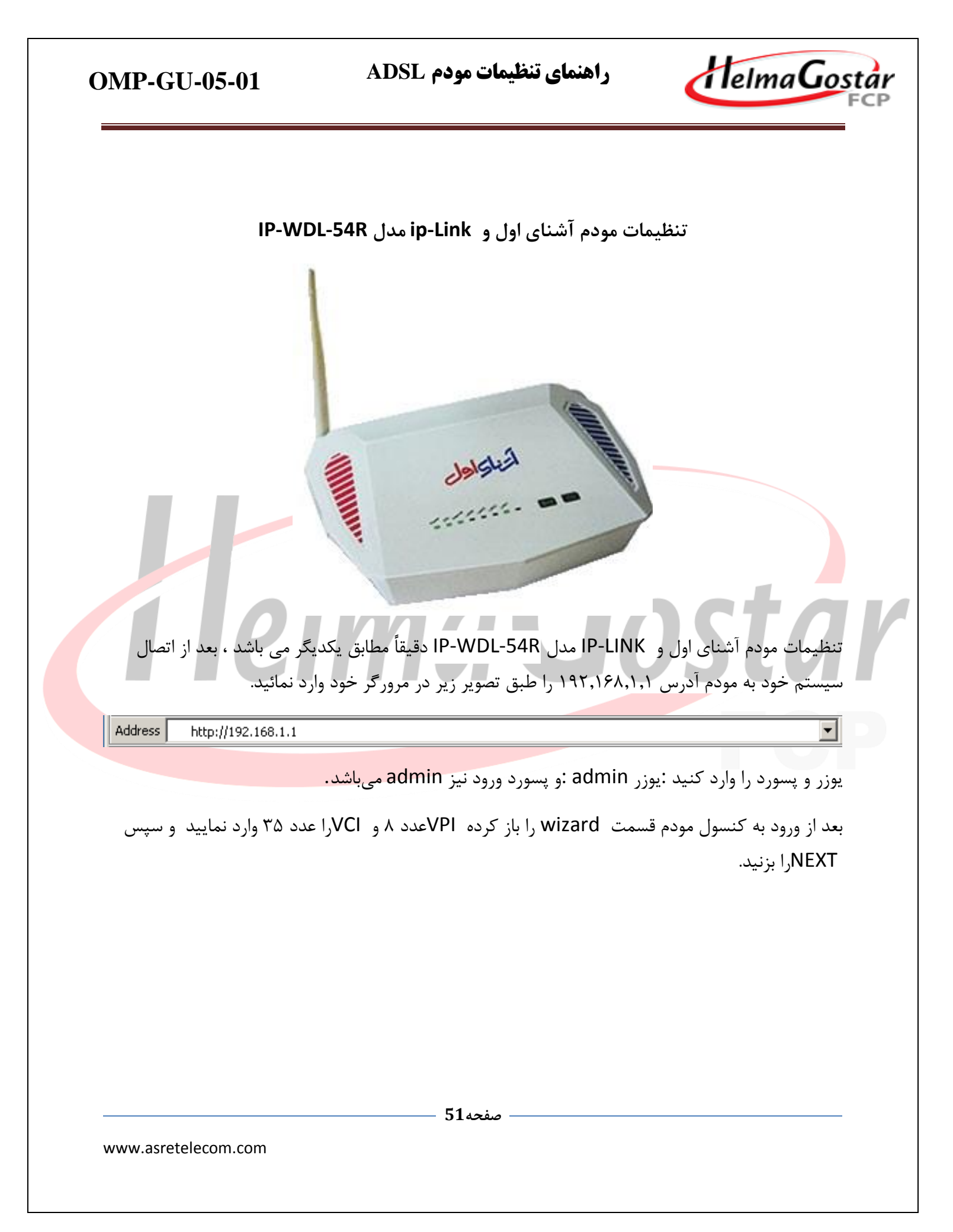

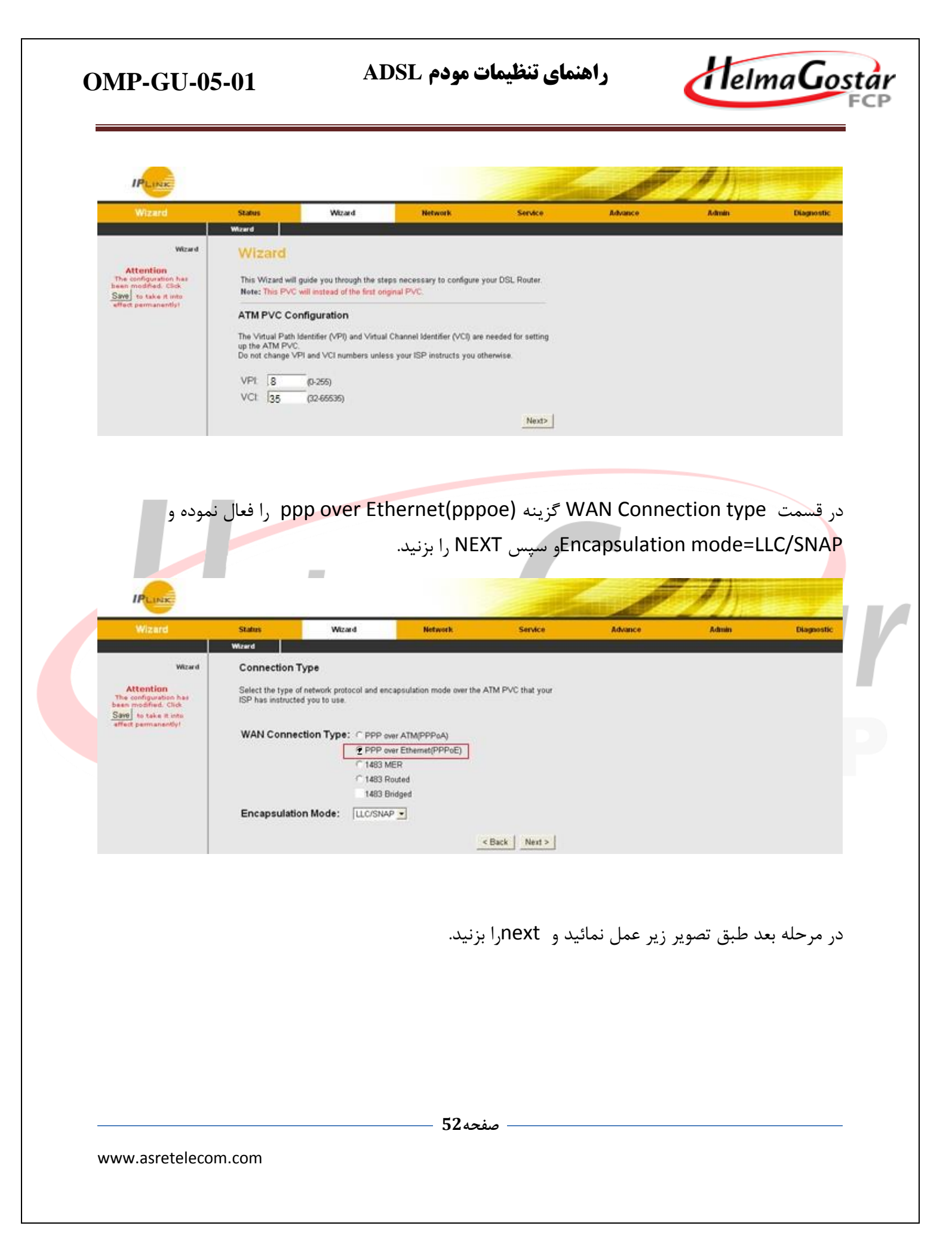

راهنمای تنظیمات مودم ADSL

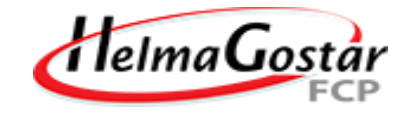

| Wizard                                                                                                    | Status                                                                                                    | Wizard                                                                                                    | Network                                                        | Service                | Advance               | Admin                         | Diagnostic                              |
|----------------------------------------------------------------------------------------------------|----------------------------------------------------------------------------------------------------|----------------------------------------------------------------------------------------------------|----------------------------------------------------------------|------------------------|-----------------------|-------------------------------|-----------------------------------------|
|                                                                                                    | Wizard                                                                                                    |                                                                                                    |                                                                |                        |                       |                               |                                         |
| Wizard                                                                                                    | WAN IP Setting                                                                                                    | gs                                                                                                    |                                                                |                        |                       |                               |                                         |
| Attention<br>The configuration has<br>been modified. Click<br>Save to take it into<br>effect permanently!                                                                      | Enter information p<br>Obtain an IP ad<br>Use the followin<br>WAN IP Address                                          | rovided to you by your<br>ddress automatically<br>ng IP address:<br>s:                                      | ISP to configure the WAN                                       | IP settings.           |                       |                               |                                         |
|                                                                                                    |                                                                                                    |                                                                                                    | [                                                              | < Back Next >          |                       |                               |                                         |
|                                                                                                    |                                                                                                    |                                                                                                    |                                                                |                        |                       |                               |                                         |
|                                                                                                    |                                                                                                    |                                                                                                    |                                                                |                        |                       |                               |                                         |
| وارد کرده و                                                                                                    | ت کردہ اید را و                                                                                                    | ىركت دريافنا                                                                                                | pass که از ش                                                   | uselو word             | رزیر rname            | ند طبق تصوير                  | ر مرحله بع                              |
| وارد کرده و                                                                                                    | ت کرده اید را و                                                                                                    | ىركت درياف                                                                                                  | pass که از ش                                                   | usel وword             | رزیر rname            | ید طبق تصویر<br>نید.          | ر مرحله بع<br>Nextرا بزن                |
| وارد کرده و                                                                                                    | ت کردہ اید را ہ                                                                                                    | ىركت دريافت                                                                                                 | pass که از ش                                                   | usel <sub>و</sub> word | رزیر rname            | ىد طبق تصوير<br>نيد.          | ر مرحله بع<br>Nextرا بزن                |
| وارد کرده و<br>IPLINE                                                                                                    | ت کردہ اید را                                                                                                    | ىركت درياف                                                                                                  | pass که از ش                                                   | usel <sub>و</sub> word | رزیر rname            | ند طبق تصویر<br>نید.          | ر مرحله بع<br>Nextرا بزن                |
| وارد کرده و<br>الانتخاب                                                                                                    | ت کردہ اید را ہ                                                                                                    | ىركت دريافت<br>Wizard                                                                                       | pass که از ش<br>Menerk                                         | word <sub>9</sub> user | رزیر name             | بد طبق تصویر<br>تید.<br>کمانی | مر مرحله بع<br>Nextرا بزن               |
| وارد کرده و<br>IPLINE<br>Wizard                                                                                                    | ت کردہ اید را و<br>Slatos<br>Witard                                                                                   | برکت دریافت<br>Wizard                                                                                       | pass که از ش<br>Network                                        | word <sub>9</sub> user | رزیر rname<br>مرابع   | عد طبق تصویر<br>نید.<br>Admin | در مرحله بع<br>Nextرا بزن<br>Diagnostic |
| وارد کرده و<br>الالالالالالالالالالالالالالالالالالال                                                                                                    | ت کردہ اید را و<br>Status<br>Wizerd<br>PPP Username                                                                   | یر کت در یافت<br>Wizard                                                                                     | pass که از ش<br>Network                                        | usel و word<br>service | رزیر rname<br>مرابع   | بد طبق تصویر<br>نید.<br>Admin | در مرحله بع<br>Nextرا بزن<br>Diagnostic |
| وارد کرده و<br>الانتخاب<br>Wizard<br>Wizard<br>Wizard                                                                                                    | Status<br>Wizard<br>PPP usually requires<br>In the basity requires<br>PPP usually requires                            | یر کت دریافت<br>Wizard<br>and Password<br>that you user a user r                                            | pass که از ش<br>Network                                        | word guser             | رزیر rname<br>Advance | بد طبق تصویر<br>نید.<br>Admin | بر مرحله بع<br>Nextرا بزن<br>Diagnostic |
| e configuration has<br>modified. Clark<br>Mittention<br>as configuration has<br>modified. Clark<br>Mittention<br>as configuration has<br>modified. Clark<br>the task is intro- | Status<br>Wizard<br>PPP Username In the boxes below, e                                                                | یرکت دریافت<br>Wizard<br>and Password<br>that you have a user r<br>enter the user name an                   | pass که از ش<br>Network<br>مهمو معمو معمو<br>d password to est | word guser             | rname زير<br>Awance   | يد طبق تصوير<br>نيد.<br>Admin | ر مرحله بع<br>Nextرا بزن<br>Diagnostic  |
| elice کردہ و<br>Wizard<br>Wizard<br>Mizard                                                                                                    | Status<br>Status<br>Wizard<br>PPP Username 4<br>PPP Username<br>In the boxes below, e<br>PPP Username<br>PPP Password | Wizard<br>Wizard<br>and Password<br>that you have a user r<br>enter the user name an<br>21888888888<br>**** | pass که از ش<br>Network<br>here and password to est            | word guser             | رزیر rname<br>مر      | بد طبق تصویر<br>تید.<br>Admin | مر مرحله بع<br>Nextرا بزن<br>Chagnostic |

در مرحله بعد طبق تصویر زیر موارد را مشاهده نموده و NEXT را بزنید.

– صفحه53 —

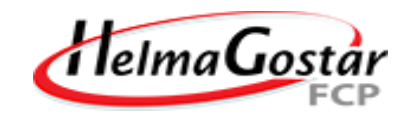

|                                                            |                                |                                  |                           |               |             | 37_A37_A5 (1) |            |
|------------------------------------------------------------|--------------------------------|----------------------------------|---------------------------|---------------|-------------|---------------|------------|
| Wizard                                                     | Status                         | Wizard                           | Network                   | Service       | Advance     | Admin         | Diagnostic |
|                                                            | Wizard                         |                                  |                           |               |             |               |            |
| Wizard                                                     | LAN Interface S                | Setup                            |                           |               |             |               |            |
| Attention<br>The configuration has<br>been modified, Click | This page is used to<br>LAN IP | configure the LAN interf         | face of your ADSL router. |               |             |               |            |
| Save to take it into<br>effect permanently!                | LAN Netmask:                   | 255.255.255.0                    | —                         |               |             |               |            |
|                                                            | 🗆 Enable Seconda               | ry IP                            |                           |               |             |               |            |
|                                                            | DHCP Server                    |                                  |                           |               |             |               |            |
|                                                            | Set and configure th           | e Dynamic Host Protoco           | ol mode for your device.  |               |             |               |            |
|                                                            | Finable DHCP S                 | enver                            | ,                         |               |             |               |            |
|                                                            |                                | eivei                            |                           |               |             |               |            |
|                                                            | Start IP:<br>End IP:           | 192.168.1.2                      |                           |               |             |               |            |
|                                                            | Max Lease Time:                | 1 Day 0                          | Hour 0 Min                |               |             |               |            |
|                                                            |                                |                                  |                           | Pauls Next >  |             |               |            |
|                                                            |                                |                                  |                           | Dack Next >   |             |               |            |
|                                                            |                                |                                  |                           |               |             |               |            |
|                                                            |                                |                                  |                           |               |             |               |            |
|                                                            |                                |                                  |                           |               |             |               |            |
| is 1. finish                                               | ، ذخب مسادي                    | کنید و حمت                       | ا مشاهده م                | ت انجام شدیم  | حدول تنظيما | تصویر زیر در  | سبس طبق    |
|                                                            |                                |                                  |                           |               |             |               |            |
|                                                            | ، و خيرو ساري                  |                                  | ر المله منه م             | فالمجام للكان | . 07 .      |               | سچس مےبی   |
| ······                                                     | ا میر مسر می                   |                                  | ر · •••• ••• •            |               | . 07 .      |               | سپس        |
|                                                            |                                |                                  |                           |               |             |               |            |
|                                                            |                                | <b>(</b> , <b>)</b>              |                           |               |             |               |            |
|                                                            |                                | <b>C</b> . <b>J</b> ""           |                           |               |             |               |            |
|                                                            |                                | <b>c</b> . <b>y</b> <sub>z</sub> |                           |               |             |               |            |
|                                                            |                                | <b>C</b> . <b>J</b> ""           |                           |               |             |               |            |
|                                                            |                                | <b>C</b> . <b>J</b> ""           |                           |               |             |               |            |
|                                                            |                                | <b>C</b> . <b>J</b>              |                           |               |             |               |            |
|                                                            |                                | <b>C</b> . <b>J</b>              |                           |               |             |               |            |
|                                                            |                                | <b>C</b> . <b>J</b> ""           |                           |               |             |               |            |
|                                                            |                                | <b>.</b>                         |                           |               |             |               |            |
|                                                            |                                |                                  |                           |               |             |               |            |
|                                                            |                                |                                  |                           |               |             |               |            |
|                                                            |                                |                                  |                           |               |             |               |            |
|                                                            |                                |                                  |                           |               |             |               |            |
|                                                            |                                |                                  |                           |               |             |               |            |
|                                                            |                                |                                  |                           |               |             |               |            |
|                                                            |                                |                                  |                           |               |             |               |            |
|                                                            |                                |                                  |                           |               |             |               |            |
|                                                            |                                |                                  |                           |               |             |               |            |
|                                                            |                                |                                  |                           |               |             |               |            |
|                                                            |                                |                                  | فحه 54                    |               |             |               |            |

راهنمای تنظیمات مودم ADSL

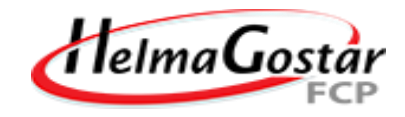

|                                                                                         |                                                                                      |                                           | Network             | Service             | Auvance        | Admin                        | Diagnostic  |
|-----------------------------------------------------------------------------------------|--------------------------------------------------------------------------------------|-------------------------------------------|---------------------|---------------------|----------------|------------------------------|-------------|
|                                                                                         | Wizard                                                                               |                                           |                     |                     |                |                              |             |
| Wizard                                                                                  | fast configure - Summ                                                                | ary                                       |                     |                     |                |                              |             |
| Attention<br>configuration has<br>modified. Click<br>to take it into<br>ct permanently! | Click "FINISH" to save these<br>"RESET" to drop these settii<br>The parameters you s | settings. Click "B.<br>ngs.<br><b>et:</b> | ACK" to make any mo | difications. Click  |                |                              |             |
|                                                                                         | WAN Setup:                                                                           |                                           |                     |                     |                |                              |             |
|                                                                                         | VPI:                                                                                 | 8                                         |                     |                     |                |                              |             |
|                                                                                         | VCI:                                                                                 | 35                                        |                     |                     |                |                              |             |
|                                                                                         | Encapsulation:                                                                       | LLC/SNAP                                  |                     |                     |                |                              |             |
|                                                                                         | Connection Type:                                                                     | pppoe Continuo                            | ous                 |                     |                |                              |             |
|                                                                                         | NAPT:                                                                                | Enabled                                   |                     |                     |                |                              |             |
|                                                                                         | WAN IP:                                                                              | auto assigned                             |                     |                     |                |                              |             |
|                                                                                         | Reserved Gateway:                                                                    | auto assigned                             |                     |                     |                |                              |             |
|                                                                                         | DNS Server:                                                                          | auto assigned                             |                     |                     |                |                              |             |
|                                                                                         | LAN Setup:                                                                           |                                           |                     |                     |                |                              |             |
|                                                                                         | LAN IP:                                                                              | 192.168.1.1 / 2                           | 55.255.255.0        |                     |                |                              |             |
|                                                                                         | Secondary IP:                                                                        | 0.0.0.0 / 0.0.0.0                         | )                   |                     |                |                              |             |
|                                                                                         | DHCP Server:                                                                         | Enabled                                   |                     |                     |                |                              |             |
|                                                                                         | DHCP IP Range:                                                                       | 192.168.1.2 ~ 1                           | 192.168.1.254       |                     |                |                              |             |
|                                                                                         | DHCP Lease Time:                                                                     | 1 Day 0 Hour 0                            | Min                 |                     |                |                              |             |
|                                                                                         |                                                                                      |                                           |                     | < BACK FINISH       | RESET          |                              |             |
|                                                                                         |                                                                                      |                                           |                     |                     |                |                              |             |
| زیر از مسیر                                                                             | م دهيد طبق تصوير                                                                     | ات را انجا                                | خود تنظيم           | ، برای وای فای      | نت می بایست    | م تنظيمات <mark>اينتر</mark> | بعد از اتما |
|                                                                                         |                                                                                      |                                           |                     | , _ ,.              |                |                              |             |
|                                                                                         | اخار در در اخت                                                                       | II Baci                                   | ic sotting          | 1 · · · · · · · · · |                | Network                      |             |
| بورنی نه ترید                                                                           | لحاب تموده ، در ط                                                                    | المعاد را ال                              | e setting           | ې چې ترينه          | ِ سپس ار سمد   |                              |             |
|                                                                                         |                                                                                      |                                           |                     |                     |                |                              |             |
| ک این گزینه                                                                             | لی شود بنابراین تیا                                                                  | غير فعال ه                                | ند وايرلس خ         | نیک خوردہ بان       | disable wi     | ireless lan in               | terface     |
|                                                                                         | lu chongoo                                                                           | = .1'                                     | a .                 |                     |                | сі <b>р</b> "                | 1           |
|                                                                                         | ن بنه ۱۷ ۱۱۹۲۶ ۱۷                                                                    | داشته و د                                 | بودم حود د          | رای وای قای ہ       | د اسم دلحواه ب | در فسمت 010                  | برداشته و   |
| App را بزنید                                                                            | ,                                                                                    |                                           |                     |                     |                |                              |             |

راهنمای تنظیمات مودم ADSL

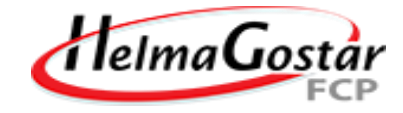

IPLINA Status Witnesd Network Sandra A.A.conce LAN Wireless Basic Settings Security This page is used to configure the parameters for wiveless LAN clients which may connect to your Access Point. Here you may change wireless encryption settings as well as wireless network parameters. Access Control Disable Wireless LAN Interface Attention 2.4 GHz (0+0) # Band: configuration b modified. Chill Save to take it into Mode: SSID: ASRETELECOM Channel Number: Current Channel: 6 Radio Power 100% \* Percenti: Associated Clients: Drew Active Cliente Apply Changes

در مرحله بعد می بایست برای وای فای رمزگذاری انجام دهید برای اینکار از مسیر Network > WLAN و سپس از سمت چپ گزینه security را انتخاب نموده که با تصویر زیر مواجه می شوید گزینه Encryption را در حالت WPA2 Mixed قرار داده و در قسمت WPA Authentication Mode طبق تصویر گزینه (pre-shared key قرار داده و در قسمت pre-shared key یک رمز مناسب حداقل ۸ کاراکتر برای وای فای ترجیحاً تلفیقی از حروف و اعداد انگلیسی و علائم وارد نمائید و سپس گزینه Apply را بزنید تا تنظیمات ذخیره شود.

- صفحه56

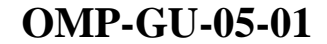

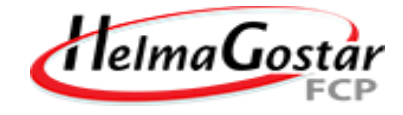

|                                                                                                    | Status                                                                                                    | Witzard                                 | Network                                                                                                    | Service                                               | Advance | Adroits | Diagnost |
|----------------------------------------------------------------------------------------------------|----------------------------------------------------------------------------------------------------|-----------------------------------------|----------------------------------------------------------------------------------------------------|-------------------------------------------------------|---------|---------|----------|
|                                                                                                    | LAN                                                                                                    | WAH                                     | WLAN                                                                                                    |                                                       |         |         |          |
| Basic Setting<br>Security<br>Access Control<br>Advanced Setting<br>WPS<br>Attention<br>Configuration has<br>modified. Click<br>J to take it into<br>it parmanently! | Wireles<br>This page allo<br>Keys could pr<br>Encryption:<br>IF Use 802.1<br>WPA Authen<br>Pre-Shared<br>Pre-Shared<br>Authenticati<br>Server: | AND AND AND AND AND AND AND AND AND AND | Setup<br>ss security. Tum on WEP or V<br>access to your wireless netwo<br>Ser WEP SAbes 		WEP 128bas<br>Enterprise (RADIUS) 		Perso<br>Septruse | /PA by using Encryption<br>h.<br>nal (Pre-Shared Key) |         |         |          |

امروز با پیشرفت تکنولوژی و استفاده از شبکه های بی سیم (وایرلس) ، بدون هیچ گونه کابلی افراد می توانند از طریق لپ تاپ ، کامپیوتر و یا گوشی خود به راحتی به اینترنت متصل شوند. اما این نگرانی بین کاربران وجود دارد که چگونه از دسترسی افراد دیگر و هک شدن شبکه خانگی Wi-Fi خود جلوگیری کنند؟ یکی از مهم ترین اقدامتی که می توانید برای جلوگیری از هک وای فای مودم انجام دهید خاموش یا غیر فعال کردن کلید و امکان WPS در مودم است WPS یا همان Wi-Fi Protected Setup ، استاندارد نه چندان مطمئنی در مودم ها است که به کاربران اجازه می دهد بدون استفاده از رمز عبور مطمئن از پین ۸ رقمی مودم یا فعال کردن دکمه WPS به شبکه وای فای متصل شوند. استفاده از رمز عبور مطمئن از پین ۸ رقمی مودم استفاده از این قابلیت، خطراتی را نیز به دنبال دارد و هکر ها می توانند با استفاده از روش های مختلف به سادگی امنیت شبکه وای فای شما را دور بزنند.

در نتیجه توصیه می شود WPS مودم خاموش شود تا مودم از لحاظ امنیت در بالاترین سطح خود قرار گیرد.

از دو طریق میشود WPS مودم را غیر فعال کرد:

راهنمای تنظیمات مودم ADSL

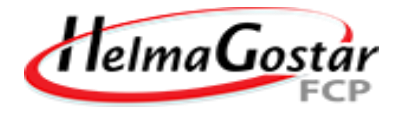

۱-به کمک کلید ریزی که در پشت مودم یا کنار مودم قرار دارد : (امکان دارد برخی از مودم ها کلید WPS نداشته باشند توجه داشته باشید که کلید ذکر شده با نماد WPS در مودم نمایش داده می شود ) شایان ذکر است که مودمInP-link دارای دکمه WPS می باشد.

۲-به کمک تنظیمات مودم:

در مرحله اول پیشنهاد می شود اگر دکمه WPS بر روی مودم شما قرار دارد با نگه داشتن دکمه WPS چراغ مربوطه خاموش شده و غیرفعال میشود و همان طور که توضیح داده شد اگر مودم فاقد دکمه WPS باشد و یا به هر دلیلی موفق به غیر فعال کردن WPS از طریق دکمه مربوطه نشدین میتوان وارد تنظمیات مودم خود شده و طبق دستور زیر وارد قسمت WPS شوید.

#### Setup>WLAN>WPS

و سپس تیک گزینه Disable WPS زده شود و Apply Changes کلیک نمایید .

|                     |                                              | a state of the state of the sta |                                            |                     |      |  |
|---------------------|----------------------------------------------|----------------------------------------------------------------------------------------------------|--------------------------------------------|---------------------|------|--|
| Basic               | Wi-Fi Prot                                   | ected Setu                                                                                                    | р                                          |                     |      |  |
| MISSID              | This page allows yo                          | u to change the sett                                                                                                    | ing for WPS (WEF) F                        | rotected Setup). U  | sing |  |
| Security            | this feature could le<br>connect to the Acce | t your wireless client<br>ess Point in a minute                                                                                                    | automically syncror<br>without any hassle. | ize its setting and |      |  |
| Access Control List |                                              |                                                                                                    |                                            |                     |      |  |
| Advanced            | Disable WPS                                  |                                                                                                    |                                            |                     |      |  |
| WP5                 | WPS Status:                                  | 00                                                                                                    | onfigurad 💿 Un Co                          | nfigured            |      |  |
| W05                 | Self-PIN Number:                             | 1234                                                                                                    | 15870                                      | regenerate PIN      |      |  |
|                     | Push Button Conf                             | iguration: St                                                                                                    | art PBC                                    |                     |      |  |
|                     | Apply Changes                                | Reset                                                                                                    |                                            |                     |      |  |
|                     | Current Key Info:                            |                                                                                                    |                                            |                     |      |  |
|                     | Authentication                               | Encryption                                                                                                    | Key                                        |                     |      |  |
|                     | Open                                         | Noria                                                                                                    | N/A                                        |                     |      |  |
|                     | Client PIN Numbe                             | HI:                                                                                                    | St                                         | art PIN             |      |  |
|                     |                                              |                                                                                                    |                                            | 08                  |      |  |
|                     |                                              |                                                                                                    |                                            |                     |      |  |
|                     |                                              |                                                                                                    |                                            |                     |      |  |
|                     |                                              | -                                                                                                    | <b>D</b>                                   |                     |      |  |
|                     |                                              | 50                                                                                                    | صفحه (                                     |                     |      |  |
|                     |                                              | J                                                                                                    |                                            |                     |      |  |

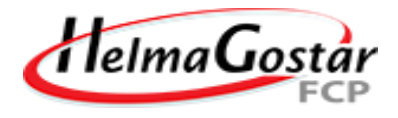

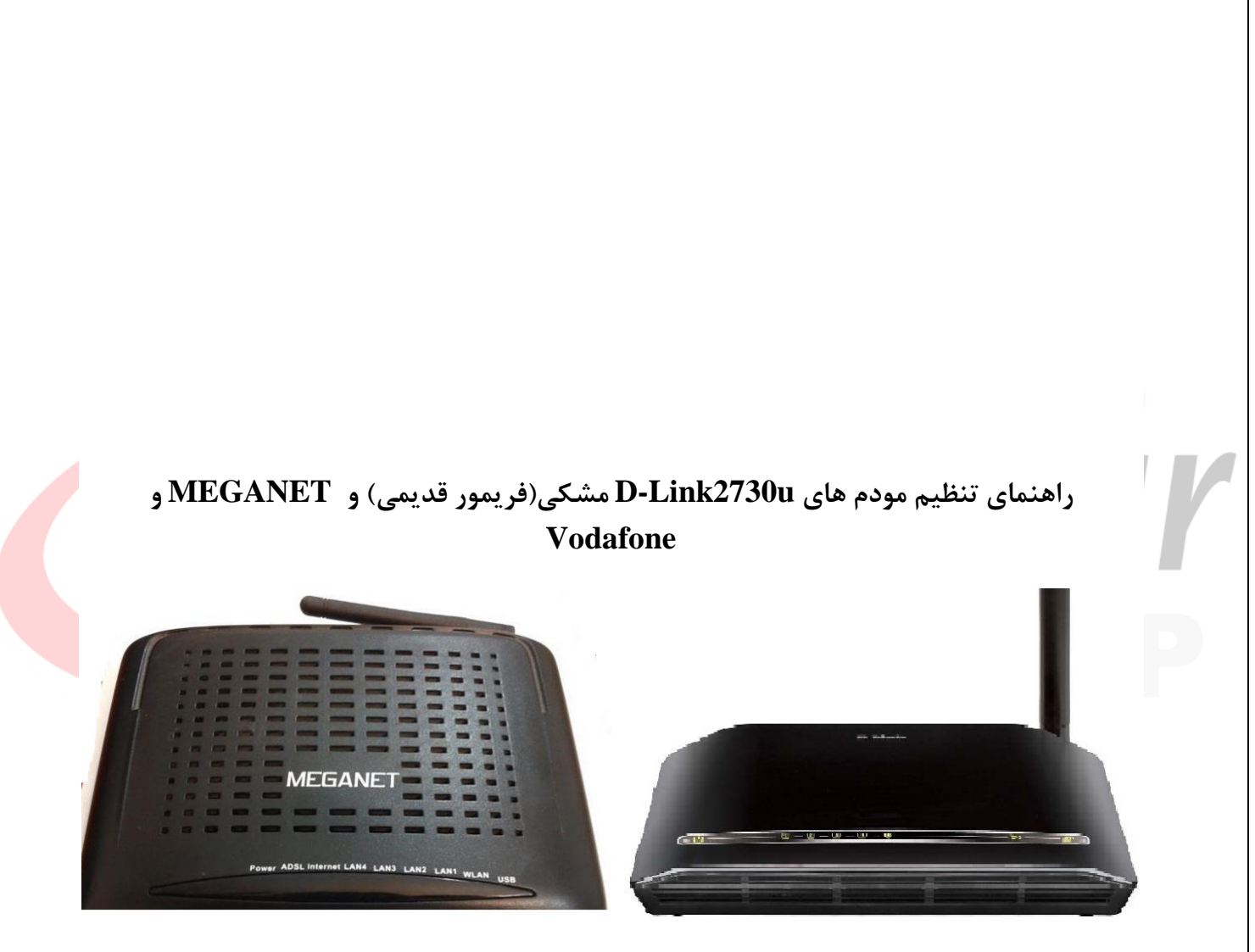

تنظیمات مودم های D-Link2730u مشکی و MEGANET و Vodafoneدقیقاً یکسان می باشد ، ابتدا بعد از اتصال سیستم خود به مودم مرورگر سیستم را بازکرده و آدرس ۱۹۲٬۱۶۸٬۱۹ را وارد نمائید و طبق تصویر زیر USERNAME , PASSWORD را admin وارد کرده و گزینه sign in را بزنید.

- صفحه59

| → C ① 1921                                       | 6811                   |                           |                   |                          |                     |                         |
|--------------------------------------------------|------------------------|---------------------------|-------------------|--------------------------|---------------------|-------------------------|
| Apps Apps BOSS BOSS                              | سرمایه 🔟 🏖 سرمایه      | BOSS   BOSS               |                   |                          |                     |                         |
| tr and stand stand                               | <b>-</b> . , <b>e</b>  | 4. 5.555.4 555.5          | Sign in           | 5011                     |                     |                         |
|                                                  |                        |                           | Your connec       | tion to this site is not | private             |                         |
|                                                  |                        |                           | Username          | admin                    |                     |                         |
|                                                  |                        |                           | Deserved          |                          |                     |                         |
|                                                  |                        |                           | Password          |                          |                     |                         |
|                                                  |                        |                           |                   |                          |                     | Sign in Cancel          |
|                                                  |                        |                           |                   |                          |                     |                         |
|                                                  |                        |                           |                   |                          |                     |                         |
|                                                  |                        |                           | 1                 | 1                        |                     |                         |
| را انتخاب نمائيد                                 | Layer2 interfac        | a زیر شاخه ce             | dvanced           | مسير setup               | ول مودم از          | از ورود به کنس          |
|                                                  |                        |                           |                   | بزنيد.                   | ينه Add را          | وسط صفحه گز             |
|                                                  |                        |                           |                   |                          |                     |                         |
| → C ③ Not secure   1                             | 92.168.1.1             |                           |                   |                          |                     |                         |
| Apps 📔 BOSS BOSS 🖳 رهایه 🖌                       | map 📔 BOSS BOSS س 🍣    |                           |                   |                          |                     |                         |
| link                                             |                        |                           |                   |                          |                     |                         |
| rice Info<br>anced Setup                         |                        |                           | DSL ATM           | Interface Configuration  | faces               |                         |
| ayer2 Interface<br>ATM Interface                 | Interface Vpi Vo       | ci DSL Latency Category L | Link Type Connect | ion Mode IP QoS Schedu   | ler Alg Queue Weigh | t Group Precedence Remo |
| IAN Service<br>AN                                | atm0 8 35              | 5 Path0 UBR               | EoA Defau         | ItMode Enabled S         | p                   |                         |
| AT<br>ecurity                                    |                        |                           |                   | Add Remove               |                     |                         |
| arental Control<br>rl Filter                     |                        |                           |                   |                          |                     |                         |
| uality of Service                                |                        |                           |                   |                          |                     |                         |
| outing                                           |                        |                           |                   |                          |                     |                         |
| outing<br>NS<br>SL                               |                        |                           |                   |                          |                     |                         |
| vouting<br>NS<br>SL<br>PnP                       |                        |                           |                   |                          | مے بابست م          | صفحه بیش رو             |
| outing<br>NS<br>SL<br>PnP                        | ک ده و ک ننه 0a زنه Vi | CI=35 • VPI               | اعداد 8=]         | طبق تصود زد              | ی . <i>.</i>        |                         |
| outing<br>NS<br>SL<br>PnP<br>را فعال نمائید ا    | Vd زده و گزینه 0a      | VPI و CI=35               | اعداد 8=]         | طبق تصوير زير            | 1                   |                         |
| outing<br>NS<br>SL<br>PnP<br>را فعال نمائید ر    | V زده و گزینه 0a       | VPI و CI=35               | اعداد 8=]         | طبق تصویر زیر            | aj را بزنید.        | بنه ppry/save           |
| outing<br>NS<br>SL<br>PnP<br>را فعال نمائید E    | VI زده و گزینه 0a      | VPI و CI=35               | اعداد 8=]         | طبق تصویر زیر            | a] را بزنید.        | بنه ppry/save           |
| outing<br>NS<br>SL<br>PhP را فعال نمائید ر       | V زده و گزینه 0a       | VPI و CI=35               | اعداد 8=]         | طبق نصویر زیر            | aj را بزنید.        | بنه opiy/save           |
| outing<br>NS<br>SL<br>PnP<br>را فعال نمائید ر    | 0a زده و گزینه Vi      | VPI و CI=35               | اعداد 8=]         | طبق نصویر زیر            | aj را بزنید.        | بنه opry/save           |
| outing<br>NS<br>SL<br>PnP<br>را فعال نمائید ر    | V زده و گزینه 0a       | VPI و CI=35               | اعداد 8=]         | طبق نصویر زیر            | aj را بزنید.        | بنه opry/save           |
| outing<br>NS<br>SL<br>PnP<br>را فعال نمائید ر    | 0a زده و گزینه Vi      | VPI و CI=35               | اعداد 8=]         | طبق نصویر زیر            | a] را بزنید.        | بنه opry/save           |
| outing<br>NS<br>SL<br>PnP<br>را فعال نمائید ر    | V زده و گزینه 0a       | VPI و CI=35               | اعداد 8=]         | طبق نصویر زیر            | aj را بزنید.        | بنه opry/save           |
| outing<br>NS<br>SL<br>Pnp<br>را فعال نمائید<br>E | 0a زده و گزینه V       | VPI و CI=35               | اعداد 8=]         | طبق نصویر زیر            | a] را بزنید.        | بنه opry/save           |

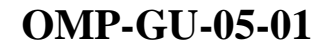

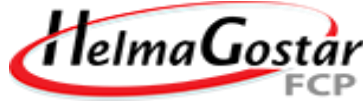

← → C 🔺 Not secure | 192.168.1.1 🗰 Apps 📔 BOSS | BOSS 🔤 سرمايه 🖉 BOSS | BOSS D-Link Device Info ATM PVC Configuration Advanced Setup This screen allows you to configure an ATM PVC identifier (VPI and VCI), select DSL latency, select a service category5. Otherwise choose an existing interface by selecting the checkbox to enable it. Layer2 Interface ATM Interface VPI: [0-255] 8 WAN Service VCI: [32-65535] 35 IAN NAT Select DSL Latency Security Path0 Parental Control Path1 **Url Filter** Quality of Service Select DSL Link Type (EoA is for PPPoE, IPoE, and Bridge.) • EoA Routing O PPPoA DNS IPoA DSL UPnP Select Connection Mode Default Mode - Single service over one connection **DNS Proxy** VLAN MUX Mode - Multiple Vlan service over one connection Interface Grouping IPSec LLC/SNAP-BRIDGING V Encapsulation Mode: Multicast Service Category: UBR Without PCR V Wireless Diagnostics Select IP QoS Scheduler Algorithm Management Strict Priority Precedence of the default queue: 8 (lowest) Weighted Fair Queuing Weight Value of the default queue: [1-63] 1 8 V MPAAL Group Precedence: Back Apply/Save سپس از مسیر Advanced setup اینبار گزینه Wan service را انتخاب نموده و در وسط صفحه گزینه Add را بزنید. → C A Not secure | 192.168.1.1 4 🔢 Apps 📔 BOSS | BOSS سرمايه 🕮 🖌 BOSS | BOSS | BOSS D-Link Wide Area Network (WAN) Service Setup Device Info Advanced Setup Choose Add, Remove or Edit to configure a WAN service over a selected interface. Layer2 Interface Interface Description Type Vlan8021p VlanMuxId Igmp NAT Firewall IPv6 Mld Remove Edit ATM Interface WAN Service IAN Add Remove NAT Security **Parental Control Url Filter Quality of Service** Routing DNS DSL UPnP صفحه 61 www.asretelecom.com

#### راهنمای تنظیمات مودم ADSL

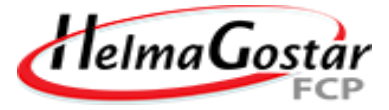

سپس طبق تصویر زیر گزینه (atm0/(0\_8\_35) که نشان دهنده vpi/vci=8/35 می باشد قابل مشاهده میباشد گزینه next را بزنید.

| Device Info                                                                                                    | WAN Service Interface Configuration                                                                                                    |
|----------------------------------------------------------------------------------------------------|----------------------------------------------------------------------------------------------------|
| dvanced Setup                                                                                                    | Salast a layor 7 interface for this sources                                                                                                    |
| ATM Interface                                                                                                    | Note: For ATM interface, the decriptor string is (portId, voi, voi)                                                                                                    |
| WAN Service                                                                                                    | For PTM interface, the descriptor string is (portal_pig)                                                                                                    |
| LAN                                                                                                    | portId=1> DSL Latency PATH1                                                                                                    |
| Security                                                                                                    | low =0> Low PTM Priority not set                                                                                                    |
| Parental Control                                                                                                    | low =1> Low PTM Priority set<br>high =0> High PTM Priority not set                                                                                                    |
| Url Filter<br>Quality of Service                                                                                                    | high =1> High PTM Priority set                                                                                                    |
| Routing                                                                                                    | atm0/(0_8_35)                                                                                                    |
| DNS                                                                                                    |                                                                                                    |
| USL<br>UPnP                                                                                                    | Back Next                                                                                                    |
| DNS Proxy                                                                                                    |                                                                                                    |
| Interface Grouping                                                                                                    |                                                                                                    |
|                                                                                                    |                                                                                                    |
|                                                                                                    |                                                                                                    |
|                                                                                                    |                                                                                                    |
| گزینه next را بزنید.<br>Link                                                                                                    | در این قسمت طبق تصویر زیر گزینه PPP over Ethernet(PPPoE) فعال شده و                                                                                                    |
| ئزينه next را بزنيد.<br><b>Link</b><br>Device Info                                                                                                    | در این قسمت طبق تصویر زیر گزینه (PPP over Ethernet(PPPoE فعال شده و WAN Service Configuration                                                                                                    |
| کزینه next را بزنید.<br><b>-Link</b><br>Device Info<br>dvanced Setup                                                                                                    | در این قسمت طبق تصویر زیر گزینه (PPP over Ethernet(PPPoE فعال شده و <b>WAN Service Configuration</b><br>Select WAN service type:                                                                                                    |
| کزینه next را بزنید.<br><b>-Link</b><br>Device Info<br>Advanced Setup<br>Layer2 Interface                                                                                                    | در این قسمت طبق تصویر زیر گزینه (PPP over Ethernet(PPPoE فعال شده و<br><b>WAN Service Configuration</b><br>Select WAN service type:<br>PPP over Ethernet (PPPoE)<br>Prover Ethernet (PPPoE)                                                                                                    |
| کزینه next را بزنید.<br><b>Link</b><br>Device Info<br>dvanced Setup<br>Layer2 Interface<br>ATM Interface<br>WAN Service                                                                                                    | در این قسمت طبق تصویر زیر گزینه (PPP over Ethernet(PPPoE فعال شده و<br><b>WAN Service Configuration</b><br>Select WAN service type:<br>PPP over Ethernet (PPPoE)<br>PP over Ethernet<br>Prover Ethernet                                                                                                    |
| ئزينه next را بزنيد.<br>•Link<br>Device Info<br>dvanced Setup<br>Layer2 Interface<br>ATM Interface<br>WAN Service                                                                                                    | در این قسمت طبق تصویر زیر گزینه (PPP over Ethernet(PPPoE فعال شده و<br>WAN Service Configuration<br>Select WAN service type:<br>PPP over Ethernet (PPPoE)<br>IP over Ethernet<br>Pridging                                                                                                    |
| کزینه next را بزنید.<br><b>-Link</b><br>Device Info<br>dvanced Setup<br>Layer2 Interface<br>ATM Interface<br>WAN Service<br>LAN<br>NAT                                                                                              | در این قسمت طبق تصویر زیر گزینه (PPP over Ethernet(PPPoE فعال شده و<br>WAN Service Configuration<br>Select WAN service type:<br>• PPP over Ethernet (PPPoE)<br>• IP over Ethernet<br>• Bridging                                                                                                    |
| ئزينه next را بزنيد.<br><b>Link</b><br>Device Info<br>dvanced Setup<br>Layer2 Interface<br>ATM Interface<br>WAN Service<br>LAN<br>NAT<br>Security                                                                                   | در این قسمت طبق تصویر زیر گزینه (PPP over Ethernet(PPPoE فعال شده و <b>WAN Service Configuration</b><br>Select WAN service type:<br>• PPP over Ethernet (PPPoE)<br>• IP over Ethernet<br>• Bridging                                                                                                    |
| غزینه next را بزنید.<br><b>Link</b><br>Device Info<br>dvanced Setup<br>Layer2 Interface<br>ATM Interface<br>WAN Service<br>LAN<br>NAT<br>Security<br>Parental Control                                                               | در این قسمت طبق تصویر زیر گزینه (PPP over Ethernet(PPPoE فعال شده و<br><b>WAN Service Configuration</b><br>Select WAN service type:<br>● PPP over Ethernet (PPPoE)<br>● PP over Ethernet<br>● Bridging<br>Enter Service Description: pppoe_0_8_35                                                                                                    |
| غزینه next را بزنید.<br><b>Clink</b><br>Oevice Info<br>Advanced Setup<br>Layer2 Interface<br>ATM Interface<br>WAN Service<br>LAN<br>NAT<br>Security<br>Parental Control<br>Url Filter                                               | در این قسمت طبق تصویر زیر گزینه (PPP over Ethernet(PPPoE فعال شده و Summer of the service configuration)   Select WAN service type:   PPP over Ethernet (PPPoE)   Prover Ethernet   Proging   Inter Service Description: <a href="mailto:pppoe_0_8_35">pppoe_0_8_35</a> Enble IPv6 for this service                                                                                                    |
| غزینه next را بزنید.<br><b>-Limk</b><br>Device Info<br>dvanced Setup<br>Layer2 Interface<br>ATM Interface<br>WAN Service<br>LAN<br>NAT<br>Security<br>Parental Control<br>Url Filter<br>Quality of Service                          | در این قسمت طبق تصویر زیر گزینه (PPP over Ethernet(PPPoE فال شده و گراینه)   WAN Service Configuration   Select WAN service type:   • PPP over Ethernet (PPPoE)   • Pro over Ethernet   • Bridging   Enter Service Description: <a href="mailto:pppe_0_8_35">pppe_0_8_35</a> • nable IPv6 for this service                                                                                                    |
| غزینه next را بزنید.<br><b>Clink</b><br>Device Info<br>Advanced Setup<br>Layer2 Interface<br>ATM Interface<br>WAN Service<br>LAN<br>NAT<br>Security<br>Parental Control<br>Url Filter<br>Quality of Service<br>Routing              | در این قسمت طبق تصویر زیر گزینه (PPP over Ethernet (PPPoE فعال شده و *   WAN Service Configuration   Select WAN service type: <ul> <li>PP over Ethernet (PPPoE)</li> <li>Prode or Ethernet</li> </ul> Enter Service Description: <a href="mailto:ppoe_0_8_35">ppoe_0_8_35</a> <ul> <li>Enable IPv6 for this service</li> </ul>                                                                                                    |
| غزینه next را بزنید.<br>P-Link<br>Oevice Info<br>dvanced Setup<br>Layer2 Interface<br>ATM Interface<br>WAN Service<br>LAN<br>NAT<br>Security<br>Parental Control<br>Url Filter<br>Quality of Service<br>Routing<br>DNS              | در این قسمت طبق تصویر زیر گزینه (PPP over Ethernet(PPPoe علل شده و *   ward of the service of the service of th |
| غزینه next را بزنید.<br><b>Clink</b><br>Oevice Info<br>dvanced Setup<br>Layer2 Interface<br>ATM Interface<br>WAN Service<br>LAN<br>NAT<br>Security<br>Parental Control<br>Url Filter<br>Quality of Service<br>Routing<br>DNS<br>DSL | در این قسمت طبق تصویر زیر گزینه (PPP over Ethernet (PPPoe فعال شده و *   WAN service tops:   Opp over Ethernet (PPPoe)   P PP over Ethernet (PPPoe)   Bridging   Inter Service Description: <a href="mailto:ppoe_0.8_35">ppoe_0.8_35</a> Inable IPv6 for this service                                                                                                    |

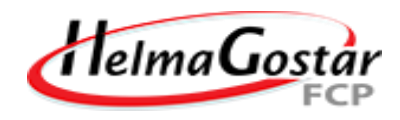

| evice Info              | PPP Username and P        | assword           |            |                |               |
|-------------------------|---------------------------|-------------------|------------|----------------|---------------|
| Advanced Setup          | PPP usually requires tha  | t you have a use  | er name ar | id password to | establish you |
| Layer2 Interface        |                           |                   |            |                |               |
| ATM Interface           |                           |                   |            | -              |               |
| WAN Service             | PPP Username:             | 2188888888        |            | _              |               |
| LAN                     | PPP Password:             | ****              |            |                |               |
| NAT                     | PPPoE Service Name:       |                   |            |                |               |
| Security                | Authentication Method:    | AUTO              |            | •              |               |
| Parental Control        | NAT Public In Address     | Automatic         | T          |                |               |
| Url Filter              | HAT CODIC ID MODIC20      | atomatio          |            |                | 12            |
| Quality of Service      | Dial on demand (v         | vith idle timeout | timer)     |                |               |
| Routing                 |                           |                   |            |                | k             |
| DNS                     |                           |                   |            |                |               |
| DSL                     | enable manual MT          | 11 set            |            |                |               |
| UPnP                    |                           | 0.000             |            |                |               |
| حله گزینه next را بزنید | ده می شود که در هر دو مر- | ل زیر نمایش دا    | مانند شکا  | بعدى جدولى     | در دو مرحله ب |
| عله گزینه next را بزنید | ده می شود که در هر دو مر- | ل زیر نمایش دا    | مانند شکا  | بعدی جدولی     | در دو مرحله ب |
| حله گزینه next را بزنید | ده می شود که در هر دو مر- | ل زیر نمایش دا    | مانند شکا  | بعدی جدولی     | در دو مرحله ب |
| عله گزینه next را بزنید | ده می شود که در هر دو مر- | ل زیر نمایش دا    | مانند شکا  | بعدی جدولی     | در دو مرحله و |
| حله گزینه next را بزنید | ده می شود که در هر دو مر- | ل زیر نمایش دا    | مانند شکا  | بعدی جدولی     | در دو مرحله و |
| طه گزینه next را بزنید  | ده می شود که در هر دو مر  | ل زیر نمایش دا    | مانند شک   | بعدی جدولی     | در دو مرحله و |
| حله گزینه next را بزنید | ده می شود که در هر دو مر- | ل زیر نمایش دا    | مانند شکا  | بعدی جدولی     | در دو مرحله و |
| عله گزینه next را بزنید | ده می شود که در هر دو مر  | ل زیر نمایش دا    | مانند شک   | بعدی جدولی     | در دو مرحله و |
| عله گزینه next را بزنید | ده می شود که در هر دو مر- | ل زیر نمایش دا    | مانند شکا  | بعدى جدولى     | در دو مرحله و |
| عله گزینه next را بزنید | ده می شود که در هر دو مر  | ل زیر نمایش دا    | مانند شک   | بعدی جدولی     | در دو مرحله و |
| عله گزینه next را بزنید | ده می شود که در هر دو مر- | ل زیر نمایش دا    | مانند شکا  | بعدى جدولى     | در دو مرحله و |
| عله گزینه next را بزنید | ده می شود که در هر دو مر  | ل زیر نمایش دا    | مانند شک   | بعدی جدولی     | در دو مرحله و |
| عله گزینه next را بزنید | ده می شود که در هر دو مر- | ل زیر نمایش دا    | مانند شکا  | بعدى جدولى     | در دو مرحله و |
| عله گزینه next را بزنید | ده می شود که در هر دو مر  | ل زیر نمایش دا    | مانند شک   | بعدى جدولى     | در دو مرحله و |
| عله گزینه next را بزنید | ده می شود که در هر دو مر- | ل زیر نمایش دا    | مانند شکا  | بعدى جدولى     | در دو مرحله و |
| حله گزینه next را بزنید | ده می شود که در هر دو مر  | ل زیر نمایش دا    | مانند شک   | بعدى جدولى     | در دو مرحله و |
| حله گزینه next را بزنید | ده می شود که در هر دو مر- | ل زیر نمایش دا    | مانند شک   | بعدى جدولى     | در دو مرحله و |

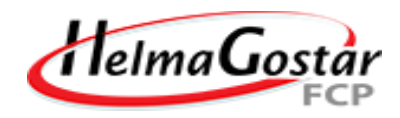

| Device Info<br>Advanced Setup<br>Layer2 Interface<br>ATM Interface                                                                                                    | Default gateway interface list can have multiple WAN interfaces served as system default gateways but only one will be u priority if the WAN interface is connected. Priority order can be changed by removing all and adding them back in again.                                                                                                    |
|----------------------------------------------------------------------------------------------------|----------------------------------------------------------------------------------------------------|
| WAN Service<br>LAN                                                                                                    | Selected Default     Available Routed WAN       Gateway Interfaces     Interfaces                                                                                                    |
| NAT<br>Security<br>Parental Control<br>Url Filter<br>Quality of Service<br>Routing<br>DNS                                                                                                    | -> <                                                                                                    |
| DSL<br>UPnP<br>DNS Proxy                                                                                                    | • •                                                                                                    |
| ِنت ذخیره گردد.                                                                                                    | و در اخر جدول زیر را مشاهده خواهید کرد گزینه Apply/save را بزنید تا تنظیمات اینر                                                                                                    |
| - → C ▲ Not<br>Apps I BOSS BOS                                                                                                    | secure   192.168.1.1<br>S 🖳 سرمایه 🔊 map 📔 BOSS   BOSS                                                                                                    |
|                                                                                                    | secure   192.168.1.1<br>S 🔌 سرمایه BOSS   BOSS سرمایه WAN Setup - Summary                                                                                                    |
|                                                                                                    | secure 192.168.1.1<br>S I الك سرماية Map I BOSS BOSS<br>WAN Setup - Summary<br>Make sure that the settings below match the settings provided by your ISP.<br>Connection Type: PPPoE<br>NAT: Enabled<br>Full Cone NAT: Disabled<br>Firewall: Enabled<br>IGMP Multicast: Disabled<br>Quality Of Service: Disabled                                                                                                    |
| C ▲ Not<br>Apps C ▲ Not<br>Apps BOSS BOS<br>Clintk<br>evice Info<br>dvanced Setup<br>Layer2 Interface<br>ATM Interface<br>WAN Service<br>LAN<br>NAT<br>Security<br>Parental Control<br>Url Filter<br>Quality of Service<br>Routing<br>DNS<br>DSL<br>UPNP<br>DNS Proxy | secure   192.168.1.1<br>S  Pape Society and Boost Boost and Connection Type: Boost Boost B |

| MP-GU-05-01                   |                            | طيفات مودم ADSL                                                   | راهنمای د                     |                    | C                    | leh                                           | naG                   |
|-------------------------------|----------------------------|-------------------------------------------------------------------|-------------------------------|--------------------|----------------------|-----------------------------------------------|-----------------------|
| Basic delta w                 | ireless                    |                                                                   |                               | اه مار             | . <del></del> .1. 1: |                                               | .1 t                  |
| nnly/save کند nnly/save       | سير ١١٠٢٠٥٦                | م داد طبق تصویر ریز از ه<br>خدد اسام ام فام ا                     | ی را نیز انجاد<br>۲ ا داخه اد |                    | عيمات                | ست دید<br>``````````````````````````````````` | ل می باید<br>خان ز از |
| ل درینه hpry/save             | د نید و سپس                | خود را برای وای قای وار                                           | ۲ اسم دلخواه                  |                    | فسمت                 | د و در                                        | حاب تماني<br>         |
|                               | at secure   19             | 2 168 1 1                                                         |                               |                    |                      |                                               | بزىيد.                |
|                               |                            | A 12 000010                                                       |                               |                    |                      |                                               |                       |
| 🔛 Apps 🛛 📔 BOSS   BC          | سرماية 🛄 ٥٥٥               | S map 📔 BOSS   B                                                  | USS                           |                    |                      |                                               |                       |
| Link                          |                            |                                                                   |                               |                    |                      |                                               |                       |
|                               |                            |                                                                   |                               |                    |                      |                                               |                       |
| evice Info                    | Wireless -                 | - Basic                                                           |                               |                    |                      |                                               |                       |
| dvanced Setup<br>/ireless     | This page a<br>channel set | llows you to configure basic fea<br>based on country requirements | tures of the wire             | less LAN           | interface            | e. You car                                    | n enable or o         |
| Basic                         | Click "Apply               | //Save" to configure the basic w                                  | ireless options.              |                    |                      |                                               |                       |
| Security                      | 🗷 Ena                      | ble Wireless                                                      |                               |                    |                      |                                               |                       |
| MAC Filter<br>Wireless Bridge | Hid                        | e Access Point                                                    |                               |                    |                      |                                               |                       |
| Advanced                      |                            | ate Teeleties                                                     |                               |                    |                      |                                               |                       |
| Station Info                  |                            | nts Isolation                                                     |                               |                    |                      |                                               |                       |
| lagnostics<br>lanagement      | Ena Ena                    | ble Wireless Multicast Forwardi                                   | ng (WMF)                      |                    |                      |                                               |                       |
| 3                             | SSID:                      | ASRETELECOM                                                       |                               |                    |                      |                                               |                       |
|                               | BSSID:<br>Country:         | UNITED STATES                                                     |                               |                    |                      | Ŧ                                             |                       |
|                               | Max Client                 | s: 16                                                             |                               |                    |                      |                                               |                       |
|                               |                            |                                                                   |                               |                    |                      |                                               |                       |
|                               | Wireless .                 | Guest/Virtual Access Point                                        |                               |                    |                      |                                               |                       |
|                               | Enabled                    | SSID                                                              | Hidden                        | Isolate<br>Clients | Enable               | Max                                           | BSSID                 |
|                               | 0                          | DLink0_Guest1                                                     |                               |                    | 0                    | 16                                            | N/A                   |
|                               |                            | DLink0_Guest2                                                     | 0                             | 0                  | 8                    | 16                                            | N/A                   |
|                               |                            | DLink0_Guest3                                                     |                               |                    |                      | 16                                            | N/A                   |
|                               | 13                         |                                                                   |                               |                    | 06 - 1               | 8 8                                           | 50/                   |
|                               | Apply/Sa                   | VA                                                                |                               |                    |                      |                                               |                       |
|                               | AbbiA/29                   | VC                                                                |                               |                    |                      |                                               |                       |

حال این بار از مسیر Wireless زیر شاخه security را انتخاب نموده و طبق تصویر زیر Wireless رمز authentication رمز authentication را در حالت WPA/WAPI Passphrase قرار داده و در قسمت

— صفحه65 –

| لیسی و علائم وارد نمائید و در آخ<br>← → C ▲ Not secure   192.168<br>سرهایه یے Apps ایے BOSS | ه و اعداد انگ<br>1.1<br>map ا BOS                        | عاً تلفیقی از حروف<br>s   BOSS                                   | کاراکتر و ترجی <del>ہ</del>                      | خواه خود را شامل حداقل ۸<br>ینه Apply/save را بزنید. |
|---------------------------------------------------------------------------------------------|----------------------------------------------------------|------------------------------------------------------------------|--------------------------------------------------|------------------------------------------------------|
| 🗧 🔶 C 🛕 Not secure   192.168.<br>اسرمایه 🏨 BOSS   BOSS 🗎 سرمایه 🍣                           | 1.1<br>map 📔 BOS                                         | S   BOSS                                                         |                                                  |                                                      |
| Apps 📔 BOSS  BOSS الا الم                                                                   | map 📔 BOS                                                | S   BOSS                                                         |                                                  |                                                      |
| Apps 📔 buss buss 🔤 👽                                                                        | map 1 <u>8</u> BOS                                       | 3   5033                                                         |                                                  |                                                      |
|                                                                                             |                                                          |                                                                  |                                                  |                                                      |
| PLINK                                                                                       |                                                          |                                                                  |                                                  |                                                      |
| Device Info Add Clie<br>Advanced Setup<br>Wireless                                          | ent (This feature                                        | is available only when WP<br>Push-Button  P                      | A-PSK, WPA2 PSK or OP<br>IN Add Enrolee<br>Help  | YEN mode is configured)                              |
| Basic<br>Security Set WPS                                                                   | S AP Mode                                                | Unconfigured <b>T</b>                                            |                                                  |                                                      |
| Wireless Bridge<br>Advanced                                                                 | P (Configure all s                                       | ecurity settings with an ex<br>Push-Button   P                   | ternal registar)<br>IN Config AP                 |                                                      |
| Station Info Device  <br>Diagnostics                                                        | PIN                                                      | 20172527                                                         | Help                                             |                                                      |
| Management Manual Set                                                                       | up AP                                                    |                                                                  |                                                  |                                                      |
| You can set t<br>specify whet<br>Click "Apply/                                              | the network auth<br>her a network ke<br>Save'' when done | entication method, selectir<br>y is required to authentica<br>a. | ig data encryption,<br>ie to this wireless netwo | ork and specify the encryption strength.             |
| Select SSID:                                                                                |                                                          | ASRETELECOM •                                                    |                                                  |                                                      |
| Network Aut                                                                                 | hentication:                                             | WPA-Personal •                                                   | Auto 🔻                                           |                                                      |
| WPA/WAPI p<br>WPA Group f                                                                   | assphrase:<br>Rekey Interval:                            | 0                                                                | Click here to disp                               | lay                                                  |
| WPA/WAPI E                                                                                  | Encryption:                                              | TKIP+AES ¥                                                       |                                                  |                                                      |
|                                                                                             |                                                          | Apply/Save                                                       |                                                  |                                                      |

در صورتی که هنوز آنلاین نشده اید طبق تصویر زیر از مسیر Management زیر شاخه Reboot را انتخاب نموده و گزینه Reboot در وسط صفحه را بزنید تا مودم با تنظیمات جدید مجدد راه اندازی شود.

— صفحه66 –

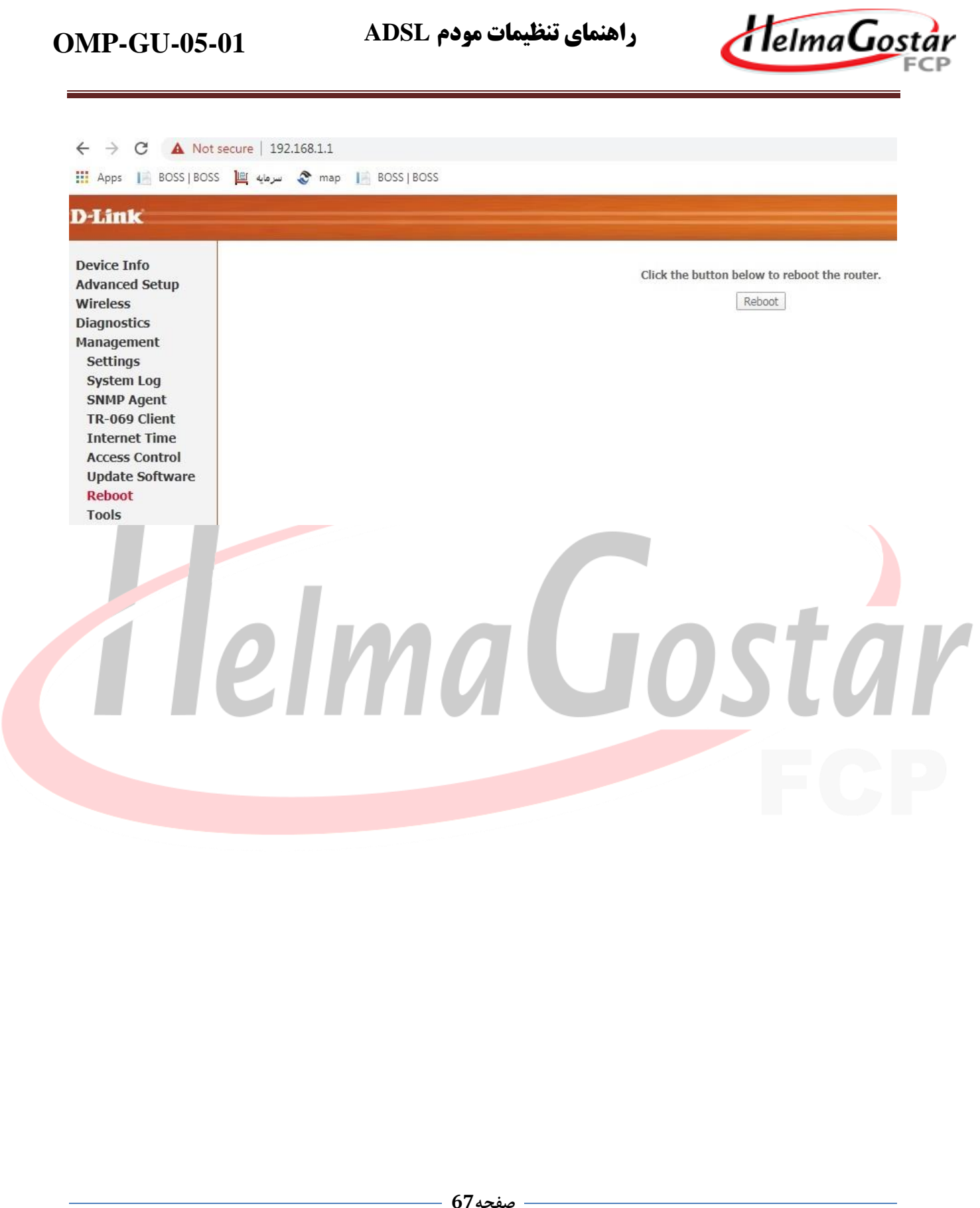

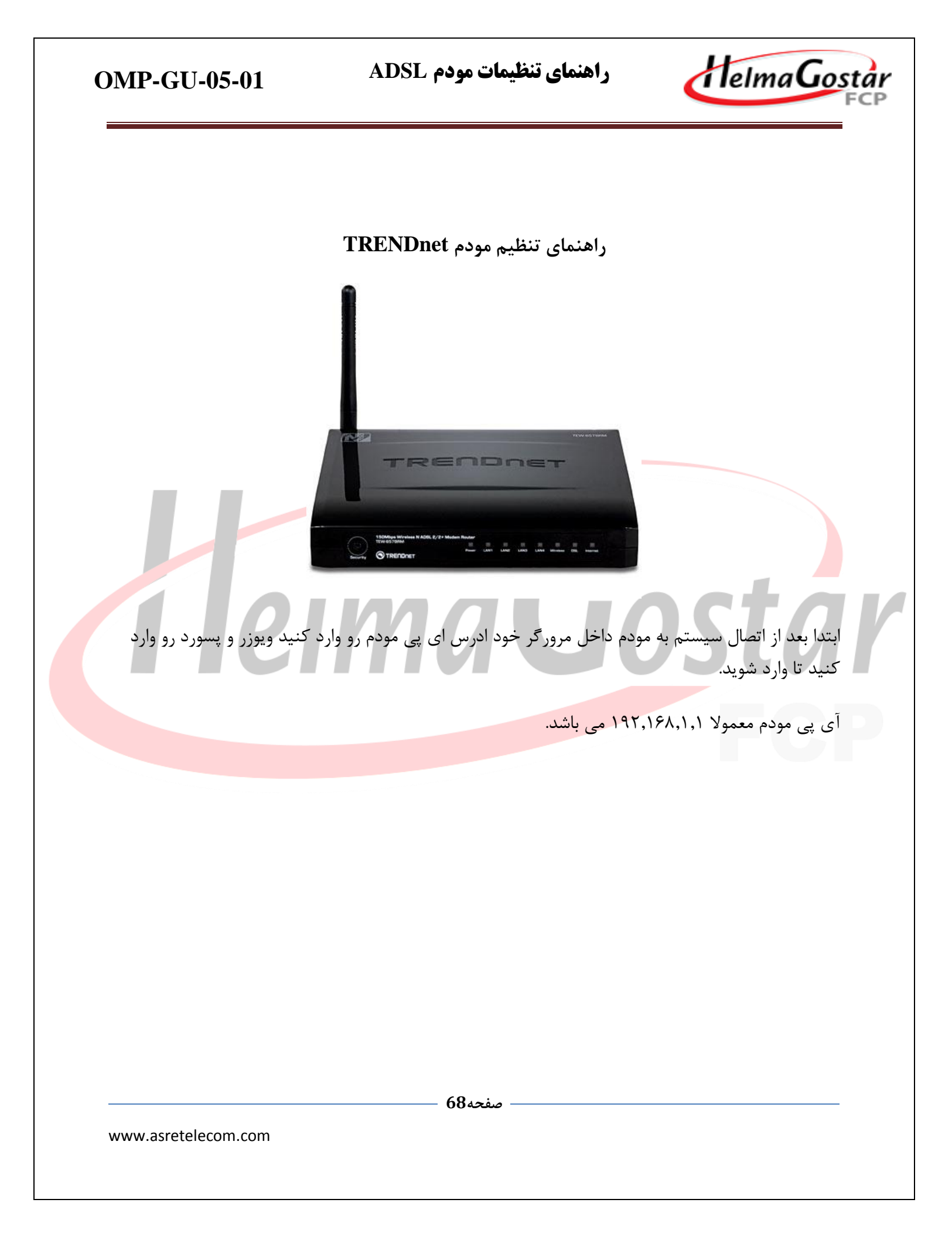

#### راهنمای تنظیمات مودم ADSL

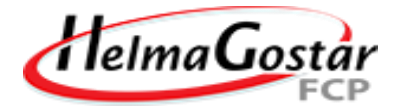

192.168.1.1/login.htm 1 **NDNE** el Name admin گزینه setup را زده و از سمت چپ منوی باز شده منوی wan و زیر منوی wan را انتخاب کنید پس در قسمت Vpi:8و در قسمت vci:35 را وارد کنید در قسمت encryption گزینه ی LLC را انتخاب کنید بخش نام کاربری و رمز عبور که از شرکت دریافت کرده اید را تکمیل کنید.

- صفحه69

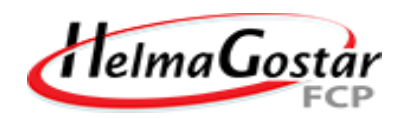

| 192.168.1.1/mdm.htm | 197                                                           | and the second second sec | Sec.                         |
|---------------------|---------------------------------------------------------------|----------------------------------------------------------------------------------------------------|------------------------------|
|                     | TREODOCT                                                      | 150Mbps Wireless N                                                                                                    | AD5L 2/2+ Modem Router       |
| Status.             |                                                               | Jervice Firenal                                                                                                    | TEW-719BRM                   |
| - NO                | Channel Configuration<br>This paper is cherch configure the p | warreters to the Galacti is evaluer modes at use h                                                                                                    | Die Margele-Router Nate When |
| • WAN               | Consections of Prints and Prints                              | ny is Manual, the Canted and Discover bulls                                                                                                    | t will be inselted           |
| Auto PAC            | Densus moute serection.                                       | Auto * Specified                                                                                                    | S. Constant                  |
| + A1M               | VPL B                                                         | 6 VOL 56                                                                                                    |                              |
| 100                 | Exceptions                                                    | * LLC © VC Max                                                                                                    |                              |
| - ULAN              | Enable KARP, P                                                | C.                                                                                                    |                              |
| ()                  | 12. A                                                         | Contraction of the second                                                                                                    | Star 1                       |
|                     | User Name: 3112334000                                         | 8 Passent -                                                                                                    | - °?? .                      |
| 1970                | Type: Continuous +                                            | de Me Tane (mil)                                                                                                    |                              |
|                     |                                                               |                                                                                                    | Sec.                         |
|                     | Type                                                          | Fixed IP DICP                                                                                                    |                              |
| 1.1                 | -10. Co                                                       |                                                                                                    | - Con                        |
|                     |                                                               |                                                                                                    | م أمّ النائين الم            |
| ن صفحه رو پاک کنید  | بنز است که کانکشن های پاییز                                   | ، طبق مراحل د در سده به                                                                                                    | رجيحا قبل از ساحت كالكشن     |
|                     | پیش فرض حذف شود.                                              | ده شد که کلیه تنظیمات                                                                                                    | ِ طریق گزینه ای که نشان دا   |
|                     |                                                               |                                                                                                    |                              |
|                     |                                                               |                                                                                                    |                              |
|                     |                                                               |                                                                                                    |                              |
|                     |                                                               |                                                                                                    |                              |
|                     |                                                               |                                                                                                    |                              |
|                     |                                                               |                                                                                                    |                              |
|                     |                                                               |                                                                                                    |                              |
|                     |                                                               |                                                                                                    |                              |
|                     |                                                               |                                                                                                    |                              |
|                     |                                                               |                                                                                                    |                              |
|                     |                                                               |                                                                                                    |                              |
|                     |                                                               |                                                                                                    |                              |
|                     |                                                               |                                                                                                    |                              |
|                     |                                                               |                                                                                                    |                              |
|                     |                                                               |                                                                                                    |                              |
|                     |                                                               |                                                                                                    |                              |
|                     |                                                               |                                                                                                    |                              |
|                     | 704                                                           | σėσ                                                                                                    | FC                           |

## راهنمای تنظیمات مودم ADSL

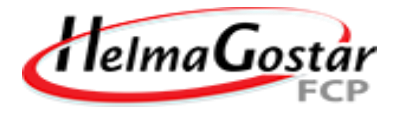

| 92 168 1 Linder Hon                           |                                                                                                    |
|-----------------------------------------------|----------------------------------------------------------------------------------------------------|
| A CARLEN IN CONTRACTION                       |                                                                                                    |
| C LAN                                         | Channel Moder PPPoE • Enable SAPT &                                                                                                    |
| WLAN                                          | Easter KARP, D. Age                                                                                                    |
|                                               |                                                                                                    |
|                                               | PPP Settings                                                                                                    |
|                                               | Daier Name: 3112334000 Passwort:                                                                                                    |
|                                               | Type: Continuous • Mile Time (min)                                                                                                    |
|                                               |                                                                                                    |
|                                               | WAR IP Settings                                                                                                    |
|                                               | Type: Fixed P * DHCP                                                                                                    |
|                                               | Local IP Address: Remote IP Address:                                                                                                    |
|                                               | President Contraction of the second second sec |
|                                               |                                                                                                    |
|                                               | Lander Forder Contraction Contraction Contraction Contraction                                                                                                    |
|                                               |                                                                                                    |
|                                               | Connect Disconnect Add Modify Delete Undo Refresh                                                                                                    |
|                                               | Current ATM VC Table                                                                                                    |
|                                               | Select inf Blode VPI VCI Incap BAPT KIMP Dioute IP Addr Remote IP Retillash UserName Status Edit                                                                                                    |
|                                               |                                                                                                    |
|                                               |                                                                                                    |
|                                               |                                                                                                    |
|                                               |                                                                                                    |
| ود قسمت ۱۱ برای تغیی                          | مرحله ی بعد به قسمت ۹ رفته روی گزینه ۱۰ کلیک کنید تا صفحه پایین نمایان شو                                                                                                    |
| ود قسمت ۱۱ برای تغیی<br>کنید در پایان رو کل   | مرحله ی بعد به قسمت ۹ رفته روی گزینه ۱۰ کلیک کنید تا صفحه پایین نمایان شو<br>وابرلس شماست که به دلخواه انتخاب میکنید و از پایین صفحه ذخیره می                                                                                                    |
| ود قسمت ۱۱ برای تغیی<br>کنید در پایان رو کل   | مرحله ی بعد به قسمت ۹ رفته روی گزینه ۱۰ کلیک کنید تا صفحه پایین نمایان شو<br>وایرلس شماست که به دلخواه انتخاب میکنید و از پایین صفحه ذخیره می<br>ADDLX مربع                                                                                                    |
| ود قسمت ۱۱ برای تغییر<br>کنید در پایان رو کل  | مرحله ی بعد به قسمت ۹ رفته روی گزینه ۱۰ کلیک کنید تا صفحه پایین نمایان شو<br>وایرلس شماست که به دلخواه انتخاب میکنید و از پایین صفحه ذخیره می<br>APPLYکلیک می کنید.                                                                                                    |
| ود قسمت ۱۱ برای تغییر<br>کنید در پایان رو کل  | مرحله ی بعد به قسمت ۹ رفته روی گزینه ۱۰ کلیک کنید تا صفحه پایین نمایان شو<br>وایرلس شماست که به دلخواه انتخاب میکنید و از پایین صفحه ذخیره می<br>APPLYکلیک می کنید.                                                                                                    |
| ود قسمت ۱۱ برای تغییر<br>کنید در پایان رو کلب | مرحله ی بعد به قسمت ۹ رفته روی گزینه ۱۰ کلیک کنید تا صفحه پایین نمایان شو<br>وایرلس شماست که به دلخواه انتخاب میکنید و از پایین صفحه ذخیره می<br>APPLYکلیک می کنید.                                                                                                    |
| ود قسمت ۱۱ برای تغییر<br>کنید در پایان رو کلب | مرحله ی بعد به قسمت ۹ رفته روی گزینه ۱۰ کلیک کنید تا صفحه پایین نمایان شو<br>وایرلس شماست که به دلخواه انتخاب میکنید و از پایین صفحه ذخیره می<br>APPLYکلیک می کنید.                                                                                                    |
| ود قسمت ۱۱ برای تغییر<br>کنید در پایان رو کل  | مرحله ی بعد به قسمت ۹ رفته روی گزینه ۱۰ کلیک کنید تا صفحه پایین نمایان شو<br>وایرلس شماست که به دلخواه انتخاب میکنید و از پایین صفحه ذخیره می<br>APPLYکلیک می کنید.                                                                                                    |
| ود قسمت ۱۱ برای تغییر<br>کنید در پایان رو کل  | مرحله ی بعد به قسمت ۹ رفته روی گزینه ۱۰ کلیک کنید تا صفحه پایین نمایان شو<br>وایرلس شماست که به دلخواه انتخاب میکنید و از پایین صفحه ذخیره می<br>APPLYکلیک می کنید.                                                                                                    |
| ود قسمت ۱۱ برای تغییر<br>کنید در پایان رو کلب | مرحله ی بعد به قسمت ۹ رفته روی گزینه ۱۰ کلیک کنید تا صفحه پایین نمایان شو<br>وایرلس شماست که به دلخواه انتخاب میکنید و از پایین صفحه ذخیره می<br>APPLYکلیک می کنید.                                                                                                    |
| ود قسمت ۱۱ برای تغییر<br>کنید در پایان رو کل  | مرحله ی بعد به قسمت ۹ رفته روی گزینه ۱۰ کلیک کنید تا صفحه پایین نمایان شو<br>وایرلس شماست که به دلخواه انتخاب میکنید و از پایین صفحه ذخیره می<br>APPLYکلیک می کنید.                                                                                                    |
| ود قسمت ۱۱ برای تغییر<br>کنید در پایان رو کل  | مرحله ی بعد به قسمت ۹ رفته روی گزینه ۱۰ کلیک کنید تا صفحه پایین نمایان شو<br>وایرلس شماست که به دلخواه انتخاب میکنید و از پایین صفحه ذخیره می<br>APPLYکلیک می کنید.                                                                                                    |
| ود قسمت ۱۱ برای تغیی<br>کنید در پایان رو کل   | مرحله ی بعد به قسمت ۹ رفته روی گزینه ۱۰ کلیک کنید تا صفحه پایین نمایان شو<br>وایرلس شماست که به دلخواه انتخاب میکنید و از پایین صفحه ذخیره می<br>APPLYکلیک می کنید.                                                                                                    |
| ود قسمت ۱۱ برای تغییر<br>کنید در پایان رو کل  | مرحله ی بعد به قسمت ۹ رفته روی گزینه ۱۰ کلیک کنید تا صفحه پایین نمایان شو<br>وایرلس شماست که به دلخواه انتخاب میکنید و از پایین صفحه ذخیره می<br>APPLYکلیک می کنید.                                                                                                    |
| ود قسمت ۱۱ برای تغییر<br>کنید در پایان رو کل  | مرحله ی بعد به قسمت ۹ رفته روی گزینه ۱۰ کلیک کنید تا صفحه پایین نمایان شو<br>وایرلس شماست که به دلخواه انتخاب میکنید و از پایین صفحه ذخیره می<br>APPLYکلیک می کنید.                                                                                                    |
| ود قسمت ۱۱ برای تغییر<br>کنید در پایان رو کل  | مرحله ی بعد به قسمت ۹ رفته روی گزینه ۱۰ کلیک کنید تا صفحه پایین نمایان شو<br>وایرلس شماست که به دلخواه انتخاب میکنید و از پایین صفحه ذخیره می<br>APPLYکلیک می کنید.                                                                                                    |
| ود قسمت ۱۱ برای تغیی                          | مرحله ی بعد به قسمت ۹ رفته روی گزینه ۱۰ کلیک کنید تا صفحه پایین نمایان شو<br>وایرلس شماست که به دلخواه انتخاب میکنید و از پایین صفحه ذخیره می<br>APPLYکلیک می کنید.                                                                                                    |
| ود قسمت ۱۱ برای تغیی                          | مرحله ی بعد به قسمت ۹ رفته روی گزینه ۱۰ کلیک کنید تا صفحه پایین نمایان شو<br>وایرلس شماست که به دلخواه انتخاب میکنید و از پایین صفحه ذخیره می<br>APPLYکلیک می کنید.                                                                                                    |
| ود قسمت ۱۱ برای تغیی                          | مرحله ی بعد به قسمت ۹ رفته روی گزینه ۱۰ کلیک کنید تا صفحه پایین نمایان شو<br>وایرلس شماست که به دلخواه انتخاب میکنید و از پایین صفحه ذخیره می<br>APPLYکلیک می کنید.                                                                                                    |
| ود قسمت ۱۱ برای تغیی                          | مرحله ی بعد به قسمت ۹ رفته روی گزینه ۱۰ کلیک کنید تا صفحه پایین نمایان شو<br>وایرلس شماست که به دلخواه انتخاب میکنید و از پایین صفحه ذخیره می<br>APPLYکلیک می کنید.                                                                                                    |
| ود قسمت ۱۱ برای تغیی                          | مرحله ی بعد به قسمت ۹ رفته روی گزینه ۱۰ کلیک کنید تا صفحه پایین نمایان شو<br>وایرلس شماست که به دلخواه انتخاب میکنید و از پایین صفحه ذخیره می<br>APPLYکلیک می کنید.                                                                                                    |

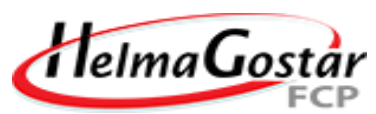

| 192.168.1.1/index.htm               |                                          | 6                                 | The .                                      |        |
|-------------------------------------|------------------------------------------|-----------------------------------|--------------------------------------------|--------|
| 🔍 🔕 TREN                            | DNET                                     | 150Mbps Wirel                     | ess N ADSL 2/2+ Modem Router<br>TEW-7196RM |        |
| Status Wizard                       | Wreless Basic Settings                   | Service Firewall                  | Maintenance                                |        |
| • WAN                               | This pape is used to configure the parts | nations for your windows colours. |                                            |        |
| 9 WLAN                              | East                                     | 24 GH2 (8+G+N) *                  | Sec.                                       |        |
| 10 + Basic                          | Bole                                     |                                   |                                            |        |
| * Security                          | 550                                      | A SRETELECOM                      | 1                                          |        |
| e Alicens Control Lint              | Channel Width:                           | anag +                            |                                            |        |
| > Advisord                          | Control Selectionst.                     | Veser *                           |                                            |        |
|                                     | - Say .                                  |                                   | Sec.                                       |        |
|                                     | Channel Number                           | Auto   Current Channel            | "                                          |        |
| and the second                      | Rado Power (Percent)                     | 102% ·                            |                                            |        |
| 100                                 | Aug. (2000)                              | la.                               |                                            |        |
|                                     |                                          |                                   | - 95 m                                     |        |
| ید تا به صفحه امنیتی وای فای        | گزینه ۱۳ کلیک میکن                       | ورد وایرلس که روی                 | له اخر تنظیمات تنظیمات پس                  | مرح    |
| د را به دلخواه از ۸ کاراکتر به بالا | در قسمت ۱۵ رمز خو                        | صوير انتخاب كنيد و                | د حالا قسمت ۱۴ رو همانند <mark>،</mark>    | بروي   |
|                                     |                                          |                                   | . کنید و ذخیره کنید (۱۶)                   | ی وارد |
|                                     |                                          |                                   |                                            |        |
|                                     |                                          |                                   |                                            |        |
|                                     |                                          |                                   |                                            |        |
|                                     |                                          |                                   |                                            |        |
|                                     |                                          |                                   |                                            |        |
|                                     |                                          |                                   |                                            |        |
|                                     |                                          |                                   |                                            |        |
|                                     |                                          |                                   |                                            |        |
|                                     |                                          |                                   |                                            |        |
|                                     |                                          |                                   |                                            |        |
|                                     |                                          |                                   |                                            |        |
|                                     |                                          |                                   |                                            |        |
## **OMP-GU-05-01**

راهنمای تنظیمات مودم ADSL

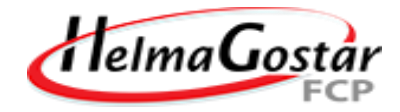

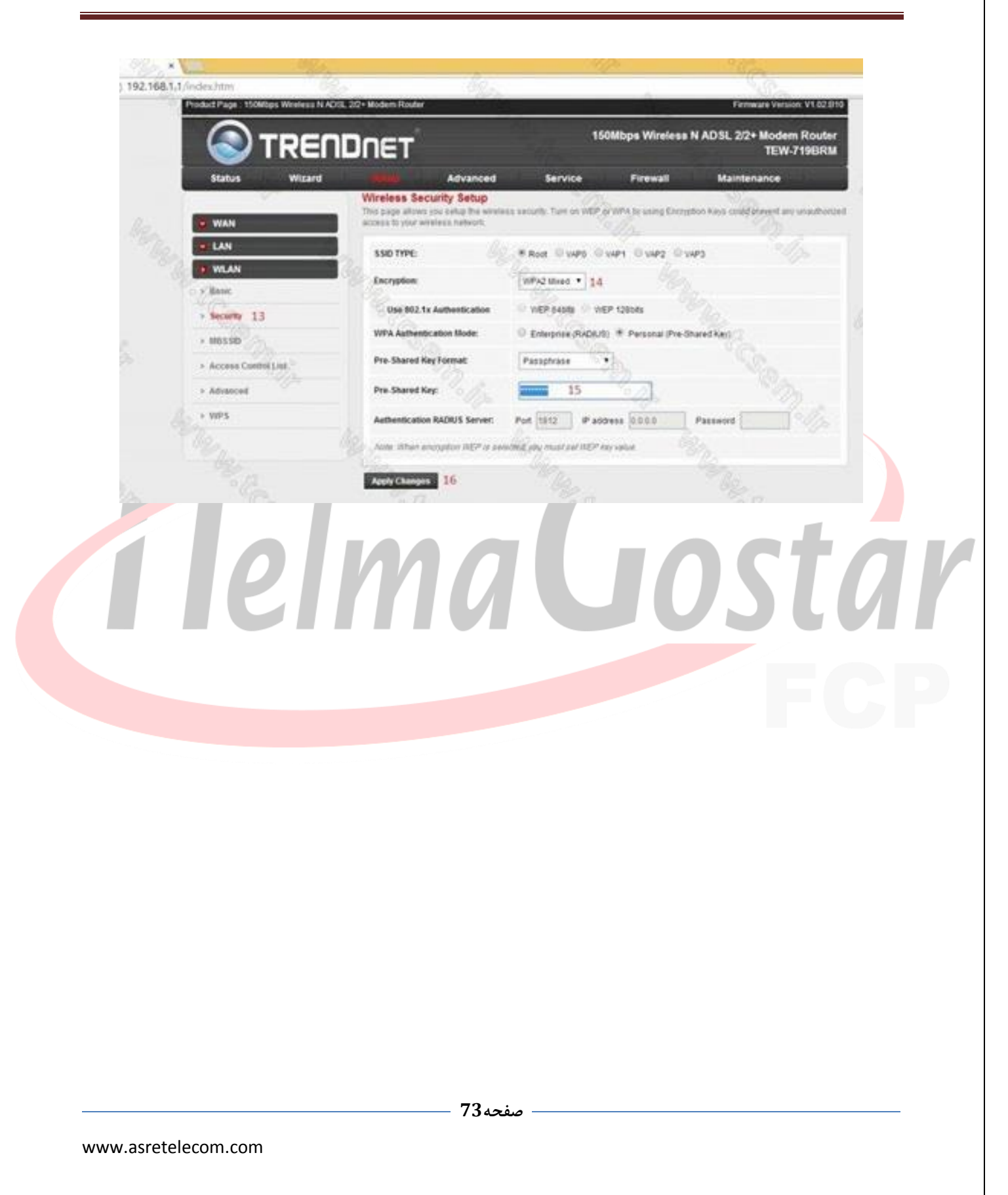

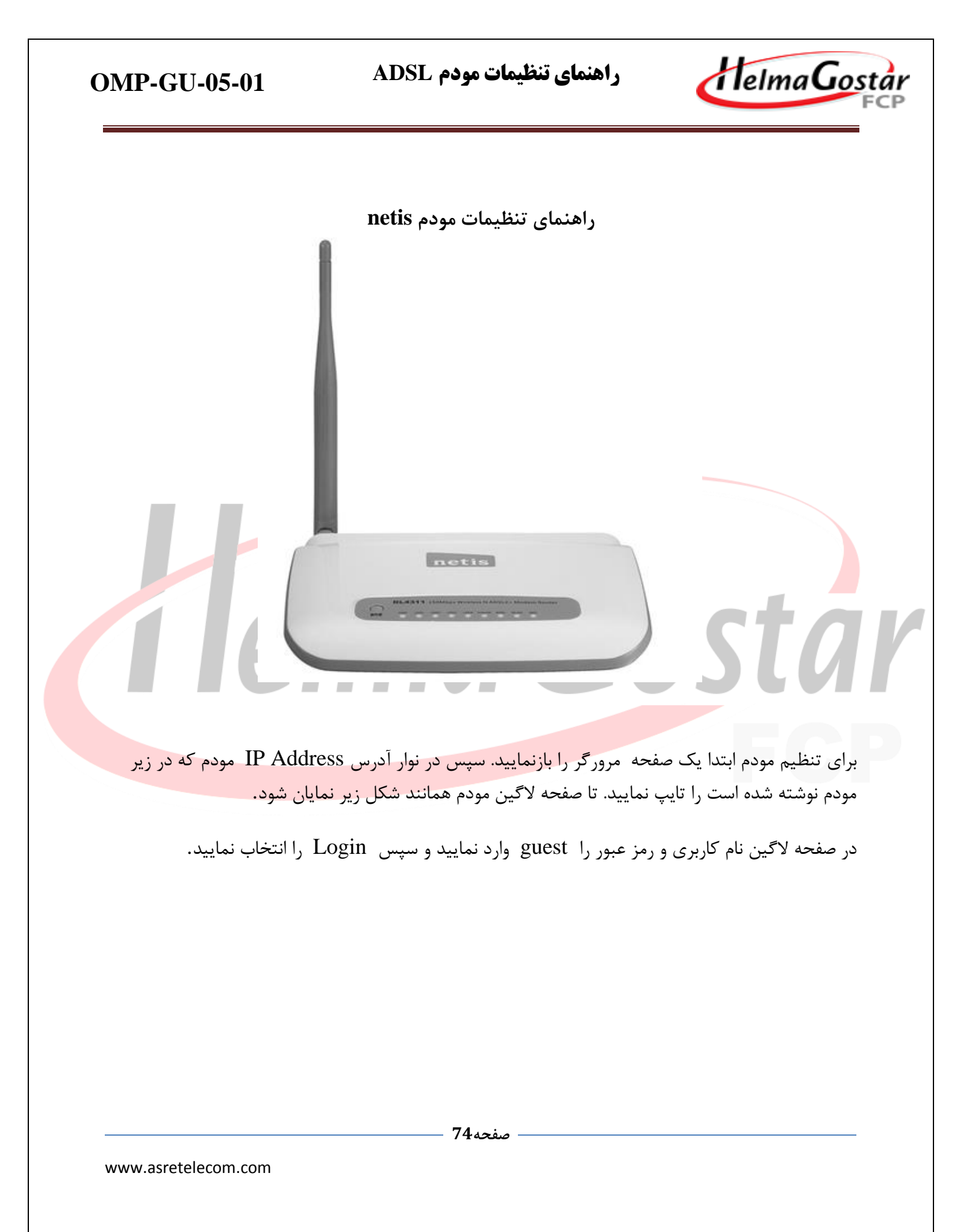

| AP-GU-05-01                 | راهنمای تنظیمات مودم ADSL                                                                                                    | HelmaGo                                                      |
|-----------------------------|----------------------------------------------------------------------------------------------------|--------------------------------------------------------------|
| ← → C <sup>2</sup>          | htm 👓 🛛 🏠 🔍 netis                                                                                                    | → <u>v</u> m/ co ≡                                           |
|                             | ADSL Router Login                                                                                                    |                                                              |
|                             | User Name: guest Password:                                                                                                    |                                                              |
|                             | Login Reset                                                                                                    |                                                              |
|                             | را انتخاب نمایید.                                                                                                    | ر صفحه زیر گزینه Start                                       |
| netis                       |                                                                                                    |                                                              |
| Status Quitit Mart          | Setup Advanced Service F                                                                                                    | rewall Maintenance                                           |
| Quick Start     Onick Start | This Modem Router is ideal for home networking and small business net<br>you to configure the Modem router to connect to your ISP (Internet Service) | working. The 'Quick Start' wizard will guide<br>e Provider). |
|                             | START EXIT                                                                                                    |                                                              |
|                             |                                                                                                    |                                                              |
|                             | را انتخاب نمایید                                                                                                    | ر صفحه زیر گزینه Next ،                                      |
|                             |                                                                                                    |                                                              |
|                             |                                                                                                    |                                                              |
|                             |                                                                                                    |                                                              |
|                             |                                                                                                    |                                                              |

**OMP-GU-05-01** 

راهنمای تنظیمات مودم ADSL

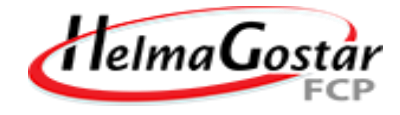

| Status Ourien M                                                                | art Setup                                                                                                    | Advanced                                        | Service                                   | Firewall                            | Maintenanc                                |
|--------------------------------------------------------------------------------|----------------------------------------------------------------------------------------------------|-------------------------------------------------|-------------------------------------------|-------------------------------------|-------------------------------------------|
|                                                                                | Quick Start                                                                                                    |                                                 |                                           |                                     |                                           |
| Quick Start                                                                    | The Wizard will guide                                                                                                    | you through these fo                            | ur quick steps. Begin I                   | by clicking on NEXT                 |                                           |
| > Quick Start                                                                  | Step 1. PVC Auto Sear                                                                                                    | rching                                          |                                           |                                     |                                           |
|                                                                                | Step 2. Set your Interne                                                                                                    | et connection                                   |                                           |                                     |                                           |
|                                                                                | Step 3. Wireless netwo                                                                                                    | ork configuration                               |                                           |                                     |                                           |
|                                                                                | Step 4. Save settings of                                                                                                    | of this ADSL Router                             |                                           |                                     |                                           |
|                                                                                |                                                                                                    |                                                 |                                           |                                     |                                           |
| این تنظیمات <mark>در</mark> شبکه                                               | NEXT EXIT<br>شركت انتخاب نماييد.                                                                                             | را مطابق اعلام                                  | زينه مورد نظر ,                           | 5 DSL-Set                           | ر صفحه ting                               |
| این تنظیمات در شبکه<br>netis                                                   | مركت انتخاب نماييد.                                                                                                    | را مطابق اعلام                                  | زینه مورد نظر .<br>VP می باشد.            | ⁵ DSL-Set<br>I=8 , VCI=             | ر صفحه ting<br>صر تلکام 35                |
| این تنظیمات در شبکه<br><b>netis</b><br>Status                                  | ۲ انتخاب نمایید.<br>هرکت انتخاب نمایید.<br>Setup                                                                             | را مطابق اعلام<br>Advanced                      | زینه مورد نظر ر<br>VP می باشد.<br>Service | ≤ DSL-Set<br>I=8 , VCI=<br>Firewall | ر صفحه ting<br>صر تلکام 35<br>Maintenance |
| این تنظیمات در شبکه<br>netis<br>status                                         | المركت انتخاب نماييد.<br>Setup<br>Quick StartDSL S                                                                           | را مطابق اعلام<br>Advanced                      | زینه مورد نظر .<br>VP می باشد.<br>Service | ≶ DSL-Set<br>I=8 , VCI=<br>Firewall | ر صفحه ting<br>صر تلکام 35<br>Maintenance |
| این تنظیمات در شبکه<br>netis<br>Status ماها ه                                  | دیر کت انتخاب نمایید.<br>Setup<br>Quick StartDSL S<br>Enable PVC Auto Searc                                                  | مطابق اعلام م<br>Advanced<br>etting             | زینه مورد نظر .<br>VP می باشد.<br>Service | ≤ DSL-Set<br>I=8 , VCI=<br>Firewall | ر صفحه ting<br>صر تلکام 35<br>Maintenance |
| این تنظیمات در شبکه<br>netis<br>Status میرو بر<br>Quick Start<br>> Quick Start | دیر کت انتخاب نمایید.<br>Setup<br>Quick StartDSL S<br>Enable PVC Auto Search<br>PVC Auto Search Resu                         | مطابق اعلام م<br>Advanced<br>etting<br>ch:      | زینه مورد نظر .<br>VP می باشد.<br>Service | ≶ DSL-Set<br>I=8 , VCI=<br>Firewall | ting ر صفحه<br>صر تلکام<br>Maintenance    |
| این تنظیمات در شبکه<br><b>nettis</b><br>Status عند الم                         | دین این بایید.<br>شرکت انتخاب نمایید.<br>Setup<br>Quick StartDSL S<br>Enable PVC Auto Search<br>PVC Auto Search Resu<br>VPI: | را مطابق اعلام م<br>Advanced<br>etting<br>دh: ا | زینه مورد نظر .<br>VP می باشد.<br>Service | ≤ DSL-Set<br>I=8 , VCI=<br>Firewall | ting ر صفحه<br>صر تلکام<br>Maintenance    |

در صفحه ISP Connection Type نوع اتصال به شبکه را انتخاب نمایید. چنانچه قصد دارید مودم به صورت اتوماتیک وصل شود گزینه PPPoE/PPPoA را انتخاب و یا می خواهید خود شما به صورت دستی به اینترنت

— صفحه76 -

www.asretelecom.com

**OMP-GU-05-01** 

راهنمای تنظیمات مودم ADSL

Helma Gostar FCP

وصل شويد گزينه Bridge Mode را انتخاب نماييد. ددقت نماييد با انتخاب Bridge Mode تلفن همراه و تبلت شما قادر به اتصال به اينترنت نمى باشند.

| Status Quick Start          | Setup Adva                     | inced Service                            | Firewall                               | Maintenance                |
|-----------------------------|--------------------------------|------------------------------------------|----------------------------------------|----------------------------|
|                             | Quick StartISP Connec          | tion Type                                |                                        |                            |
| Quick Start                 | Select the Internet connection | type to connect to your ISP. Click I     | IEXT to continue                       |                            |
| Quick Start                 | O Dynamic IP Address           | Choose this option to obtain             | a IP address automatically fro         | om your ISP.               |
|                             | O Static IP Address            | Choose this option to set sta            | ic IP information provided to          | ou by your ISP.            |
|                             | PPPoE/PPPoA                    | Choose this option if your ISF           | uses PPPoE/PPPoA. (For m               | ost DSL users)             |
|                             | O Bridge Mode                  | Choose this option if your ISF           | uses Bridge Mode.                      |                            |
|                             | BACK NEXT EXIT                 |                                          |                                        |                            |
| I P                         | IM(                            |                                          | $\mathbf{O}$                           |                            |
|                             |                                |                                          |                                        |                            |
|                             |                                |                                          | F                                      | C                          |
| ، کرده باشید نام کاربری و   | PPPoE/PPPo انتخاب              | A قبل نوع کانکشن را                      | ت چنانچه در قسمت                       | در این قسمت                |
| ، کرده باشید نام کاربری و   | PPPoE/PPPo انتخاب              | A قبل نوع کانکشن را<br>مشخص وارد نمایید. | ن چنانچه در قسمت<br>از شرکت را در کادر | در این قسمن<br>عبور تحویلی |
| ، کرده باشید نام کاربری و   | PPPoE/PPPo انتخاب              | A قبل نوع کانکشن را<br>مشخص وارد نمایید. | ت چنانچه در قسمت<br>از شرکت را در کادر | در این قسمن<br>عبور تحویلی |
| ، کرده باشید نام کاربری و   | PPPoE/PPPo انتخاب              | A قبل نوع کانکشن را<br>مشخص وارد نمایید. | ت چنانچه در قسمت<br>از شرکت را در کادر | در این قسمن<br>عبور تحویلی |
| ، کرده باشید نام کاربری و   | PPPoE/PPPo انتخاب              | A قبل نوع کانکشن را<br>مشخص وارد نمایید. | ت چنانچه در قسمت<br>از شرکت را در کادر | در این قسمن<br>عبور تحویلی |
| ، کرده باشید نام کاربری و   | PPPoE/PPPo انتخاب              | A قبل نوع کانکشن را<br>مشخص وارد نمایید. | ت چنانچه در قسمت<br>از شرکت را در کادر | در این قسمن<br>عبور تحویلی |
| ، کرده باشید نام کاربری و   | PPPoE/PPPo انتخاب              | A قبل نوع کانکشن را<br>مشخص وارد نمایید. | ت چنانچه در قسمت<br>از شرکت را در کادر | در این قسمن<br>عبور تحویلی |
| ، کرده باشید نام کاربری و ر | PPPoE/PPPo انتخاب              | A قبل نوع کانکشن را<br>مشخص وارد نمایید. | ت چنانچه در قسمت<br>از شرکت را در کادر | در این قسمن<br>عبور تحویلی |
| ، کرده باشید نام کاربری و   | PPPoE/PPPo انتخاب              | A قبل نوع کانکشن را<br>مشخص وارد نمایید. | ت چنانچه در قسمت<br>از شرکت را در کادر | در این قسمن<br>عبور تحویلی |
| ، کرده باشید نام کاربری و   | PPPoE/PPPo انتخاب              | A قبل نوع کانکشن را<br>مشخص وارد نمایید. | ی چنانچه در قسمت<br>از شرکت را در کادر | در این قسمن<br>عبور تحویلی |

راهنمای تنظیمات مودم ADSL

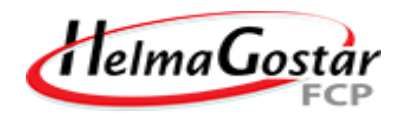

| Quick Start                                         | Setup Ad                                                                                                    | dvanced Service                                                                                                    | Firewall                                                                                              | Maintena                        |
|-----------------------------------------------------|----------------------------------------------------------------------------------------------------|----------------------------------------------------------------------------------------------------|----------------------------------------------------------------------------------------------------|---------------------------------|
|                                                     | Quick StartPPPoE/F                                                                                                    | PPoA                                                                                                    |                                                                                                    |                                 |
| Start                                               | Enter the PPPoE/PPPoA in                                                                                                    | formation provided to you by your ISF                                                                                                    | Click NEXT to continue                                                                                |                                 |
| tart                                                | Username:                                                                                                    | ، کاربری دریافتی از شرکت                                                                                                    | u                                                                                                    |                                 |
|                                                     | Password:                                                                                                    | ىز عبور دريافتى از شركت                                                                                                    | u                                                                                                    |                                 |
|                                                     | Connection Type :                                                                                                    | PPPoE LLC V                                                                                                    |                                                                                                    |                                 |
|                                                     | BACK NEXT E                                                                                                    | хіт                                                                                                    |                                                                                                    |                                 |
| -                                                   |                                                                                                    |                                                                                                    |                                                                                                    |                                 |
|                                                     |                                                                                                    |                                                                                                    |                                                                                                    |                                 |
| Access Poin                                         | را انجام دهید. حالت t                                                                                                    | ا تنظيمات وايرلس مودم                                                                                                    | Vireless Setti                                                                                        | سمت ng                          |
| ىم وايرلس و ast                                     | SSI .نشان دهنده اس                                                                                                    | مودم شما می باشد D                                                                                                    | ې بودن وايرلس                                                                                         | يا خاموش                        |
| <b>j c j i j</b>                                    | ممده شما می داشد.                                                                                                    | ده مخف دودن زاه ماد اس                                                                                                    | دهنده مخف را ع                                                                                        |                                 |
|                                                     | ل مودم شمه می باشد.                                                                                                    | ہم ماضی بوتن ہے وایر سر                                                                                                    | الملكاة لتأصلي يأط                                                                                    |                                 |
|                                                     |                                                                                                    |                                                                                                    |                                                                                                    |                                 |
| لامتهای خاص را                                      | یتر حروف و اعداد و عا                                                                                                    | رمز عبور حداقل ۸ کاراک                                                                                                    | Password                                                                                              | درقسمت                          |
| لامتهای خاص را<br><b>tis</b>                        | یتر حروف و اعداد و عا                                                                                                    | رمز عبور حداقل ۸ کاراک                                                                                                    | Password                                                                                              | درقسمت                          |
| لامتهای خاص را<br><b>tis</b> *                      | نتر حروف و اعداد و عا<br>Setup Adva                                                                                                    | رمز عبور حداقل ۸ کاراک<br>anced Service                                                                                                    | Password                                                                                              | درقسمت<br>Maintenan             |
| لامتهای خاص را<br><b>tis</b>                        | یتر حروف و اعداد و عا<br>Setup Adva<br>Quick StartWireless S                                                                                                    | رمز عبور حداقل ۸ کاراک<br>anced Service                                                                                                    | Password                                                                                              | درقسمت<br>Maintenan             |
| لامتهای خاص را<br>18:<br>سر میس                     | یتر حروف و اعداد و عا<br>Setup Adva<br>Quick StartWireless S<br>You may enable/disable Wirele<br>Click NEXT to continue.                                                                                                    | رمز عبور حداقل ۸ کاراک<br>anced Service<br>etting<br>ess, change the Wireless SSID and A                                                                                                    | Password Firewall uthentication type in this                                                          | در قسمت<br>Maintenan<br>page.   |
| لامتهای خاص و<br><b>15</b>                          | یتر حروف و اعداد و عا<br>Setup Adva<br>Quick StartWireless S<br>You may enable/disable Wirele<br>Click NEXT to continue.<br>Access Point:                                                                                                    | مرز عبور حداقل ۸ کاراک<br>anced Service<br>etting<br>ess, change the Wireless SSID and A                                                                                                    | Password Firewall uthentication type in this                                                          | در قسمت<br>Maintenan<br>page.   |
| لامتهای خاص ر<br><b>15</b><br>دست ا                 | یتر حروف و اعداد و عا<br>Setup Adva<br>Quick StartWireless S<br>You may enable/disable Wirele<br>Click NEXT to continue.<br>Access Point:<br>SSID:                                                                                                    | مرز عبور حداقل ۸ کاراک<br>anced Service<br>etting<br>ess, change the Wireless SSID and A<br>@ Activated Deactivated<br>ASRETELECOM                                                                                                    | Password Firewall uthentication type in this                                                          | در قسمت<br>Maintenan<br>page.   |
| لامتهای خاص ر<br><b>15</b>                          | یتر حروف و اعداد و عا<br>Setup Adva<br>Quick StartWireless S<br>You may enable/disable Wirele<br>Click NEXT to continue.<br>Access Point:<br>SSID:<br>Broadcast SSID:                                                                                                    | anced کاراک<br>Anced Service<br>etting<br>ess, change the Wireless SSID and A<br>Activated Deactivated<br>ASRETELECOM<br>(© Yes ) No                                                                                                    | Password Firewall uthentication type in this                                                          | درقسمت<br>Maintenan             |
| لامتهای خاص<br><b>15</b>                            | Setup Adva<br>Setup Adva<br>Quick StartWireless S<br>You may enable/disable Wirele<br>Click NEXT to continue.<br>Access Point:<br>SSID:<br>Broadcast SSID:<br>Authentication Type :                                                                                                    | anced کاراک<br>Anced Service<br>etting<br>ess, change the Wireless SSID and A<br>Activated Deactivated<br>ASRETELECOM<br>آو Yes اله<br>WPA-PSK/WPA2-PSK                                                                                                    | Password Firewall uthentication type in this                                                          | درقسمت<br>Maintenan             |
| لامتهای خاص ر<br>is:<br>out tot                     | Setup       Adva         Quick StartWireless S         You may enable/disable Wirele         Click NEXT to continue.         Access Point:         SSID:         Broadcast SSID:         Authentication Type :         Password:                                                            | مرز عبور حداقل ۸ کاراک<br>anced Service<br>etting<br>ess, change the Wireless SSID and A<br>O Activated O Deactivated<br>ASRETELECOM<br>O Yes No<br>WPA-PSKWPA2-PSK<br>WPA-PSKWPA2-PSK<br>(Please<br>Hexadecimal characters betweenergy)                                                                                                    | Password<br>Firewall<br>uthentication type in this is a enter ASCII characters be en 8 and 64.)       | درقسمت<br>Maintenand<br>page.   |
| لامتهای خاص را<br>aute aut<br>art                   | Setup       Adva         Setup       Adva         Quick StartWireless State       Adva         You may enable/disable Wirele       Click NEXT to continue.         Access Point:       SSID:         Broadcast SSID:       Authentication Type :         Password:       Extra to the state | مرز عبور حداقل ۸ کاراک<br>anced <u>Service</u><br>etting<br>ess, change the Wireless SSID and A<br>Opeactivated<br>ASRETELECOM<br>Opeactivated<br>Opeactivated | Password Firewall uthentication type in this e enter ASCII characters be en 8 and 64.)                | لدرقسمت<br>Maintenand<br>page.  |
| klars since and and and and and and and and and and | Setup       Adva         Setup       Adva         Quick StartWireless State       Adva         You may enable/disable Wirele       Click NEXT to continue.         Access Point:       SSID:         Broadcast SSID:       Authentication Type :         Password:       Extr               | مرز عبور حداقل ۸ کاراک<br>anced <u>Service</u><br>etting<br>ess, change the Wireless SSID and A<br>© Activated Obeactivated<br>ASRETELECOM<br>© Yes ONo<br>WPA-PSKWPA2-PSK<br>WPA-PSKWPA2-PSK<br>(Please<br>Hexadecimal characters betwe                                                                                                    | Password<br>Firewall<br>uthentication type in this p<br>e enter ASCII characters b<br>en 8 and 64.)   | ل درقسمت<br>Maintenand<br>page. |
| klars<br>curck sure<br>art                          | Setup       Adva         Setup       Adva         Quick StartWireless State       Adva         You may enable/disable Wirele       Click NEXT to continue.         Access Point:       SSID:         Broadcast SSID:       Authentication Type :         Password:       Ext                | مرز عبور حداقل ۸ کاراک<br>anced <u>Service</u><br>etting<br>ess, change the Wireless SSID and A<br>O Activated Deactivated<br>ASRETELECOM<br>O Yes No<br>WPA-PSKWPA2-PSK<br>VPA-PSKWPA2-PSK<br>(Please<br>Hexadecimal characters betwe                                                                                                    | Password<br>Firewall<br>uthentication type in this is<br>e enter ASCII characters bi<br>en 8 and 64.) | در قسمت<br>Maintenan<br>page.   |

| OMP-GU-05-01                                         | راهنمای تنظیمات مودم ADSL                                                    | HelmaGostar                                 |
|------------------------------------------------------|------------------------------------------------------------------------------|---------------------------------------------|
|                                                      |                                                                              | در صفحه زیر Next را بزنید.                  |
| netis                                                |                                                                              |                                             |
| Status Quick Stats                                   | Setup Advanced Service                                                       | Firewall Maintenance                        |
|                                                      | Quick Start Completed!!                                                      |                                             |
| <ul> <li>Quick Start</li> <li>Quick Start</li> </ul> | The Setup Wizard has completed. Click on BACK to modify changes of settings. | or mistakes. Click NEXT to save the current |
|                                                      | BACK NEXT EXIT                                                               |                                             |
|                                                      | ا بزنید. اکنون مودم شما تنظیم شد.                                            | در صفحه زیر گزینه Close ر                   |
| netis                                                |                                                                              |                                             |
| Status Durck-brank                                   | Setup Advanced Service                                                       | Firewall Maintenance                        |
|                                                      | Quick Start Completed!!                                                      |                                             |
| Quick Start     Quick Start                          | Saved Changes!                                                               |                                             |
|                                                      | CIOSE                                                                        |                                             |
|                                                      |                                                                              |                                             |
|                                                      |                                                                              |                                             |
|                                                      |                                                                              |                                             |
|                                                      |                                                                              |                                             |
|                                                      |                                                                              |                                             |
|                                                      | صفحه79                                                                       |                                             |
| www.asretelecom.com                                  |                                                                              |                                             |
|                                                      |                                                                              |                                             |